NetVista<sup>™</sup>

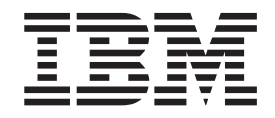

# Handboek voor de gebruiker Type 8301, 8302, 8303, 8304, 8305 Type 8306, 8307, 8308, 8309, 8310 Type 8311, 8312, 8313, 8314, 8315

NetVista<sup>™</sup>

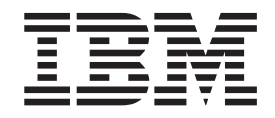

# Handboek voor de gebruiker Type 8301, 8302, 8303, 8304, 8305 Type 8306, 8307, 8308, 8309, 8310 Type 8311, 8312, 8313, 8314, 8315

**Opmerking** Lees eerst "Veiligheidsvoorschriften" op pagina v en Bijlage E, "Kennisgevingen" op pagina 97.

## Inhoudsopgave

| Veiligheidsvoorschriften                           | vi   |
|----------------------------------------------------|------|
| Kennisgeving lithiumbatterij                       | . vi |
| Veiligheidsvoorschriften voor de modem             | vii  |
| Verklaring van conformiteit met laserrichtlijnen   | viii |
| Overzicht                                          | ix   |
| Informatiebronnen                                  | . ix |
| Het computermodel vaststellen                      | . x  |
| Hoofdstuk 1. Typen 8301 en 8302.                   | . 1  |
| Voorzieningen.                                     | . 1  |
| Specificaties                                      | . 4  |
| Beschikbare opties                                 | . 5  |
| Omgaan met apparaten die gevoelig zijn voor stati- |      |
| sche elektriciteit                                 | . 5  |
| Externe opties installeren                         | . 6  |
| De plaats van de aansluitingen aan de voorkant     |      |
| van de computer                                    | . 6  |
| De plaats van de aansluitingen aan de achterkant   |      |
| van de computer                                    | . 8  |
| Hoofdstuk 2 Typen 8303 8304 en 8312                | q    |
| Voorzieningen                                      | g    |
| Specificaties                                      | . )  |
| Beschikhare onties                                 | 13   |
| Benodigd gereedschap                               | 13   |
| Omgaan met apparaten die gevoelig zijn voor stati- | . 10 |
| sche elektriciteit                                 | 13   |
| Externe opties installeren                         | 14   |
| De plaats van de aansluitingen aan de voorkant     |      |
| van de computer                                    | . 14 |
| De plaats van de aansluitingen aan de achterkant   |      |
| van de computer                                    | . 16 |
| Stuurprogramma's                                   | . 16 |
| De kap verwijderen.                                | . 17 |
| De plaats van componenten                          | . 18 |
| Onderdelen van de systeemplaat                     | . 19 |
| Geheugen installeren                               | . 19 |
| Adapters installeren                               | . 20 |
| Interne stations installeren                       | . 23 |
| Stationsspecificaties.                             | . 24 |
| Een station installeren                            | . 24 |
| Een beveiligingsbeugel installeren                 | . 26 |
| De batterij vervangen                              | . 27 |
| Een vergeten wachtwoord wissen (CMOS wissen)       | 28   |
| Kap terugplaatsen en kabels aansluiten             | . 29 |
| 1 01                                               |      |

## Hoofdstuk 3. Typen 8305, 8306, 8309 en

| 8313                  | • | • | • | • | • | • | • | • | . 31 |
|-----------------------|---|---|---|---|---|---|---|---|------|
| Voorzieningen         |   |   |   |   |   |   |   |   | . 31 |
| Specificaties         |   |   |   |   |   |   |   |   | . 34 |
| Beschikbare opties    |   |   |   |   |   |   |   |   | . 35 |
| Benodigd gereedschap. |   |   |   |   |   |   |   |   | . 35 |

| Omgaan met apparater      | ı di | e g   | evoe | elig | zi  | jn v     | 700 | r st | ati-  |      |
|---------------------------|------|-------|------|------|-----|----------|-----|------|-------|------|
| sche elektriciteit        |      |       |      |      |     |          |     |      |       | . 35 |
| Externe opties installere | en.  |       |      |      |     |          |     |      |       | . 36 |
| De plaats van de aar      | nslı | ıitir | nger | 1 aa | n   | de       | voo | orka | ant   |      |
| van de computer .         |      |       | •    |      |     |          |     |      |       | . 36 |
| De plaats van de aar      | nslı | ıitir | nger | 1 aa | n   | de       | ach | ter  | kan   | ıt   |
| van de computer .         |      |       |      |      |     |          |     |      |       | . 38 |
| Stuurprogramma's .        |      |       |      |      | •   |          |     |      |       | . 38 |
| De kap verwijderen.       |      | •     | ·    | •    | ·   | •        | •   | •    | •     | . 39 |
| De plaats van compone     | ente | n.    | ·    | •    | ·   | •        | •   | •    | •     | . 40 |
| Onderdelen van de sys     | teeı | npl   | aat  | •    | ·   | •        | •   | •    | •     | . 41 |
| Geheugen installeren .    |      | •     | •    | •    | ·   |          | •   |      | •     | . 41 |
| Adapters installeren .    | •    | •     | ·    | ·    | ·   | •        | ·   | •    | ·     | . 42 |
| Interne stations installe | ren  | •     | •    | ·    | ·   | ·        | ·   | ·    | ·     | . 44 |
| Stationsspecificaties.    | •    | •     | ·    | ·    | ·   | •        | ·   | •    | ·     | . 45 |
| Een station installere    | en.  |       | •    | ·    | ·   | ·        | ·   | ·    | ·     | . 45 |
| Een beveiligingsbeugel    | ins  | tall  | erer | ι.   | ·   | •        | ·   | •    | ·     | . 48 |
| De batterij vervangen .   | ÷    | ·     | ·    | •    | •   | •        | •   | •    | ·     | . 50 |
| Een vergeten wachtwoo     | ord  | wis   | ssen | . (C | M   | OS       | wis | ssei | n)    | 51   |
| Kap terugplaatsen en k    | abe  | els a | ans  | luit | ten | •        | ·   | •    | ·     | . 51 |
|                           |      |       |      |      |     |          |     |      |       |      |
| Hoofdstuk 4. Type         | n    | 83(   | )7,  | 83   | 30  | 3, 8     | 331 | 0,   |       |      |
| 8311, 8314 en 831         | 5    |       |      |      |     |          |     |      |       | 53   |
| Voorzieningen             |      |       |      |      |     |          |     |      |       | . 53 |
| Specificaties             |      |       |      |      |     |          |     |      |       | . 56 |
| Beschikbare opties        |      |       |      |      |     |          |     |      |       | . 57 |
| Benodigd gereedschap.     |      |       | •    |      |     |          |     |      |       | . 57 |
| Omgaan met apparaten      | ı di | e g   | evoe | elig | zi  | jn v     | 700 | r st | tati- | -    |
| sche elektriciteit        |      |       |      |      | •   |          |     |      |       | . 57 |
| Externe opties installere | en.  |       | •    |      |     |          | •   |      | •     | . 58 |
| De plaats van de aa       | nslı | ıitir | nger | 1 aa | n   | de       | voo | orka | ant   |      |
| van de computer .         |      |       | •    | •    |     |          | •   |      | •     | . 58 |
| De plaats van de aa       | nslı | ıitir | nger | 1 aa | n   | de       | ach | ter  | kar   | ıt   |
| van de computer .         |      | •     | •    | •    | ·   |          | •   |      | •     | . 60 |
| Stuurprogramma's .        |      | •     | •    | •    | ·   | •        | •   | •    | ·     | . 60 |
| De kap verwijderen.       |      | •     | •    | •    | ·   |          | •   |      | •     | . 61 |
| De plaats van compone     | ente | n.    | •    | •    | ·   | •        | •   | •    | ·     | . 62 |
| De voedingseenheid ve     | rpla | aats  | sen  | ·    | ·   | •        | ·   | •    | ·     | . 62 |
| Onderdelen van de sys     | teeı | npl   | aat  | •    | ·   | •        | •   | •    | ·     | . 64 |
| Installeren geheugen .    | •    | •     | •    | ·    | ·   | ·        | ·   | ·    | ·     | . 64 |
| Adapters installeren .    | •    | •     | •    | ·    | ·   | ·        | ·   | ·    | ·     | . 66 |
| Interne stations installe | ren  | •     | •    | ·    | ·   | ·        | ·   | ·    | ·     | . 67 |
| Stationsspecificaties.    | ·    | •     | ·    | ·    | ·   | •        | ·   | •    | ·     | . 69 |
| Stations installerenst    | atio | on.   | •    | ·    | ·   | ·        | ·   | ·    | ·     | . 69 |
| Een beveiligingsbeugel    | ins  | tall  | erer | ι.   | ·   | ·        | ·   | ·    | ·     | . 72 |
| De batterij vervangen .   | ÷    | •     | •    |      | •   |          | •.  | •    | ·     | . 74 |
| Een vergeten wachtwoo     | ord  | Wi    | ssen | (C   | M   | US       | Wis | ssei | n)    | 75   |
| Kap terugplaatsen en k    | abe  | els a | ans  | luit | ten | •        | ·   | ·    | ·     | . 75 |
|                           |      |       |      |      |     | <b>-</b> |     |      | ~     |      |
| HOOTOSTUK 5 Het r         | ٦rc  | nar   | am   | m    | a I | н٨       | νIF | 31C  | 15    |      |

### Hootdstuk 5. Het programma IBM BIOS

|                                        | - |      |
|----------------------------------------|---|------|
| Setup gebruiken                        |   | . 77 |
| Het programma IBM BIOS Setup starten   |   | . 77 |
| Instellingen bekijken en wijzigen      |   | . 77 |
| Het programma IBM BIOS Setup afsluiten |   | . 77 |
| Wachtwoorden                           |   | . 77 |
|                                        |   |      |

| Systeemwachtwoord                            | . 78 |
|----------------------------------------------|------|
| Configuratiewachtwoord                       | . 78 |
| Een wachtwoord instellen, wijzigen of wissen | . 78 |
| Beveiligingsprofiel per apparaat             | . 78 |
| Een opstartapparaat kiezen                   | . 79 |
| Een tijdelijk opstartapparaat kiezen         | . 79 |
| De opstartvolgorde wijzigen                  | . 79 |

### Bijlage A. Systeemprogramma's bijwer-

| ken    | •    |      | •    |     |      | •    |     | •    |     |      |     |      |     | -  |    |    | •   | • | 81 |
|--------|------|------|------|-----|------|------|-----|------|-----|------|-----|------|-----|----|----|----|-----|---|----|
| Systee | emp  | prog | gra  | mn  | na's | ι.   |     |      |     |      |     |      |     |    |    |    |     |   | 81 |
| He     | t Bl | IOS  | bi   | jwe | erke | en i | me  | t ee | en  | dis  | ke  | ette | 2.  |    |    |    |     |   | 81 |
| He     | t Bl | IOS  | 5 bi | jwe | erke | en v | var | ui   | t h | et l | bes | stu  | rii | ng | SS | ys | tee | m | 81 |
| Herste | elle | n v  | an   | ee  | n P( | OS   | Г/Ι | BIC  | )S- | bijv | we  | erk  | fo  | ut |    | •  |     |   | 82 |

### Bijlage B. Handmatige modem-

| opdrachten                       |  | • |  |  | 83   |
|----------------------------------|--|---|--|--|------|
| Basic AT-opdrachten              |  |   |  |  | . 83 |
| Extended AT-opdrachten           |  |   |  |  | . 85 |
| MNP/V.42/V.42bis/V.44-opdrachten |  |   |  |  | . 86 |

| Fax Class 2-opdrachten          | •      | •   | •    | •  |      | •   | •    | •   |     | . 88        |
|---------------------------------|--------|-----|------|----|------|-----|------|-----|-----|-------------|
| эргаакоригасшен                 | •      | •   | •    | •  | •    | •   | •    | •   | •   | . 09        |
| Bijlage C. Systeem              | ad     | res | sto  | )e | Nij  | zir | ۱g.  |     |     | . 91        |
| Systeemgeheugentoewijz          | zing   | ; . |      |    |      |     |      |     |     | . 91        |
| I/O-adrestoewijzing .           |        | •   | •    |    |      |     | •    |     |     | . 91        |
| DMA I/O-adrestoewijzii          | ng     | •   | •    | •  |      | •   | •    | •   |     | . 93        |
| Bijlage D. IRQ- en toewijzingen | D₩<br> | A-  | ·ka  |    | aal  | -   |      |     | •   | . 95        |
| Bijlage E. Kennisge             | evi    | ng  | en   |    |      |     |      |     |     | . 97        |
| Kennisgeving televisie-u        | itvo   | ber |      |    |      |     |      |     |     | . 97        |
|                                 |        |     |      |    |      |     |      |     |     | 00          |
| Merken                          | •      | •   | •    | ·  | ·    | ·   | •    | ·   | •   | . 98        |
| Merken                          | en la  | abe | l co | om | plia | inc | e (J | apa | an) | . 98<br>100 |

### Veiligheidsvoorschriften

#### GEVAAR

Elektrische stroom van lichtnet-, telefoon- en communicatiekabels is gevaarlijk.

Houd u ter voorkoming van een schok aan het volgende:

- Sluit tijdens onweer geen kabels aan en ontkoppel ze niet; voer ook geen installatie-, onderhouds- of configuratiewerkzaamheden aan dit product uit tijdens onweer.
- Sluit alle netsnoeren aan op correct bedrade, geaarde stopcontacten.
- Sluit ook het netsnoer van alle apparaten die op dit product worden aangesloten aan op een correct geaard stopcontact.
- Gebruik indien mogelijk slechts één hand bij het aansluiten en loskoppelen van signaalkabels.
- Zet een apparaat nooit aan als dit brand-, water- of structuurschade vertoont.
- Ontkoppel alle netsnoeren, telecommunicatiesystemen, netwerken en modems voordat u de kap van het apparaat opent, tenzij de installatie- of configuratieinstructies expliciet anders voorschrijven.
- Als u dit product of een aangesloten apparaat installeert, verplaatst of opent, houd u dan bij het aansluiten en loskoppelen van de kabels aan het volgende:

| Aa | insluiten:                                        | Ontkoppelen:                                       |     |
|----|---------------------------------------------------|----------------------------------------------------|-----|
| 1. | Zet alles UIT.                                    | 1. Zet alles UIT.                                  |     |
| 2. | Sluit eerst alle kabels aan op de appara-<br>ten. | 2. Haal eerst de stekker uit het stopcon-<br>tact. |     |
| 3. | Sluit de signaalkabels aan.                       | 3. Ontkoppel de signaalkabels.                     |     |
| 4. | Steek de stekker in het stopcontact.              | 4. Ontkoppel alle kabels van de apparate           | en. |
| 5. | Zet het apparaat AAN.                             |                                                    |     |

#### DANGER

Le courant électrique provenant de l'alimentation, du téléphone et des câbles de transmission peut présenter un danger.

Pour éviter tout risque de choc électrique :

- Ne manipulez aucun câble et n'effectuez aucune opération d'installation, d'entretien ou de reconfiguration de ce produit au cours d'un orage.
- Branchez tous les cordons d'alimentation sur un socle de prise de courant correctement câblé et mis à la terre.
- Branchez sur des socles de prise de courant correctement câblés tout équipement connecté à ce produit.
- Lorsque cela est possible, n'utilisez qu'une seule main pour connecter ou déconnecter les câbles d'interface.;
- Ne mettez jamais un équipement sous tension en cas d'incendie ou d'inondation, ou en présence de dommages matériels.
- Avant de retirer les carters de l'unité, mettez celle-ci hors tension et déconnectez ses cordons d'alimentation, ainsi que les câbles qui la relient aux

réseaux, aux systèmes de té lécommunication et aux modems (sauf instruction contraire mentionnée dans les procédures d'installation et de configuration).

• Lorsque vous installez, que vous déplacez, ou que vous manipulez le présent produit ou des périphériques qui lui sont raccordés, reportez-vous aux instructions ci-dessous pour connecter et déconnecter les différents cordons.

| Co | nnexion :                                                    | Déconnexion : |                                                    |  |  |  |  |  |
|----|--------------------------------------------------------------|---------------|----------------------------------------------------|--|--|--|--|--|
| 1. | Mettez les unités hors tension.                              | 1.            | Mettez les unités hors tension.                    |  |  |  |  |  |
| 2. | Commencez par brancher tous les cor-<br>dons sur les unités. | 2.            | Débranchez les cordons d'alimentation des prises.  |  |  |  |  |  |
| 3. | Branchez les câbles d'interface sur des connecteurs.         | 3.            | Débranchez les câbles d'interface des connecteurs. |  |  |  |  |  |
| 4. | Branchez les cordons d'alimentation sur des prises.          | 4.            | Débranchez tous les câbles des unités.             |  |  |  |  |  |
| 5. | Mettez les unités sous tension.                              |               |                                                    |  |  |  |  |  |
|    |                                                              |               |                                                    |  |  |  |  |  |

### Kennisgeving lithiumbatterij

#### Waarschuwing:

Als de batterij op onjuiste wijze wordt vervangen, bestaat er explosiegevaar.

Gebruik ter vervanging alleen IBM-batterijen met onderdeelnummer 33F8354 of een gelijksoortige batterij die door de leverancier wordt aanbevolen. De batterij bevat lithium en kan bij verkeerd gebruik exploderen.

#### Houd u aan het volgende:

- Gooi de batterij niet in water
- Verwarm de batterij niet boven 100°C
- Haal de batterij niet uit elkaar

Gooi de batterij niet zomaar weg, maar breng deze naar een vergaarplaats voor klein chemisch afval.

#### ATTENTION

Danger d'explosion en cas de remplacement incorrect de la batterie.

Remplacer uniquement par une batterie IBM de type ou d'un type équivalent recommandé par le fabricant. La batterie contient du lithium et peut exploser en cas de mauvaise utilisation, de mauvaise manipulation ou de mise au rebut inappropriée.

#### Ne pas :

- Lancer ou plonger dans l'eau
- Chauffer à plus de 100°C (212°F)
- Réparer ou désassembler

Mettre au rebut les batteries usagées conformément aux règlements locaux.

### Veiligheidsvoorschriften voor de modem

Neem ter voorkoming van brand, elektrische schokken of verwondingen bij het gebruik van telefonische apparatuur altijd de volgende voorzorgsmaatregelen in acht:

- Installeer geen telefoonbedrading tijdens onweer.
- Installeer geen telefoonaansluitingen in natte ruimtes tenzij de aansluiting speciaal ontworpen is voor gebruik in natte ruimtes.
- Raak geen telefoonkabels of -stekkers aan die niet geïsoleerd zijn.
- Wees voorzichtig bij het installeren of doortrekken van telefoonlijnen.
- Gebruik de telefoon niet tijdens onweer, tenzij u een draadloos model hebt. Er bestaat een kleine kans op een elektrische schok als gevolg van blikseminslag.
- Geef gaslekken in de buurt van de telefoon niet telefonisch door.

### Consignes de sécurité relatives au modem

Lors de l'utilisation de votre matériel téléphonique, il est important de respecter les consignes ci-après afin de réduire les risques d'incendie, d'électrocution et d'autres blessures :

- N'installez jamais de cordons téléphoniques durant un orage.
- Les prises téléphoniques ne doivent pas être installées dans des endroits humides, excepté si le modèle a été conçu à cet effet.
- Ne touchez jamais un cordon téléphonique ou un terminal non isolé avant que la ligne ait été déconnectée du réseau téléphonique.
- Soyez toujours prudent lorsque vous procédez à l'installation ou à la modification de lignes téléphoniques.
- Si vous devez téléphoner pendant un orage, pour éviter tout risque de choc électrique, utilisez toujours un téléphone sans fil.
- En cas de fuite de gaz, n'utilisez jamais un téléphone situé à proximité de la fuite.

### Verklaring van conformiteit met laserrichtlijnen

Sommige IBM PC-modellen worden standaard geleverd met een CD-ROM-station of een DVD-station. CD-ROM-stations en DVD-stations zijn ook los als optie te verkrijgen. CD-ROM-stations en DVD-stations zijn laserproducten. Deze stations voldoen in de Verenigde Staten aan de eisen gesteld in de Department of Health and Human Services 21 Code of Federal Regulations (DHHS 21 CFR) Subchapter J voor laserproducten van Klasse 1. De stations voldoen aan de eisen gesteld in de International Electrotechnical Commission (IEC) 825 en CENELEC EN 60 825 bedoeld voor laserproducten van klasse 1.

Let bij het installeren van een CD-ROM- of DVD-station op het volgende.

### Waarschuwing:

Het wijzigen van instellingen of het uitvoeren van procedures anders dan hier is beschreven, kan leiden tot blootstelling aan gevaarlijke straling.

Als u de behuizing van het CD-ROM-station of het DVD-station opent, kunt u worden blootgesteld aan gevaarlijke laserstraling. Het CD-ROM-station of het DVD-station bevat geen onderdelen die moeten worden vervangen of onderhouden. **Open de behuizing van het CD-ROM-station of het DVD-station niet.**  Sommige CD-ROM-stations of DVD-stations bevatten een ingebouwde laserdiode van klasse 3A of 3B. Let op het volgende.

#### GEVAAR

Laserstraling indien geopend. Kijk niet in de laserstraal en vermijd direct contact met de laserstraal.

### **DANGER:**

Certains modèles d'ordinateurs personnels sont équipés d'origine d'une unité de CD-ROM ou de DVD-ROM. Mais ces unités sont également vendues séparément en tant qu'options. L'unité de CD-ROM/DVD-ROM est un appareil à laser. Aux État-Unis, l'unité de CD-ROM/DVD-ROM est certifiée conforme aux normes indiquées dans le sous-chapitre J du DHHS 21 CFR relatif aux produits à laser de classe 1. Dans les autres pays, elle est certifiée être un produit à laser de classe 1 conforme aux normes CEI 825 et CENELEC EN 60 825.

Lorsqu'une unité de CD-ROM/DVD-ROM est installée, tenez compte des remarques suivantes:

ATTENTION: Pour éviter tout risque d'exposition au rayon laser, respectez les consignes de réglage et d'utilisation des commandes, ainsi que les procédures décrites.

L'ouverture de l'unité de CD-ROM/DVD-ROM peut entraîner un risque d'exposition au rayon laser. Pour toute intervention, faites appel à du personnel qualifié.

Certaines unités de CD-ROM/DVD-ROM peuvent contenir une diode à laser de classe 3A ou 3B. Tenez compte de la consigne qui suit:

### DANGER

Rayonnement laser lorsque le carter est ouvert. Évitez toute exposition directe des yeux au rayon laser. Évitez de regarder fixement le faisceau ou de l'observer à l'aide d'instruments optiques.

### **Overzicht**

Hartelijk gefeliciteerd met uw aanschaf van een IBM-computer. In deze computer zijn de nieuwste ontwikkelingen verwerkt op het gebied van PC-technologie en kan naar indien nodig worden uitgebreid.

Deze publicatie beschijnt een aantal computermodellen. Aan de hand van de informatie in dit gedeelte kunt u bepalen welk computermodel u hebt en kunt u het hoofdstuk opzoeken dat informatie voor uw computer bevat.

Door hardwareopties te installeren, kunt u de mogelijkheden van de computer eenvoudig uitbreiden. In deze publicatie vindt u instructies voor het installeren van externe en interne opties. Raadpleeg bij het toevoegen van een optie zowel deze instructies als de instructies die bij de optie zijn geleverd.

### Informatiebronnen

Het *Naslagboekje* dat bij de computer is geleverd, bevat informatie over het installeren van de computer en het starten van het besturingssysteem. Dit boekje bevat ook informatie over het oplossen van de meest voorkomende problemen, herstelprocedures voor software, hulp, service en garantie.

Raadpleeg Access IBM (op het bureaublad) voor nadere informatie over uw computer.

Als u toegang hebt tot internet, kunt u hier de meest recente handboeken voor uw computer bekijken. Deze vindt u op:

http://www.ibm.com/pc/support

Voer uw machine type en -model in het veld Quick Path in en klik op Go.

### Het computermodel vaststellen

| Zie Hoofdstuk 1, "Typen 8301 en<br>8302" op pagina 1.                             |
|-----------------------------------------------------------------------------------|
| Zie Hoofdstuk 2, "Typen 8303, 8304 en<br>8312" op pagina 9.                       |
| Zie Hoofdstuk 3, "Typen 8305, 8306,<br>8309 en 8313" op pagina 31.                |
| Zie Hoofdstuk 4, "Typen 8307, 8308,<br>8310, 8311, 8314 en 8315" op<br>pagina 53. |

### Hoofdstuk 1. Typen 8301 en 8302

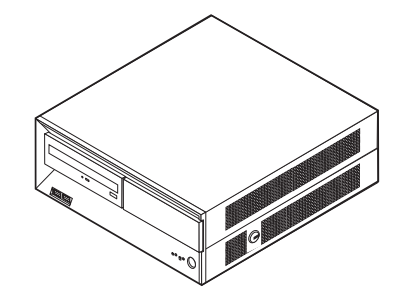

Dit hoofdstuk bevat een inleiding over de voorzieningen die voor de computer beschikbaar zijn.

#### - Belangrijk

Lees voordat u een optie installeert of verwijdert eerst "Veiligheidsvoorschriften" op pagina v. Deze voorzorgsmaatregelen en richtlijnen zorgen dat u veilig kunt werken.

### Voorzieningen

In dit gedeelte vindt u een overzicht van de voorzieningen en de vooraf geïnstalleerde software.

#### Microprocessor

Intel<sup>®</sup> Pentium<sup>®</sup> 4 processor met 512 kB of intern L2-cachegeheugen en Intel NetBurst<sup>™</sup> micro-architectuur

#### Geheugen

- Ondersteuning voor twee DIMM's (dual inline memory modules)
- 512 kB flashgeheugen voor systeemprogramma's

#### **Interne stations**

Intern vaste-schijfstation

**Opmerking:** Verwijder het vaste-schijfstation alleen voor onderhoud en uitbreiding, niet voor dagelijkse beveiliging.

• EIDE CD-ROM-station (bepaalde modellen)

### Videosubsysteem

Intel Extreme<sup>™</sup> graphics

#### Audiosubsysteem Geïntegreerde SoundMAX 3-audio

#### Connectiviteit

 $10/100~{\rm Mbps}$  geïntegreerde Intel Ethernet-controller met ondersteuning van de voorziening Wake on  ${\rm LAN}^{\rm \tiny (B)}$ 

### Voorzieningen voor systeembeheer

- RPL (Remote Program Load) en DHCP (Dynamic Host Configuration Protocol)
- Wake on LAN
- Wake on Ring (in het programma IBM BIOS Setup heet deze voorziening Serial Port Ring Detect voor een externe modem en Modem Ring Detect voor een interne modem)
- · Beheer op afstand
- Opstartvolgorde bij automatisch opstarten
- System Management (SM) BIOS en software
- Mogelijkheid tot het opslaan van de resultaten van de zelftest bij opstarten (POST)

### Input/output-voorzieningen

- 25-pens ECP/EPP-aansluitingen (Extended Capabilities Port/Extended Parallel Port)
- Twee 9-pens seriële aansluitingen
- Zes 4-pens USB-aansluitingen
- PS/2-muisaansluiting
- Aansluiting voor PS/2-toetsenbord
- Ethernet-aansluiting
- VGA-beeldschermaansluiting
- Drie audioaansluitingen (lijnuitgang, lijningang en microfoon)

### Uitbreiding

Twee stationsvakken

### Voeding

- 125 W voedingseenheid met handmatige voltageschakelaar
- Automatische instelling invoerfrequentie (50/60 Hz)
- · Advanced Power Management
- Ondersteuning voor ACPI (Advanced Configuration and Power Interface)

### Beveiligingsvoorzieningen

- Systeemwachtwoord en configuratiewachtwoord
- · Mogelijkheid tot het toevoegen van een beugel en een kabel met slot
- · Mogelijkheid tot het toevoegen van een geïntegreerd kabelslot
- Instelbare opstartvolgorde
- Opstarten zonder toetsenbord of muis
- Werkstand Onbewaakt starten
- I/O-besturing van seriële en parallelle poort
- Beveiligingsprofielen per apparaat

### Door IBM vooraf geïnstalleerde software

Mogelijk is de computer geleverd met vooraf geïnstalleerde software. Deze bestaat uit een besturingssysteem, stuurprogramma's voor de ingebouwde voorzieningen en overige ondersteunende software.

Besturingssystemen (vooraf geïnstalleerd) (varieert per modeltype)

Opmerking: Deze besturingssystemen zijn niet in alle landen beschikbaar.

- Microsoft<sup>®</sup> Windows<sup>®</sup> XP Home
- Microsoft Windows XP Professional
- Microsoft Windows 2000 Professional

### Geteste besturingssystemen<sup>1</sup>

- Microsoft Windows NT Workstation Versie 4.0
- Microsoft Windows 98 Second Edition
- OS/2<sup>®</sup>

<sup>1.</sup> De besturingssystemen die hier staan genoemd, worden op het moment dat deze publicatie ter perse gaat, onderworpen aan een compatibiliteitstest. Ook kan IBM na het verschijnen van dit boekje concluderen dat er nog meer besturingssystemen compatibel zijn met deze computer. Deze lijst is onderhevig aan wijzigingen. Om te controleren of een bepaald besturingssysteem is getest op compatibiliteit kunt u de website van de fabrikant van dat besturingssysteem raadplegen.

### Specificaties

In dit gedeelte vindt u de fysieke specificaties van uw computer.

| Afmetingen                                                                                                    | Warmte-afgifte (bij benadering):                                                                  |
|----------------------------------------------------------------------------------------------------|---------------------------------------------------------------------------------------------------|
| Hoogte: 11 cm                                                                                                    | Minimumconfiguratie: 75 Watt                                                                      |
| Breedte: 31 cm                                                                                                    | Maximumconfiguratie: 145 Watt                                                                     |
| Diepte: 34,3 cm                                                                                                    | Luchtverplaatsing                                                                                 |
| Gewicht                                                                                                    | Ongeveer 0,40 kubieke meter per minuut                                                            |
| Minimumconfiguratie bij levering: 8,1 kg                                                                                                    | Geluidsniveau                                                                                     |
| Maximumconfiguratie: 9,1 kg                                                                                                    | Gemiddelde geluidsproductie:                                                                      |
| Omgevingsvoorwaarden                                                                                                    | Op de werkplek:                                                                                   |
| Luchttemperatuur:                                                                                                    | Niet actief: 34 dBA                                                                               |
| Systeem aan: 10° tot 35° C                                                                                                    | In bedrijf: 36 dBA                                                                                |
| Systeem uit: 10° tot 43° C                                                                                                    | Op één 1 meter:                                                                                   |
| Maximumhoogte: 2134 m                                                                                                    | Niet actief: 31 dBA                                                                               |
| <b>Opmerking:</b> De maximumhoogte van 2134 m is                                                                                                    | In bedrijf: 34 dBA                                                                                |
| temperatuur van toepassing is. Wanneer deze                                                                                                    | Gedeclareerde geluidslimiet:                                                                      |
| hoogte wordt overschreden, zal de lucht-                                                                                                    | Niet actief: 4,4 bel                                                                              |
| temperatuur lager zijn dan de opgegeven tempera-                                                                                                    | In bedrijf: 4,7 bel                                                                               |
| tuur.                                                                                                    |                                                                                                   |
| Luchtvochtigheid:                                                                                                    | Opmerking: Het geluidsniveau werd vastgesteld in                                                  |
| Systeem aan: 8% tot 80%                                                                                                    | een gecontroleerde omgeving volgens de procedures                                                 |
| Systeem uit: 8% tot 80%                                                                                                    | van American National Standards Institute (ANSI)<br>S12 10 en ISO 7779 en voldoet aan ISO 9296 De |
| Elektrische invoer                                                                                                    | werkelijke geluidsniveaus kunnen de hier genoemde                                                 |
| Invoerspanning:                                                                                                    | waarden overtreffen als gevolg van reflecterend                                                   |
| Laag:                                                                                                    | geluid en andere geluidsbronnen. Het gedeclareerde                                                |
| Minimum: 90 V                                                                                                    | bliift het geluidsniveau onder deze waarde.                                                       |
| Maximum: 137 V                                                                                                    |                                                                                                   |
| Invoerfrequentie: 57–63 Hz                                                                                                    |                                                                                                   |
| Instelling voltageschakelaar: 115 V                                                                                                    | Opmerking: Raadpleeg het Naslagboekje voor de                                                     |
| Hoog:                                                                                                    | classificatie van de computer.                                                                    |
| Minimum: 180 V                                                                                                    |                                                                                                   |
| Maximum: 265 V                                                                                                    |                                                                                                   |
| Invoerfrequentie: 47-53 Hz                                                                                                    |                                                                                                   |
| Instelling voltageschakelaar: 230 V                                                                                                    |                                                                                                   |
| Opgenomen vermogen (bij benadering):                                                                                                    |                                                                                                   |
| Minimumconfiguratie bij levering: 0,08 kWatt                                                                                                    |                                                                                                   |
| Maximumconfiguratie: 0,30 kWatt                                                                                                    |                                                                                                   |
| <b>Opmerking:</b> Stroomverbruik en warmte-afgifte kun-<br>nen variëren en zijn afhankelijk van het aantal en het<br>soort geïnstalleerde optionele voorzieningen en de<br>gebruikte optionele voorzieningen voor energiebeheer. |                                                                                                   |

### **Beschikbare opties**

Enkele beschikbare opties:

- Externe opties
  - Parallelle apparaten, zoals printers en externe stations
  - Seriële apparaten, zoals externe modems en digitale camera's
  - Audioapparatuur, zoals externe luidsprekers voor het geluidssysteem
  - USB-apparaten, zoals printers, joysticks en scanners
  - Beeldschermen
- Interne stations, zoals
  - CD-ROM-station (bepaalde modellen)
  - Vaste-schijfstation

Op de volgende webpagina's vindt u de meest recente informatie over de beschikbare opties:

- http://www.ibm.com/pc/us/options/
- http://www.ibm.com/pc/support/
- U kunt ook een van de volgende telefoonnummers bellen:
- In de Verenigde Staten belt u 1-800-IBM-2YOU (1-800-426-2968).
- In Canada belt u 1-800-565-3344 of 1-800-IBM-4YOU.
- In alle overige landen neemt u contact op met uw IBM-leverancier of IBM-vertegenwoordiger.

### Omgaan met apparaten die gevoelig zijn voor statische elektriciteit

Statische elektriciteit is ongevaarlijk voor uzelf, maar kan de computeronderdelen en de opties zwaar beschadigen.

Als u een optie installeert, maak de antistatische verpakking ervan dan *nooit* open voordat de installatieaanwijzingen u hiertoe opdracht geven.

Neem bij het omgaan met opties en computeronderdelen de volgende voorzorgsmaatregelen in acht om schade door statische elektriciteit te voorkomen:

- Beweeg zo min mogelijk. Door beweging kan er statische elektriciteit ontstaan.
- Ga voorzichtig met de onderdelen om. Pak adapters en geheugenmodules bij de randen vast. Raak nooit onbeschermde elektronische componenten aan.
- Zorg dat ook anderen de componenten niet aanraken.
- Wanneer u een nieuwe optie installeert, houd dan de antistatische verpakking met de optie minstens 2 seconden tegen een metalen afdekplaatje van een uitbreidingssleuf of een ander ongeverfd metalen oppervlak op de computer. Hiermee vermindert u de statische lading van de verpakking en van uw lichaam.
- Installeer zo mogelijk de optie direct in de computer zonder deze neer te leggen. Als u de optie neer moet leggen nadat u hem uit de verpakking hebt gehaald, leg hem dan op de antistatische verpakking op een vlakke ondergrond.
- Leg de optie niet op de kap van de computer of op een metalen oppervlak.

### **Externe opties installeren**

In dit gedeelte worden de externe aansluitingen van de computer beschreven, waarop u externe opties kunt aansluiten, zoals externe luidsprekers, een printer of een scanner. Voor sommige externe opties moet u aanvullende software installeren. Als u een externe optie toevoegt, kunt u met behulp van de instructies die bij de optie zijn geleverd de optie aansluiten en de vereiste software of stuurprogramma's installeren.

### De plaats van de aansluitingen aan de voorkant van de computer

In onderstaande afbeelding ziet u waar de aansluitingen zich aan de voorkant van de computer bevinden.

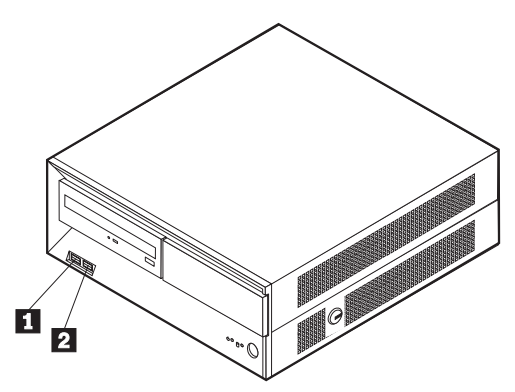

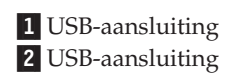

### De plaats van de aansluitingen aan de achterkant van de computer

In onderstaande afbeelding ziet u waar de aansluitingen zich aan de achterkant van de computer bevinden.

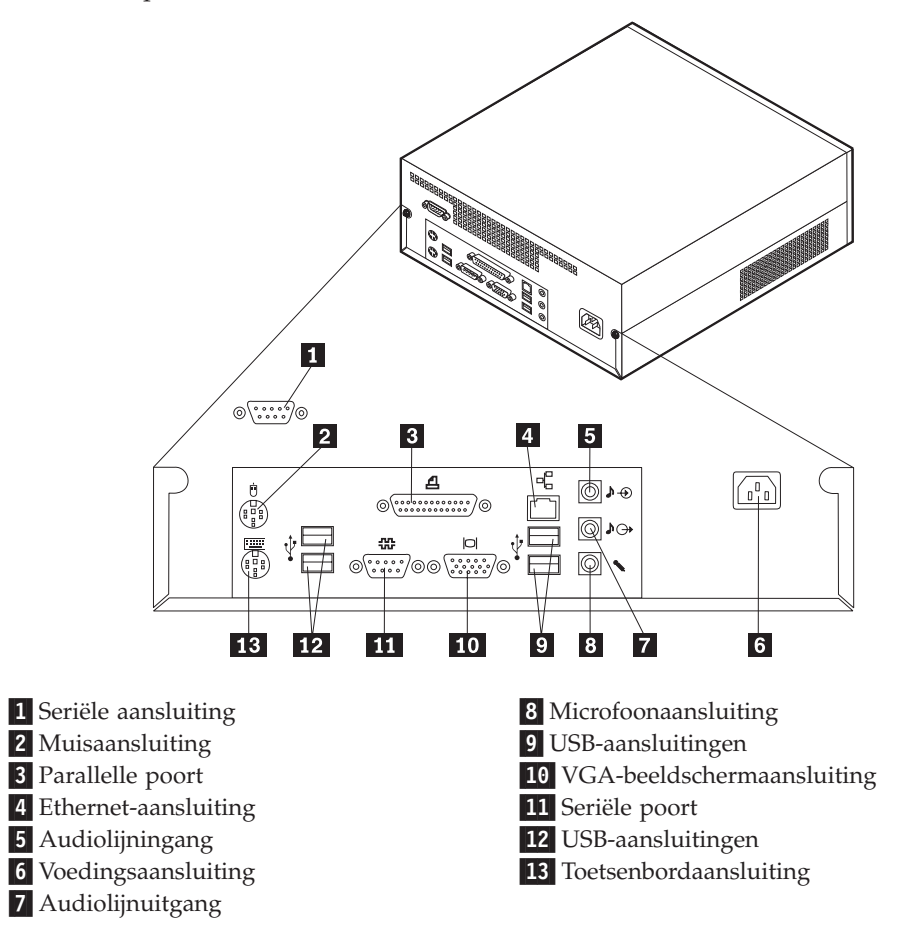

**Opmerking:** Sommige aansluitingen op de achterkant van de computer zijn voorzien van een kleurcode. Dit vergemakkelijkt de aansluiting van de kabels.

| Aansluiting            | Beschrijving                                                                                                    |
|------------------------|----------------------------------------------------------------------------------------------------|
| Seriële aansluiting    | Hierop sluit u een externe modem, seriële printer of een ander<br>apparaat aan dat gebruikmaakt van een 9-pens seriële aanslui-<br>ting.                                                                                                    |
| Muisaansluiting        | Hierop kunt u een muis, trackball of een ander aanwijsapparaat<br>aansluiten dat geschikt is voor een standaardmuisaansluiting.                                                                                                    |
| Parallelle poort       | Gebruikt voor het aansluiten van een parallelle printer, paral-<br>lelle scanner of andere apparaten die gebruik maken van een<br>25-pens parallelle aansluiting.                                                                                                    |
| Ethernet-aansluiting   | Hierop kunt u een Ethernet-kabel voor een LAN aansluiten.<br><b>Opmerking:</b> Om de computer te laten voldoen aan de FCC-<br>richtlijnen dient u een Ethernet-kabel van categorie 5 te gebrui-<br>ken.                                                                                                    |
| Audiolijningang        | Hiermee kunt u audiosignalen ontvangen van een extern<br>audioapparaat, zoals een stereosysteem. Als u een extern<br>audioapparaat aansluit, verbindt u de audiolijnuitgang van het<br>apparaat met een kabel met de audiolijningang van de compu-<br>ter.                                                 |
| Audiolijnuitgang       | Via deze uitgang worden audiosignalen van de computer ver-<br>zonden naar externe apparaten, zoals actieve stereoluidsprekers<br>(luidsprekers met ingebouwde versterker), hoofdtelefoons,<br>multimediatoetsenborden of de audiolijningang van een stereo-<br>systeem of een ander extern opnameapparaat. |
| Microfoonaansluiting   | Hiermee kunt u een microfoon aansluiten op de computer als u<br>geluid wilt opnemen tijdens het werken met spraak-<br>herkenningssoftware.                                                                                                    |
| USB-aansluitingen      | Hierop kunt u een apparaat aansluiten waarvoor een USB-<br>aansluiting (Universal Serial Bus) vereist is, bijvoorbeeld een<br>USB-scanner of een USB-printer. Als u meer dan vier USB-<br>apparaten hebt, kunt u een USB-hub aanschaffen om extra<br>USB-apparaten aan te sluiten.                         |
| Toetsenbordaansluiting | Hierop kunt u een toetsenbord aansluiten dat geschikt is voor<br>een standaardtoetsenbordaansluiting.                                                                                                    |

### Hoofdstuk 2. Typen 8303, 8304 en 8312

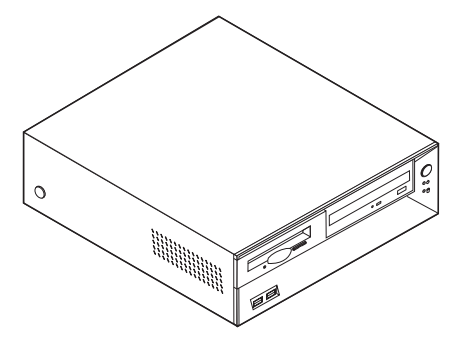

Dit hoofdstuk bevat een inleiding over de voorzieningen en opties die voor de computer beschikbaar zijn. De mogelijkheden van uw computer zijn gemakkelijk uit te breiden. U kunt geheugen, stations en adapters toevoegen. Raadpleeg bij het installeren van een optie zowel deze instructies als de instructies die bij de optie zijn geleverd.

### Belangrijk

Lees voordat u een optie installeert of verwijdert eerst "Veiligheidsvoorschriften" op pagina v. Deze voorzorgsmaatregelen en richtlijnen zorgen dat u veilig kunt werken.

### Voorzieningen

In dit gedeelte vindt u een overzicht van de voorzieningen en de vooraf geïnstalleerde software.

### Microprocessor (varieert per modeltype)

Intel<sup>®</sup> Pentium<sup>®</sup> 4 met 256 kB of 512 kB intern L2-cachegeheugen en Intel NetBurst<sup>™</sup> micro-architectuur

#### Geheugen

- Ondersteuning voor twee DIMM's (dual inline memory modules)
- 512 kB flashgeheugen voor systeemprogramma's

#### **Interne stations**

- 3,5-inch, 1,44 MB diskettestation
- Intern vaste-schijfstation
- EIDE CD-station of DVD-station (bepaalde modellen)

#### Videosubsysteem

- Intel Extreme<sup>™</sup> graphics
- Sleuf voor AGP-videoadapter (accelerated graphics port) op de systeemplaat (bepaalde modellen)

#### Audiosubsysteem

Geïntegreerde SoundMAX 3-audio

### Connectiviteit

- 10/100 Mbps geïntegreerde Intel Ethernet-controller met ondersteuning van de voorziening Wake on LAN<sup>®</sup>
- Softmodem V.90/V.44 (bepaalde modellen)

#### Voorzieningen voor systeembeheer

- RPL (Remote Program Load) en DHCP (Dynamic Host Configuration Protocol)
- Wake on LAN
- Wake on Ring (in het programma IBM BIOS Setup heet deze voorziening Serial Port Ring Detect voor een externe modem en Modem Ring Detect voor een interne modem)
- Beheer op afstand
- Opstartvolgorde bij automatisch opstarten
- System Management (SM) BIOS en software
- Mogelijkheid tot het opslaan van de resultaten van de zelftest bij opstarten (POST)

### Input/output-voorzieningen

- 25-pens ECP/EPP-aansluitingen (Extended Capabilities Port/Extended Parallel Port)
- Twee 9-pens seriële aansluitingen
- Zes 4-pens USB-aansluitingen
- PS/2-muisaansluiting
- Aansluiting voor PS/2-toetsenbord
- Ethernet-aansluiting
- VGA-beeldschermaansluiting
- Drie audioaansluitingen (lijnuitgang, lijningang en microfoon)
- Aansluitingen aan de voorkant voor hoofdtelefoon, microfoon, IEEE 1394 en S/PDIF (bepaalde modellen)

#### Uitbreidingsmogelijkheden

- Drie stationsvakken
- Drie 32-bits PCI-adaptersleuven (peripheral component interconnect) (alleen voor adapters met laag profiel)
- Eén AGP-uitbreidingssleuf (accelerated graphics port) (ondersteunt alleen adapters met laag profiel)

#### Voeding

- 160 W voedingseenheid met handmatige voltageschakelaar
- Automatische instelling invoerfrequentie (50/60 Hz)
- · Advanced Power Management
- Ondersteuning voor ACPI (Advanced Configuration and Power Interface)

#### Beveiligingsvoorzieningen

- Systeemwachtwoord en configuratiewachtwoord
- · Mogelijkheid tot het toevoegen van een beugel en een kabel met slot
- · Mogelijkheid tot het toevoegen van een geïntegreerd kabelslot
- Instelbare opstartvolgorde

- Opstarten zonder diskettestation, toetsenbord of muis
- Werkstand Onbewaakt starten
- · Diskette- en vaste-schijfstationbesturing
- I/O-besturing van seriële en parallelle poort
- Beveiligingsprofielen per apparaat

#### Door IBM vooraf geïnstalleerde software

Mogelijk is de computer geleverd met vooraf geïnstalleerde software. Deze bestaat uit een besturingssysteem, stuurprogramma's voor de ingebouwde voorzieningen en overige ondersteunende software.

#### Besturingssystemen (vooraf geïnstalleerd) (varieert per modeltype)

Opmerking: Deze besturingssystemen zijn niet in alle landen beschikbaar.

- Microsoft<sup>®</sup> Windows<sup>®</sup> XP Home
- Microsoft Windows XP Professional
- Microsoft Windows 2000 Professional

### Geteste besturingssystemen<sup>2</sup>

- Microsoft Windows NT Workstation Versie 4.0
- Microsoft Windows 98 Second Edition
- OS/2<sup>®</sup>

<sup>2.</sup> De besturingssystemen die hier staan genoemd, worden op het moment dat deze publicatie ter perse gaat, onderworpen aan een compatibiliteitstest. Ook kan IBM na het verschijnen van dit boekje concluderen dat er nog meer besturingssystemen compatibel zijn met deze computer. Deze lijst is onderhevig aan wijzigingen. Om te controleren of een bepaald besturingssysteem is getest op compatibiliteit kunt u de website van de fabrikant van dat besturingssysteem raadplegen.

### **Specificaties**

In dit gedeelte vindt u de fysieke specificaties van uw computer.

| Afmetingen                                                                                                    | Warmte-afgifte (bij benadering):                                                                                                    |
|----------------------------------------------------------------------------------------------------|----------------------------------------------------------------------------------------------------|
| Hoogte: 10,4 cm                                                                                                    | Minimumconfiguratie: 75 Watt                                                                                                    |
| Breedte: 36 cm                                                                                                    | Maximumconfiguratie: 235 Watt                                                                                                    |
| Diepte: 41,2 cm                                                                                                    | Luchtverplaatsing                                                                                                    |
| Gewicht                                                                                                    | Ongeveer 0,45 kubieke meter per minuut                                                                                                    |
| Minimumconfiguratie bij levering: 8,1 kg                                                                                                    | Geluidsniveau                                                                                                    |
| Maximumconfiguratie: 9,1 kg                                                                                                    | Gemiddelde geluidsproductie:                                                                                                    |
| Omgevingsvoorwaarden                                                                                                    | Op de werkplek:                                                                                                    |
| Luchttemperatuur:                                                                                                    | Niet actief: 32 dBA                                                                                                    |
| Systeem aan: 10° tot 35° C                                                                                                    | In bedrijf: 35 dBA                                                                                                    |
| Systeem uit: 10° tot 43° C                                                                                                    | Op één 1 meter:                                                                                                    |
| Maximumhoogte: 2134 m                                                                                                    | Niet actief: 29 dBA                                                                                                    |
| de maximumboogte waarbij de opgegeven lucht-                                                                                                    | In bedrijf: 33 dBA                                                                                                    |
| temperatuur van toepassing is. Wanneer deze                                                                                                    | Gedeclareerde geluidslimiet:                                                                                                    |
| hoogte wordt overschreden, zal de lucht-                                                                                                    | Niet actief: 4,4 bel                                                                                                    |
| temperatuur lager zijn dan de opgegeven tempera-                                                                                                    | In bedrijf: 4,7 bel                                                                                                    |
| tuur.                                                                                                    |                                                                                                    |
| System 220: 8% tot 80%                                                                                                    | <b>Opmerking:</b> Het geluidsniveau werd vastgesteld in                                                                                                    |
| Systeem uit. 8% tot 80%                                                                                                    | van American National Standards Institute (ANSI)                                                                                                    |
| Elektrische invoer                                                                                                    | S12.10 en ISO 7779 en voldoet aan ISO 9296. De<br>werkelijke geluidsniveaus kunnen de hier genoemde<br>waarden overtreffen als gevolg van reflecterend<br>geluid en andere geluidsbronnen. Het gedeclareerde<br>geluidsniveau is een limiet; bij de meeste computers<br>blijft het geluidsniveau onder deze waarde. |
| Invoerspanning:                                                                                                    |                                                                                                    |
| Laag:                                                                                                    |                                                                                                    |
| Minimum: 90 V                                                                                                    |                                                                                                    |
| Maximum: 137 V                                                                                                    |                                                                                                    |
| Invoerfrequentie: 57–63 Hz                                                                                                    |                                                                                                    |
| Instelling voltageschakelaar: 115 V                                                                                                    | <b>Opmerking:</b> Raadpleeg het <i>Naslagboekje</i> voor de classificatie van de computer.                                                                                                    |
| Hoog:                                                                                                    |                                                                                                    |
| Minimum: 180 V                                                                                                    |                                                                                                    |
| Maximum: 265 V                                                                                                    |                                                                                                    |
| Invoerfrequentie: 47–53 Hz                                                                                                    |                                                                                                    |
| Instelling voltageschakelaar: 230 V                                                                                                    |                                                                                                    |
| Opgenomen vermogen (bij benadering):                                                                                                    |                                                                                                    |
| Minimumconfiguratie bij levering: 0,08 kWatt                                                                                                    |                                                                                                    |
| Maximumconfiguratie: 0,30 kWatt                                                                                                    |                                                                                                    |
| <b>Opmerking:</b> Stroomverbruik en warmte-afgifte kun-<br>nen variëren en zijn afhankelijk van het aantal en het<br>soort geïnstalleerde optionele voorzieningen en de<br>gebruikte optionele voorzieningen voor energiebeheer. |                                                                                                    |

### **Beschikbare opties**

Enkele beschikbare opties:

- Externe opties
  - Parallelle apparaten, zoals printers en externe stations
  - Seriële apparaten, zoals externe modems en digitale camera's
  - Audioapparatuur, zoals externe luidsprekers voor het geluidssysteem
  - USB-apparaten, zoals printers, joysticks en scanners
  - Beveiligingsitems, zoals een beveiligingsbeugel
  - Beeldschermen
  - IEEE 1394-apparaten (IEEE 1394-adapter vereist)
- Interne opties
  - Systeem geheugen, ook DIMM's (dual in-line memory modules) genoemd
  - PCI-adapter (peripheral component interconnect) (ondersteunt alleen adapters met laag profiel)
  - AGP-adapters (ondersteunt alleen lage-profieladapters)
  - Interne stations, zoals:
    - CD-ROM-station en DVD-station (bepaalde modellen)
    - Vaste-schijfstation
    - Diskettestations en andere stations voor verwisselbare media

Op de volgende webpagina's vindt u de meest recente informatie over de beschikbare opties:

- http://www.ibm.com/pc/us/options/
- http://www.ibm.com/pc/support/

U kunt ook een van de volgende telefoonnummers bellen:

- In de Verenigde Staten belt u 1-800-IBM-2YOU (1-800-426-2968).
- In Canada belt u 1-800-565-3344 of 1-800-IBM-4YOU.
- In alle overige landen neemt u contact op met uw IBM-leverancier of IBM-vertegenwoordiger.

### Benodigd gereedschap

Als u bepaalde opties wilt installeren in de computer, hebt u een schroevendraaier nodig. Bij een aantal opties is hiervoor ook nog ander gereedschap vereist. Raadpleeg de instructies bij de optie.

### Omgaan met apparaten die gevoelig zijn voor statische elektriciteit

Statische elektriciteit is ongevaarlijk voor uzelf, maar kan de computeronderdelen en de opties zwaar beschadigen.

Als u een optie installeert, maak de antistatische verpakking ervan dan *nooit* open voordat de installatieaanwijzingen u hiertoe opdracht geven.

Neem bij het omgaan met opties en computeronderdelen de volgende voorzorgsmaatregelen in acht om schade door statische elektriciteit te voorkomen:

• Beweeg zo min mogelijk. Door beweging kan er statische elektriciteit ontstaan.

- Ga voorzichtig met de onderdelen om. Pak adapters en geheugenmodules bij de randen vast. Raak nooit onbeschermde elektronische componenten aan.
- Zorg dat ook anderen de componenten niet aanraken.
- Wanneer u een nieuwe optie installeert, houd dan de antistatische verpakking met de optie minstens 2 seconden tegen een metalen afdekplaatje van een uitbreidingssleuf of een ander ongeverfd metalen oppervlak op de computer. Hiermee vermindert u de statische lading van de verpakking en van uw lichaam.
- Installeer zo mogelijk de optie direct in de computer zonder deze neer te leggen. Als u de optie neer moet leggen nadat u hem uit de verpakking hebt gehaald, leg hem dan op de antistatische verpakking op een vlakke ondergrond.
- Leg de optie niet op de kap van de computer of op een metalen oppervlak.

### Externe opties installeren

In dit gedeelte worden de externe aansluitingen van de computer beschreven, waarop u externe opties kunt aansluiten, zoals externe luidsprekers, een printer of een scanner. Voor sommige externe opties moet u aanvullende software installeren. Als u een externe optie toevoegt, kunt u in dit gedeelte vinden welke aansluiting u moet gebruiken. Met behulp van de instructies die bij de optie zijn geleverd, kunt u vervolgens de optie aansluiten en de vereiste software of stuurprogramma's installeren.

### De plaats van de aansluitingen aan de voorkant van de computer

In onderstaande afbeelding ziet u waar de aansluitingen zich aan de voorkant van de computer bevinden.

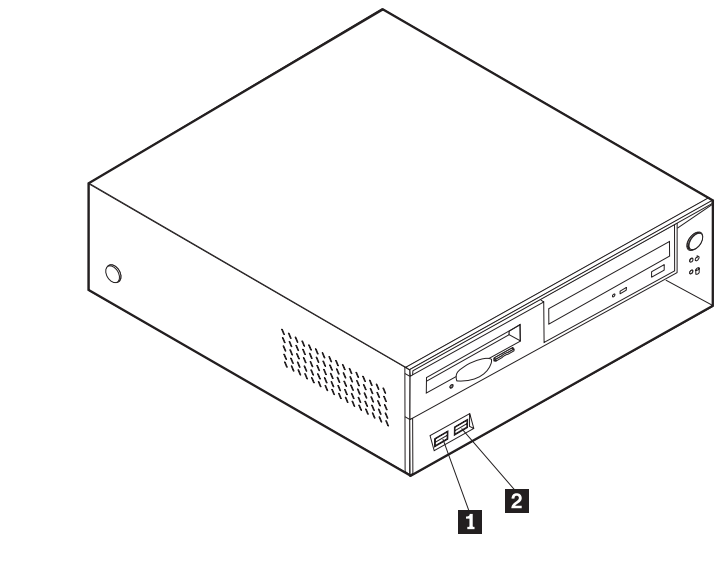

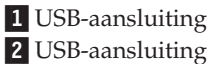

### De plaats van de aansluitingen aan de achterkant van de computer

In onderstaande afbeelding ziet u waar de aansluitingen zich aan de achterkant van de computer bevinden.

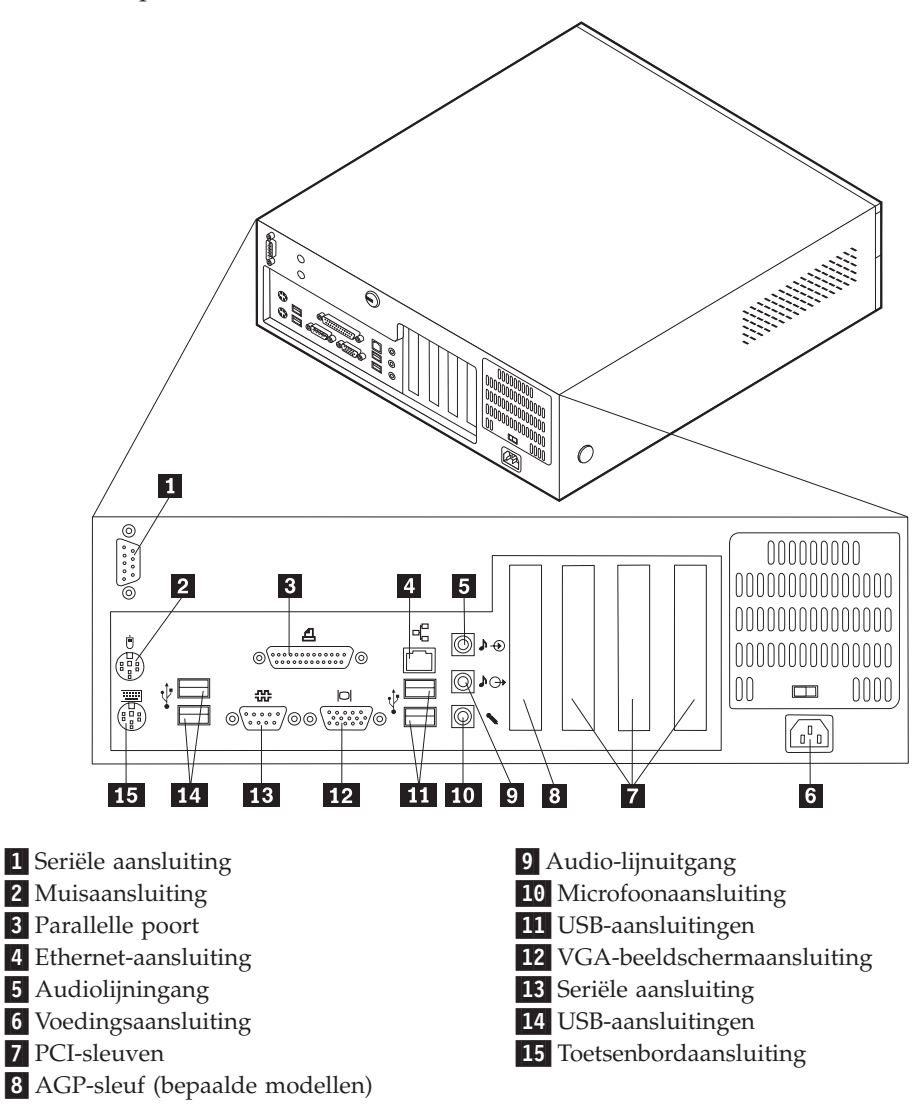

**Opmerking:** Sommige aansluitingen op de achterkant van de computer zijn voorzien van een kleurcode. Dit vergemakkelijkt de aansluiting van de kabels.

| Aansluiting            | Beschrijving                                                                                                    |
|------------------------|----------------------------------------------------------------------------------------------------|
| Seriële aansluiting    | Hierop sluit u een externe modem, seriële printer of een ander<br>apparaat aan dat gebruikmaakt van een 9-pens seriële aanslui-<br>ting.                                                                                                    |
| Muisaansluiting        | Hierop kunt u een muis, trackball of een ander aanwijsapparaat<br>aansluiten dat geschikt is voor een standaardmuisaansluiting.                                                                                                    |
| Parallelle poort       | Gebruikt voor het aansluiten van een parallelle printer, paral-<br>lelle scanner of andere apparaten die gebruik maken van een<br>25-pens parallelle aansluiting.                                                                                                    |
| Ethernet-aansluiting   | Hierop kunt u een Ethernet-kabel voor een LAN aansluiten.<br><b>Opmerking:</b> Om de computer te laten voldoen aan de FCC-<br>richtlijnen dient u een Ethernet-kabel van categorie 5 te gebrui-<br>ken.                                                                                                    |
| Audiolijningang        | Hiermee kunt u audiosignalen ontvangen van een extern<br>audioapparaat, zoals een stereosysteem. Als u een extern<br>audioapparaat aansluit, verbindt u de audiolijnuitgang van het<br>apparaat met een kabel met de audiolijningang van de compu-<br>ter.                                                 |
| Audiolijnuitgang       | Via deze uitgang worden audiosignalen van de computer ver-<br>zonden naar externe apparaten, zoals actieve stereoluidsprekers<br>(luidsprekers met ingebouwde versterker), hoofdtelefoons,<br>multimediatoetsenborden of de audiolijningang van een stereo-<br>systeem of een ander extern opnameapparaat. |
| Microfoonaansluiting   | Hiermee kunt u een microfoon aansluiten op de computer als u<br>geluid wilt opnemen tijdens het werken met spraak-<br>herkenningssoftware.                                                                                                    |
| USB-aansluitingen      | Hierop kunt u een apparaat aansluiten waarvoor een USB-<br>aansluiting (Universal Serial Bus) vereist is, bijvoorbeeld een<br>USB-scanner of een USB-printer. Als u meer dan vier USB-<br>apparaten hebt, kunt u een USB-hub aanschaffen om extra<br>USB-apparaten aan te sluiten.                         |
| Toetsenbordaansluiting | Hierop kunt u een toetsenbord aansluiten dat geschikt is voor<br>een standaardtoetsenbordaansluiting.                                                                                                    |

### Stuurprogramma's

U kunt stuurprogramma's voor besturingssystemen die niet vooraf geïnstalleerd zijn, vinden op http://www.ibm.com/pc/support/ op Internet. Installatie-instructies vindt u in de README-bestanden van de stuurprogramma's.

### De kap verwijderen

#### **Belangrijk**

Lees eerst "Veiligheidsvoorschriften" op pagina v en "Omgaan met apparaten die gevoelig zijn voor statische elektriciteit" op pagina 13 voordat u de kap verwijdert.

U verwijdert de kap als volgt:

- 1. Sluit het besturingssysteem af, verwijder eventueel aanwezige media (diskettes, CD's of banden) uit de stations en schakel alle aangesloten apparaten en de computer uit.
- 2. Haal alle stekkers uit het stopcontact.
- **3**. Ontkoppel alle kabels die op de computer zijn aangesloten. Dit geldt voor netsnoeren, I/O-kabels en alle andere op de computer aangesloten kabels.
- 4. Druk op de knoppen aan de zijkanten van de computer en kantel de achterzijde van de kap omhoog en naar de voorzijde van de computer.

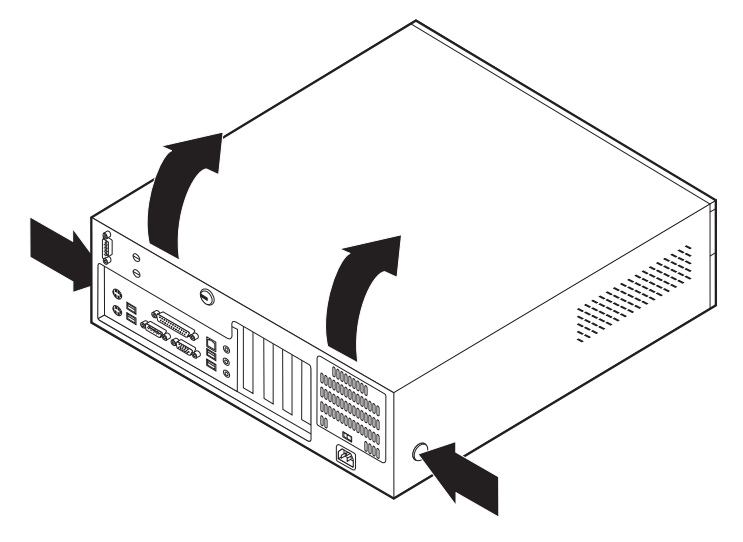

### De plaats van componenten

In onderstaande afbeelding kunt u zien waar de verschillende onderdelen zich bevinden.

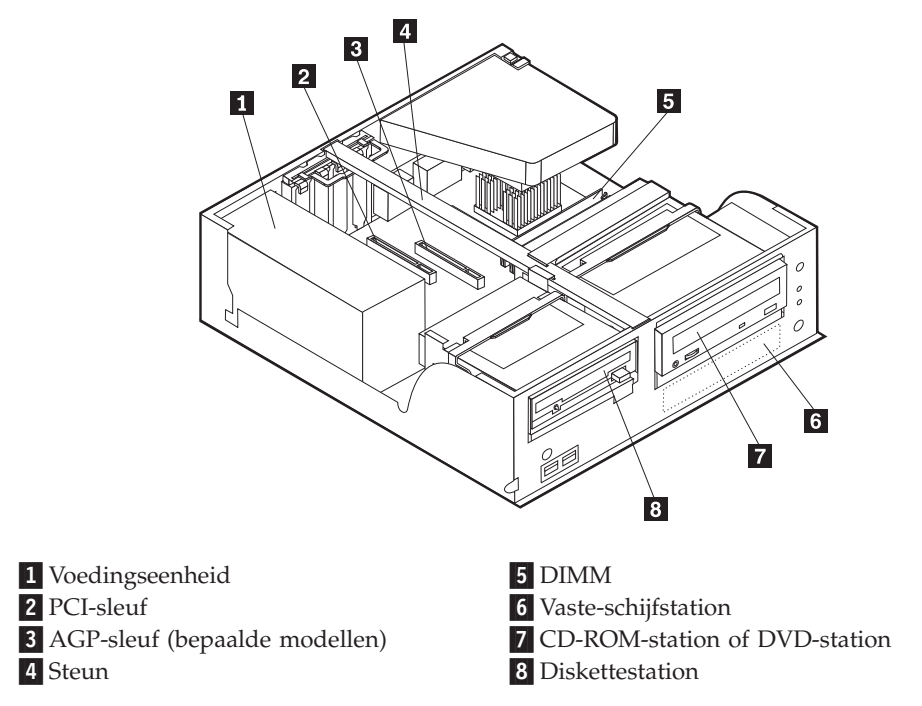

### Onderdelen van de systeemplaat

De systeemplaat, ook wel *moederbord* genoemd, is de hoofdprintplaat in de computer. De systeemplaat zorgt voor de uitvoering van alle basisfuncties en ondersteunt daarnaast een verscheidenheid aan apparaten. Dit geldt zowel voor apparaten die vooraf in de fabriek zijn geïnstalleerd als voor apparaten die u op een later tijdstip zelf installeert. In de onderstaande afbeelding ziet u de plaats van de onderdelen op de systeemplaat.

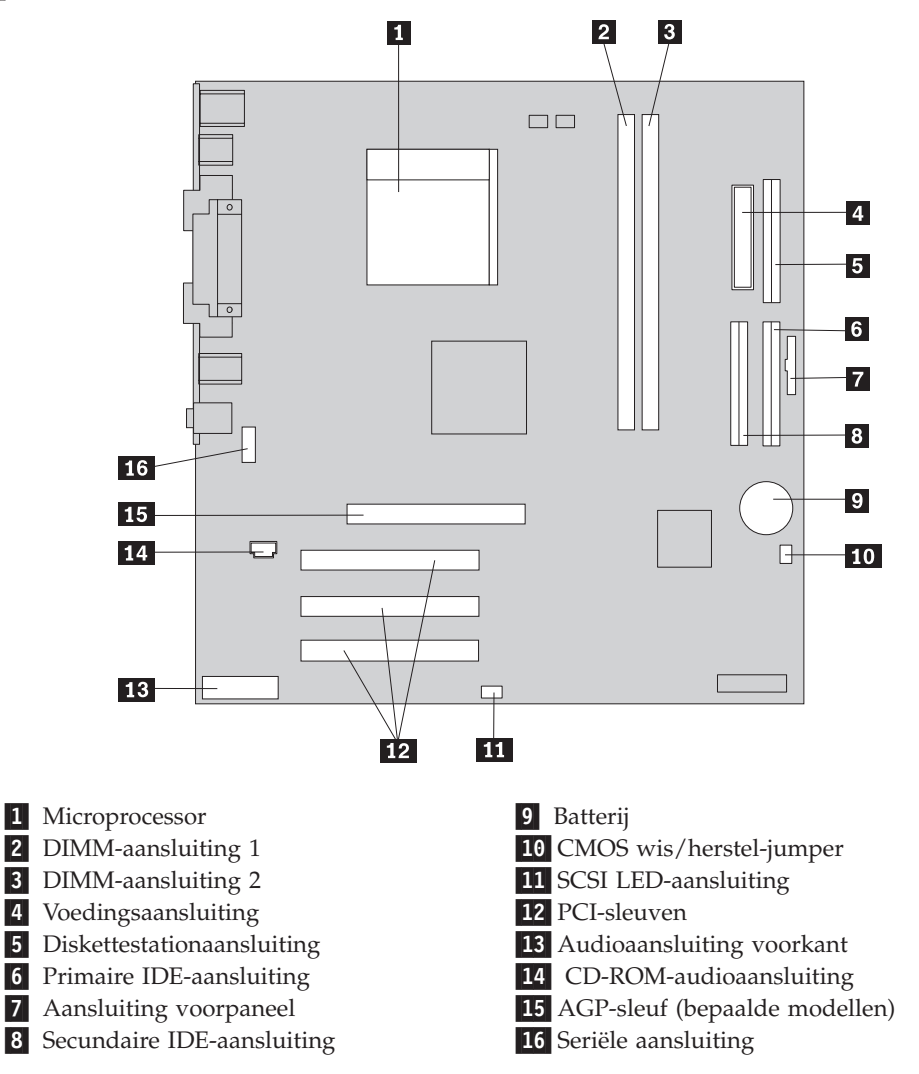

### Geheugen installeren

De computer beschikt over twee aansluitingen waarin u DIMM's (dual inline memory modules) kunt plaatsen, DIMM-modules die maximaal 2 GB systeem-geheugen mogelijk maken.

Houd u bij het installeren van DIMM's aan de volgende regels:

- Plaats een nieuwe geheugenmodule in de eerste vrije aansluiting, beginnend bij DIMM 1.
- Gebruik 2,5 V, 184-pens, 266 MHz DDR SDRAM (double data rate synchronous dynamic random access memory).
- Gebruik 128 MB, 256 MB, 512 MB of 1 GB DIMM's (indien beschikbaar) in elke willekeurige combinatie.
- DIMM's hebben een hoogte van 38,1 mm.

Opmerking: Alleen DDR SDRAM DIMM's kunnen worden gebruikt.

U installeert een DIMM als volgt:

- 1. Verwijder de kap. Zie "De kap verwijderen" op pagina 17.
- Voor de plaats van de DIMM-aansluitingen. Zie "Onderdelen van de systeemplaat" op pagina 18.
- 3. Open de klemmetjes.

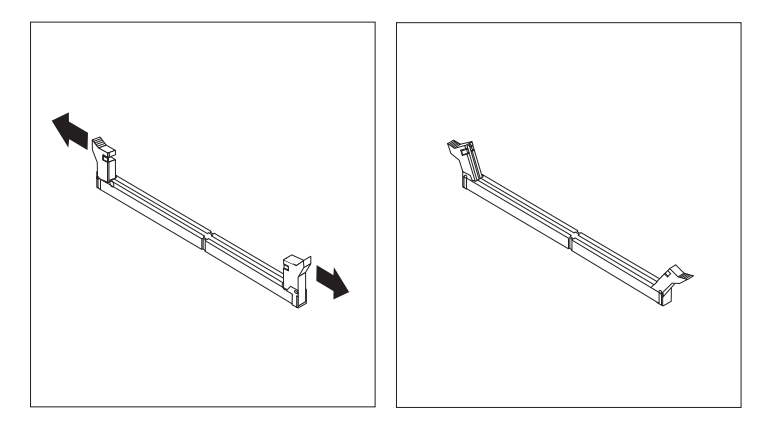

 Zorg dat de uitsparingen in de DIMM op één lijn liggen met de nokjes op de aansluiting. Duw de DIMM voorzichtig naar beneden tot de klemmetjes vastklikken.

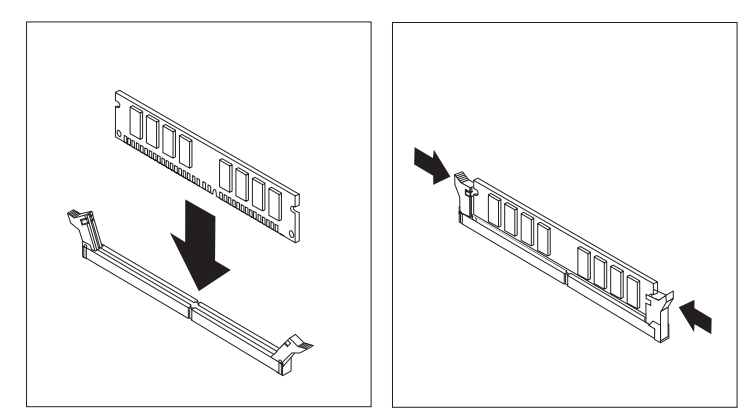

#### – Volgende stappen:

- Als u met een andere optie wilt werken, gaat u naar het desbetreffende gedeelte.
- Als u de installatie wilt voltooien, gaat u naar "Kap terugplaatsen en kabels aansluiten" op pagina 29.

### Adapters installeren

In dit gedeelte leest u hoe u adapters kunt installeren of verwijderen. Uw computer beschikt over drie uitbreidingssleuven voor PCI-adapters en één sleuf voor een AGP-adapter. Adapters moeten een laag profiel hebben. De computer ondersteunt adapters met een lengte van maximaal 168 mm (6,6 inch).

U installeert als volgt een adapter:

1. Verwijder de kap. Zie "De kap verwijderen" op pagina 17.

2. Kantel een van de stationsvakhendels naar voren en kantel de beugel van het stationsvak omhoog (zie afbeelding) totdat deze vastklikt. Herhaal deze procedure voor het volgende stationsvak.

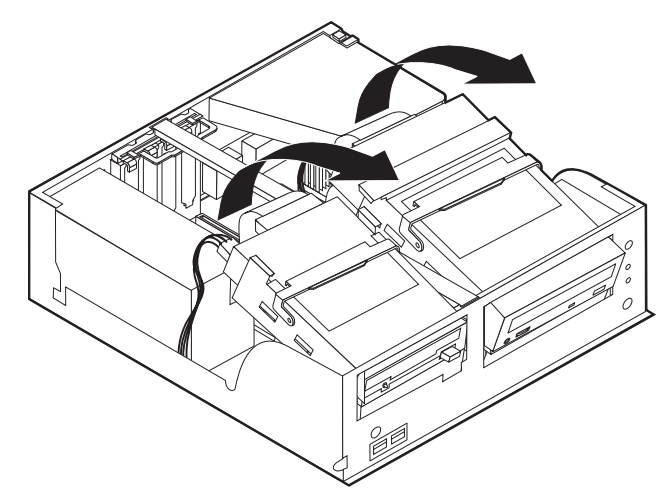

3. Verwijder de steun door deze naar buiten uit de computer te trekken.

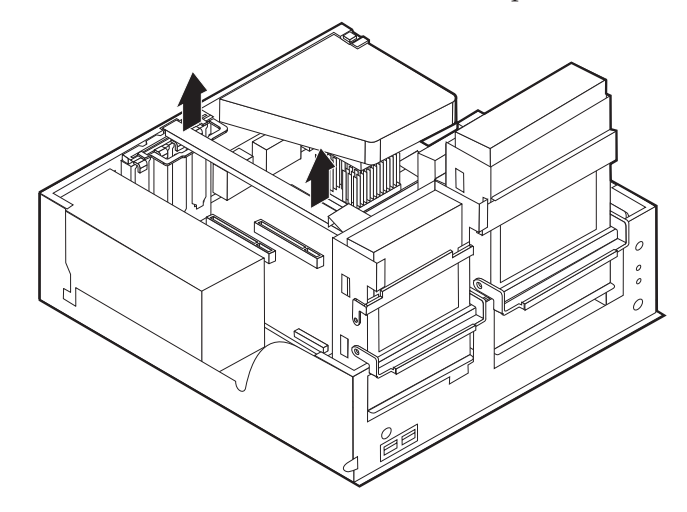

4. Ontgrendel en verwijder het kapje en het afdekplaatje van de adaptersleuf waarin u de adapter-slot-cover wilt installeren.

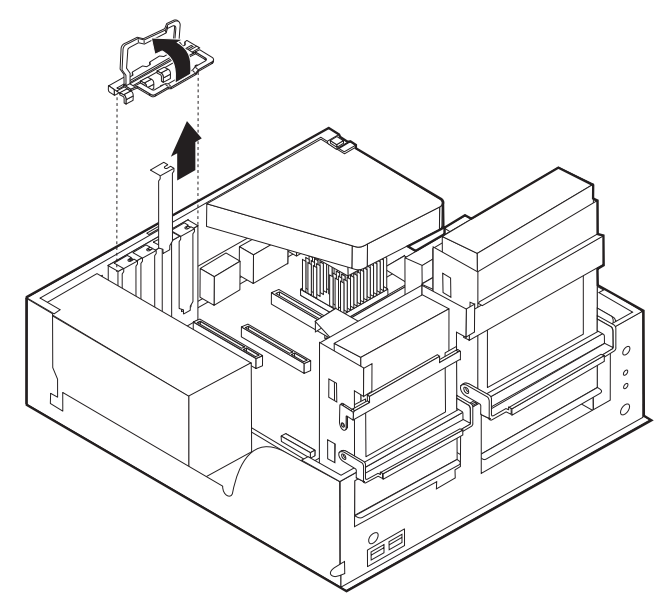

- 5. Haal de adapter uit de antistatische verpakking.
- 6. Installeer de adapter in de juiste sleuf op de systeemplaat.
- 7. Plaats het kapje van de adaptersleuf terug.

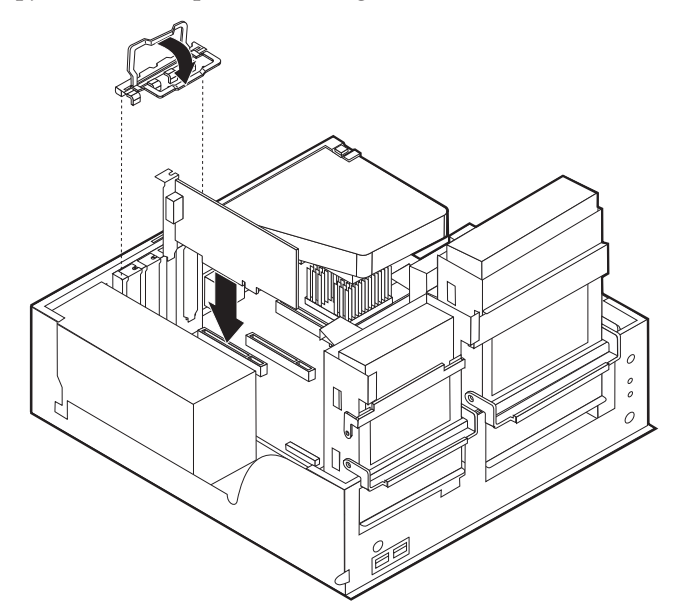

- 8. Zorg dat er geen kabels in de weg zitten die het terugplaatsen van de stationsvakken verhinderen.
- 9. Breng de steun weer aan en kantel de twee stationsvakken terug in hun oorspronkelijke positie.

#### – Volgende stappen:

- Als u met een andere optie wilt werken, gaat u naar het desbetreffende gedeelte.
- Als u de installatie wilt voltooien, gaat u naar "Kap terugplaatsen en kabels aansluiten" op pagina 29.

### Interne stations installeren

In deze paragraaf leest u hoe u interne stations kunt installeren of verwijderen.

Interne stations zijn apparaten waarmee de computer gegevens leest en opslaat. U kunt extra stations in de computer installeren om de opslagcapaciteit uit te breiden of om de computer geschikt te maken voor het lezen van andere typen media, zoals bijvoorbeeld CD-ROM's.

Interne stations worden geïnstalleerd in *vakken*. In dit boek wordt gesproken van vak 1, vak 2 enzovoort.

Wanneer u een intern station installeert, moet u er goed op letten of het vak dat u daarvoor wilt gebruiken geschikt is voor het betreffende type en formaat station. Zorg ook dat de interne stationskabels goed worden aangesloten op het geïnstalleerde station.

### **Stationsspecificaties**

De computer kan worden geleverd met de volgende door IBM geïnstalleerde stations:

- Een 3,5-inch diskettestation in vak 1.
- Een CD-ROM- of DVD-station in vak 2 (bepaalde modellen)
- Een 3,5-inch vaste-schijfstation in vak 3

Alle vakken waarin geen station is geïnstalleerd, zijn bedekt met een metalen plaatje en een kunststof afdekplaatje.

In onderstaande afbeelding ziet u waar de stationsvakken zich bevinden:

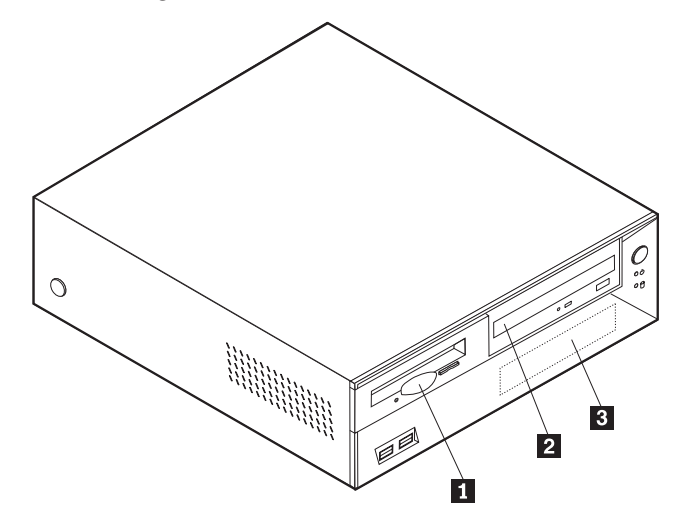

Hieronder ziet u een overzicht van de stations die u in de vakken kunt installeren:

**1** Vak 1 - Maximumhoogte: 25,8 mm (1 inch) 3,5-inch diskettestation (vooraf geïnstalleerd)

2 Vak 2 - Maximumhoogte: 43 mm (1,7 inch) CD-ROM-station of DVD-station (vooraf

geïnstalleerd op sommige modellen)

3 Vak 3 - Maximumhoogte: 25,8 mm (1 inch) 3,5-inch vaste-schijfstation (vooraf geïnstalleerd)

### **Opmerkingen:**

- 1. Stations die hoger zijn dan 43,0 mm kunnen niet worden geïnstalleerd.
- 2. Installeer verwisselbare media (banden of CD's) in een van buitenaf bereikbaar vak (vak 2).

### Een station installeren

Als u een CD-ROM- of DVD-station wilt installeren in vak 2, gaat u als volgt te werk:

- 1. Verwijder de kap (zie "De kap verwijderen" op pagina 17).
- 2. Als het station dat u installeert, is bedoeld voor een verwisselbaar medium, verwijdert u het afdekplaatje van het vak in de frontplaat.
- 3. Verwijder vervolgens het metalen plaatje van het stationsvak door het met een schroevendraaier voorzichtig los te wrikken.
- 4. Zorg dat het station correct is ingesteld als masterapparaat. Raadpleeg voor informatie over de master/slave-jumper de documentatie bij het CD-ROM- of DVD-station.
- 5. Kantel de stationsvakhendel naar voren en kantel de beugel van het stationsvak omhoog (zie afbeelding) totdat deze vastklikt.

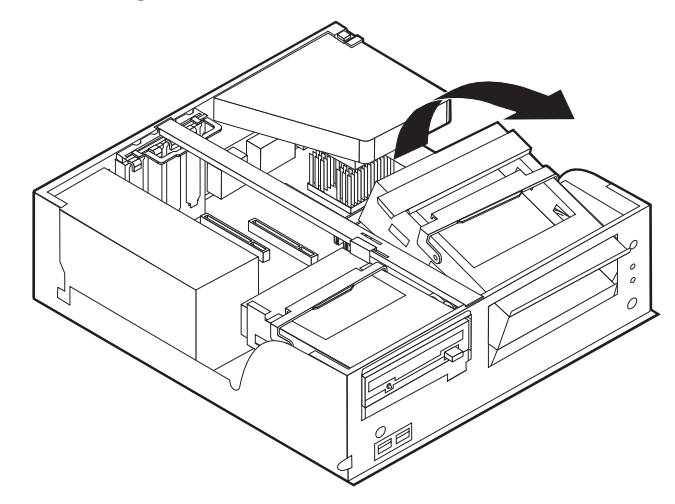
6. Installeer het station in het vak. Zorg dat de schroefgaatjes op één lijn liggen en draai de schroeven vast.

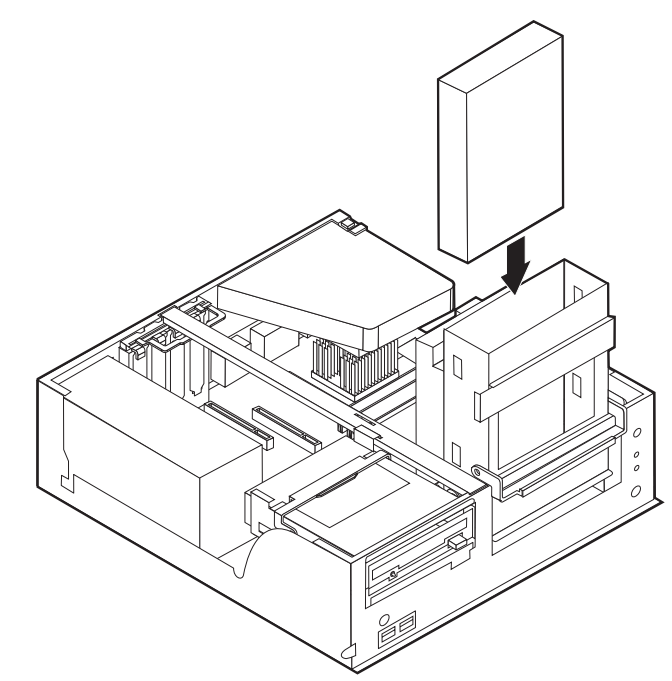

 Voor elk IDE (Integrated Drive Electronics)-station zijn twee kabels nodig; een 4-aderige voedingskabel om aan te sluiten op de voedingseenheid en een signaalkabel om aan te sluiten op de systeemplaat.

Als u een CD-ROM of DVD-station wilt installeren in de computer, gaat u als volgt te werk:

- a. Zoek de signaalkabel die is meegeleverd met de computer of het nieuwe station.
- b. Zoek de secundaire IDE-aansluiting op de systeemplaat. Zie "Onderdelen van de systeemplaat" op pagina 18.
- c. Sluit het ene uiteinde van de signaalkabel aan op de secundaire IDE-aansluiting en sluit het andere uiteinde aan op het CD- of DVD-station.
- d. In de computer zijn extra voedingsaansluitingen aanwezig voor het aansluiten van extra stations. Sluit de voedingskabel aan op het station.

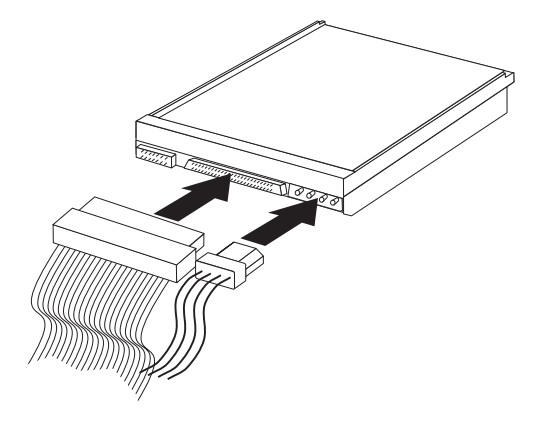

- 8. Zorg dat er geen kabels in de weg zitten die het terugplaatsen van de stationsbehuizing verhinderen.
- 9. Kantel de behuizing van het stationsvak weer terug op haar plaats.

### - Volgende stappen:

- Als u met een andere optie wilt werken, gaat u naar het desbetreffende gedeelte.
- Als u de installatie wilt voltooien, gaat u naar "Kap terugplaatsen en kabels aansluiten" op pagina 29.

## Een beveiligingsbeugel installeren

Om diefstal van de computer te voorkomen, kunt u een extra beveiligingsbeugel (5 mm dik) en -kabel aan de computer bevestigen. Controleer, wanneer u de beveiligingskabel hebt toegevoegd, of deze de andere kabels die op de computer zijn aangesloten niet in de weg zit. Voor meer informatie over beveiliging raad-pleegt u *Een kabelslot installeren* in Access IBM.

Een beveiligingsbeugel installeren:

- 1. Verwijder de kap (zie "De kap verwijderen" op pagina 17).
- 2. Prik met een scherp voorwerp, zoals een schroevendraaier, de twee doordrukgaatjes in het metalen achterpaneel van de computer door.

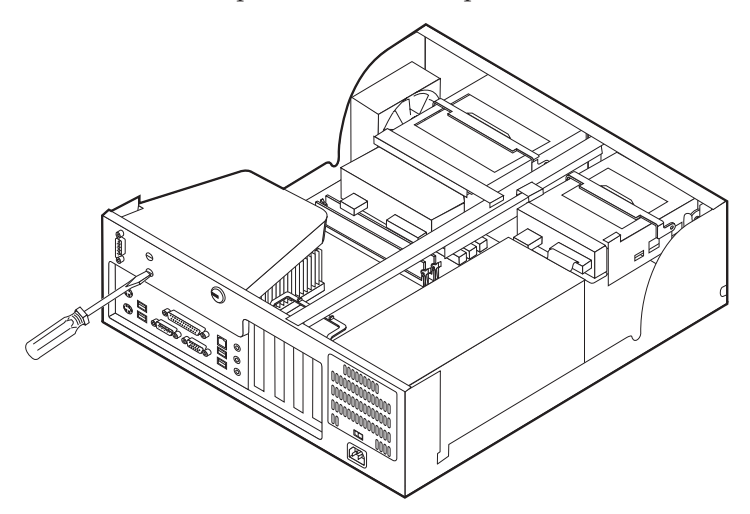

**3**. Druk op beide kanten van het ventilatiepaneel en neem het paneel uit de computer.

4. Schuif de beveiligingsbeugel door het achterpaneel, plaats vervolgens de moeren op de uiteinden van de beugel en draai ze vast met de moersleutel.

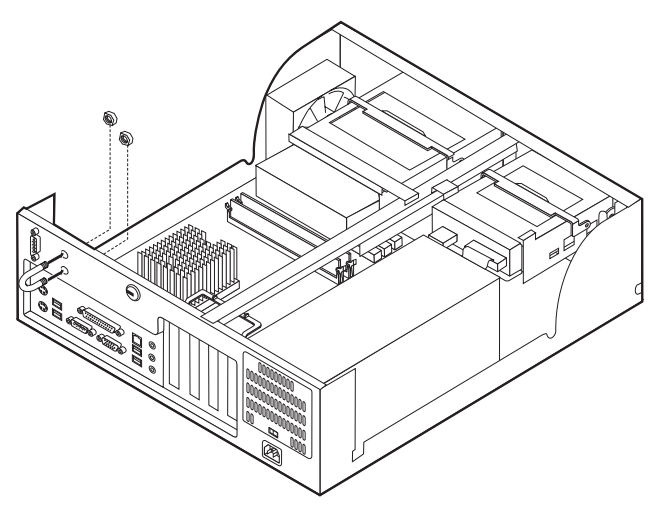

- 5. Plaats de kap van de computer terug. Meer informatie vindt u in "Kap terugplaatsen en kabels aansluiten" op pagina 29.
- 6. Steek de kabel door de beugel en sla hem om een vast object. Maak vervolgens beide uiteinden van de kabel aan elkaar vast met een slot.

#### <sup>–</sup> Volgende stappen:

- Als u met een andere optie wilt werken, gaat u naar het desbetreffende gedeelte.
- Als u de installatie wilt voltooien, gaat u naar "Kap terugplaatsen en kabels aansluiten" op pagina 29.

### De batterij vervangen

De computer heeft een speciaal geheugen voor de datum, de tijd en de instellingen voor de ingebouwde voorzieningen, zoals de toewijzing (configuratie) van de parallelle poort. Door middel van een batterij blijft deze informatie ook bewaard nadat u de computer hebt uitgezet.

Normaliter hoeft u geen aandacht te besteden aan de batterij en hoeft u deze ook niet op te laden. Een batterij gaat echter niet eeuwig mee. Als de batterij leeg raakt, gaan de datum, tijd en configuratiegegevens (waaronder ook de wachtwoorden) verloren. Er verschijnt dan een foutmelding wanneer u de computer aanzet.

Raadpleeg "Kennisgeving lithiumbatterij" op pagina vi voor meer informatie over het vervangen en weggooien van de batterij.

U vervangt de batterij als volgt:

- 1. Zet de computer en alle randapparatuur uit.
- 2. Verwijder de kap. Zie "De kap verwijderen" op pagina 17.
- **3**. Kijk waar de batterij zich bevindt. Zie "Onderdelen van de systeemplaat" op pagina 18.
- 4. Verwijder, indien nodig, adapters die de toegang tot de batterij verhinderen. Zie "Adapters installeren" op pagina 20.

5. Verwijder de oude batterij.

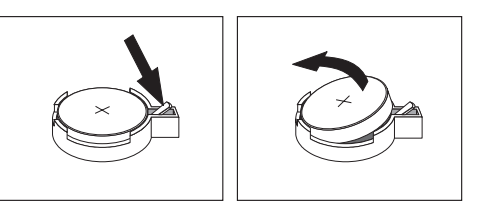

6. Installeer de nieuwe batterij.

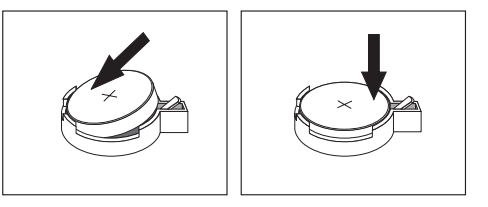

- 7. Plaats adapters die u verwijderd hebt om toegang te krijgen tot de batterij weer terug. Zie "Adapters installeren" op pagina 20 voor instructies voor het vervangen van adapters.
- 8. Zet de kap terug en sluit het netsnoer weer aan. Zie "Kap terugplaatsen en kabels aansluiten" op pagina 29.

- 9. Zet de computer en alle randapparatuur aan.
- 10. Gebruik het programma IBM BIOS Setup om de datum, de tijd en de wachtwoorden in te stellen.Zie Hoofdstuk 5, "Het programma IBM BIOS Setup gebruiken" op pagina 77.

### Een vergeten wachtwoord wissen (CMOS wissen)

Dit gedeelte heeft betrekking op vergeten of verloren wachtwoorden. Meer informatie over vergeten wachtwoorden vindt u in Access IBM op het bureaublad.

Een vergeten wachtwoord wissen:

- 1. Zet de computer en alle randapparatuur uit.
- 2. Verwijder de kap. Zie "De kap verwijderen" op pagina 17.
- 3. Zoek de jumper voor het wissen van CMOS/BIOS op de systeemplaat. Zie "Onderdelen van de systeemplaat" op pagina 18.
- 4. Als u om bij de jumper voor het wissen van CMOS/BIOS te kunnen adapters moet verwijderen, raadpleegt u "Adapters installeren" op pagina 20.
- 5. Verzet de jumper van de standaardpositie (pennetje 1 en 2) naar de positie voor onderhoud of configuratie (pennetje 2 en 3).
- 6. Plaats de kap terug en sluit het netsnoer aan. Zie "Kap terugplaatsen en kabels aansluiten" op pagina 29.
- Zet de computer weer aan en wacht ongeveer tien seconden. Zet de computer weer uit door de aan/uit-schakelaar ongeveer 5 seconden in te drukken. De computer gaat uit.
- 8. Herhaal stappen 2 tot en met 4 op pagina 28.
- 9. Zet de jumper terug in de standaardpositie (pennetje 1 en 2).

**Opmerking:** Wanneer de computer voor de eerste keer wordt aangezet nadat de batterij is vervangen, kan er een foutbericht worden afgebeeld. Dit is normaal na het vervangen van de batterij.

10. Plaats de kap terug en sluit het netsnoer aan. Zie "Kap terugplaatsen en kabels aansluiten".

### Kap terugplaatsen en kabels aansluiten

Wanneer u met de opties van de computer hebt gewerkt, installeert u eventueel verwijderde onderdelen opnieuw, plaatst u de kap terug en sluit u alle losgekoppelde kabels weer aan, inclusief netsnoeren en telefoonlijnen. Daarnaast kan het, afhankelijk van de optie die wordt geïnstalleerd, nodig zijn om te bevestigen dat de bijgewerkte informatie in het programma IBM BIOS Setup correct is.

Voer de volgende stappen uit:

- Controleer of alle componenten weer op de juiste manier in de computer zijn teruggeplaatst en of alle lossen schroeven en stukken gereedschap uit de computer zijn verwijderd.
- 2. Zorg dat er geen kabels in de weg zitten die het terugplaatsen van de kap verhinderen.
- 3. Houd de kap boven de computer en kantel de kap naar beneden en naar achteren totdat deze vastklikt.

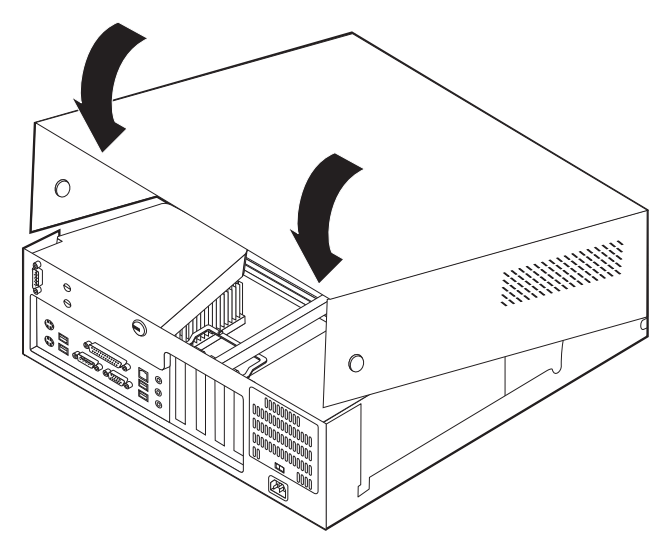

- 4. Sluit de externe kabels en snoeren weer op de computer aan. Zie "Externe opties installeren" op pagina 14.
- 5. Hoe u de configuratie bijwerkt, leest u in Hoofdstuk 5, "Het programma IBM BIOS Setup gebruiken" op pagina 77.

## Hoofdstuk 3. Typen 8305, 8306, 8309 en 8313

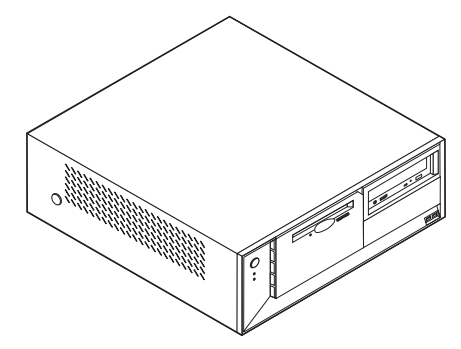

Dit hoofdstuk bevat een inleiding over de voorzieningen en opties die voor de computer beschikbaar zijn. De mogelijkheden van uw computer zijn gemakkelijk uit te breiden. U kunt geheugen, stations en adapters toevoegen. Raadpleeg bij het installeren van een optie zowel deze instructies als de instructies die bij de optie zijn geleverd.

#### - Belangrijk

Lees voordat u een optie installeert of verwijdert eerst "Veiligheidsvoorschriften" op pagina v. Deze voorzorgsmaatregelen en richtlijnen zorgen dat u veilig kunt werken.

### Voorzieningen

In dit gedeelte vindt u een overzicht van de voorzieningen en de vooraf geïnstalleerde software.

**Microprocessor** (varieert per modeltype) Intel<sup>®</sup> Pentium<sup>®</sup> 4 met 256 kB of 512 kB intern L2-cachegeheugen en Intel NetBurst<sup>™</sup> micro-architectuur

#### Geheugen

- Ondersteuning voor twee DIMM's (dual inline memory modules)
- 512 kB flashgeheugen voor systeemprogramma's

#### **Interne stations**

- 3,5-inch, 1,44 MB diskettestation
- Intern vaste-schijfstation
- EIDE CD-station of DVD-station (bepaalde modellen)

#### Videosubsysteem

- Intel Extreme<sup>™</sup> graphics
- Sleuf voor AGP-videoadapter (accelerated graphics port) op de systeemplaat (bepaalde modellen)

#### Audiosubsysteem

Geïntegreerde SoundMAX 3-audio

### Connectiviteit

10/100 Mbps geïntegreer<br/>de Intel Ethernet-controller met ondersteuning van de voorziening Wake o<br/>n ${\rm LAN}^{\circledast}$ 

#### Voorzieningen voor systeembeheer

- RPL (Remote Program Load) en DHCP (Dynamic Host Configuration Protocol)
- Wake on LAN
- Wake on Ring (in het programma IBM BIOS Setup heet deze voorziening Serial Port Ring Detect voor een externe modem en Modem Ring Detect voor een interne modem)
- Beheer op afstand
- Opstartvolgorde bij automatisch opstarten
- System Management (SM) BIOS en software
- Mogelijkheid tot het opslaan van de resultaten van de zelftest bij opstarten (POST)

#### Input/output-voorzieningen

- 25-pens ECP/EPP-aansluitingen (Extended Capabilities Port/Extended Parallel Port)
- Twee 9-pens seriële aansluitingen
- Zes 4-pens USB-aansluitingen
- PS/2-muisaansluiting
- Aansluiting voor PS/2-toetsenbord
- Ethernet-aansluiting
- VGA-beeldschermaansluiting
- Drie audioaansluitingen (lijnuitgang, lijningang en microfoon)

#### Uitbreidingsmogelijkheden

- Vier stationsvakken
- Drie 32-bits PCI-adaptersleuven (peripheral component interconnect)
- · Eén AGP-uitbreidingssleuf (accelerated graphics port)

#### Voeding

- 185 W voedingseenheid met handmatige voltageschakelaar
- Automatische instelling invoerfrequentie (50/60 Hz)
- Advanced Power Management
- Ondersteuning voor ACPI (Advanced Configuration and Power Interface)

#### Beveiligingsvoorzieningen

- Systeemwachtwoord en configuratiewachtwoord
- · Mogelijkheid tot het toevoegen van een beugel en een kabel met slot
- · Mogelijkheid tot het toevoegen van een geïntegreerd kabelslot
- Instelbare opstartvolgorde
- Opstarten zonder diskettestation, toetsenbord of muis
- Werkstand Onbewaakt starten
- Diskette- en vaste-schijfstationbesturing
- I/O-besturing van seriële en parallelle poort
- · Beveiligingsprofielen per apparaat

### Door IBM vooraf geïnstalleerde software

Uw computer wordt mogelijk geleverd met vooraf geïnstalleerde software. Deze bestaat uit een besturingssysteem, stuurprogramma's voor de ingebouwde voorzieningen en overige ondersteunende software.

#### Besturingssystemen (vooraf geïnstalleerd) (varieert per modeltype)

Opmerking: Deze besturingssystemen zijn niet in alle landen beschikbaar.

- Microsoft<sup>®</sup> Windows<sup>®</sup> XP Home
- Microsoft Windows XP Professional
- Microsoft Windows 2000 Professional

### Geteste besturingssystemen<sup>3</sup>

- Microsoft Windows NT Workstation Versie 4.0
- Microsoft Windows 98 Second Edition
- OS/2<sup>®</sup>

<sup>3.</sup> De besturingssystemen die hier staan genoemd, worden op het moment dat deze publicatie ter perse gaat, onderworpen aan een compatibiliteitstest. Ook kan IBM na het verschijnen van dit boekje concluderen dat er nog meer besturingssystemen compatibel zijn met deze computer. Deze lijst is onderhevig aan wijzigingen. Om te controleren of een bepaald besturingssysteem is getest op compatibiliteit kunt u de website van de fabrikant van dat besturingssysteem raadplegen.

# **Specificaties**

In dit gedeelte vindt u de fysieke specificaties van uw computer.

| Afmetingen                                                                                                    | Warmte-afgifte (bij benadering):                            |
|----------------------------------------------------------------------------------------------------|-------------------------------------------------------------|
| Hoogte: 14 cm                                                                                                    | Minimumconfiguratie: 75 Watt                                |
| Breedte: 42,5 cm                                                                                                    | Maximumconfiguratie: 260 Watt                               |
| Diepte: 41,4 cm                                                                                                    | Luchtverplaatsing                                           |
| Gewicht                                                                                                    | Ongeveer 0,56 kubieke meter per minuut                      |
| Minimumconfiguratie bij levering: 10,0 kg                                                                                                    | Geluidsniveau                                               |
| Maximumconfiguratie: 11,4 kg                                                                                                    | Gemiddelde geluidsproductie:                                |
| Omgevingsvoorwaarden                                                                                                    | Op de werkplek:                                             |
| Luchttemperatuur:                                                                                                    | Niet actief: 33 dBA                                         |
| Systeem aan: 10° tot 35° C                                                                                                    | In bedrijf: 36 dBA                                          |
| Systeem uit: 10° tot 43° C                                                                                                    | Op één 1 meter:                                             |
| Maximumhoogte: 2134 m                                                                                                    | Niet actief: 30 dBA                                         |
| <b>Opmerking:</b> De maximumhoogte van 2134 m is<br>de maximumhoogte waarbij de opgegeven lucht-                                                                                                    | In bedrijf: 33 dBA                                          |
| temperatuur van toepassing is. Wanneer deze                                                                                                    | Gedeclareerde geluidslimiet:                                |
| hoogte wordt overschreden, zal de lucht-                                                                                                    | Niet actief: 4,4 bel                                        |
| temperatuur lager zijn dan de opgegeven tempera-                                                                                                    | In bedrijf: 4,7 bel                                         |
| Luchtvochtigheid:                                                                                                    |                                                             |
| System can: 8% tot 80%                                                                                                    | <b>Opmerking:</b> Het geluidsniveau werd vastgesteld in     |
| Systeen uit 8% tot 80%                                                                                                    | van American National Standards Institute (ANSI)            |
| Elektrische invoer                                                                                                    | S12.10 en ISO 7779 en voldoet aan ISO 9296. De              |
| Invoerspanning:                                                                                                    | waarden overtreffen als gevolg van reflecterend             |
| Laag:                                                                                                    | geluid en andere geluidsbronnen. Het gedeclareerde          |
| Minimum: 90 V                                                                                                    | geluidsniveau is een limiet; bij de meeste computers        |
| Maximum: 137 V                                                                                                    | bijit net geruldsniveau onder deze waarde.                  |
| Invoerfrequentie: 57-63 Hz                                                                                                    |                                                             |
| Instelling voltageschakelaar: 115 V                                                                                                    | <b>Opmerking:</b> Raadpleeg het <i>Naslagboekje</i> voor de |
| Hoog:                                                                                                    | classificatie van de computer.                              |
| Minimum: 180 V                                                                                                    |                                                             |
| Maximum: 265 V                                                                                                    |                                                             |
| Invoerfrequentie: 47–53 Hz                                                                                                    |                                                             |
| Instelling voltageschakelaar: 230 V                                                                                                    |                                                             |
| Opgenomen vermogen (bij benadering):                                                                                                    |                                                             |
| Minimumconfiguratie bij levering: 0,08 kWatt                                                                                                    |                                                             |
| Maximumconfiguratie: 0,3 kWatt                                                                                                    |                                                             |
| <b>Opmerking:</b> Stroomverbruik en warmte-afgifte kun-<br>nen variëren en zijn afhankelijk van het aantal en het<br>soort geïnstalleerde optionele voorzieningen en de<br>gebruikte optionele voorzieningen voor energiebeheer. |                                                             |

### **Beschikbare opties**

Enkele beschikbare opties:

- Externe opties
  - Parallelle apparaten, zoals printers en externe stations
  - Seriële apparaten, zoals externe modems en digitale camera's
  - Audioapparatuur, zoals externe luidsprekers voor het geluidssysteem
  - USB-apparaten, zoals printers, joysticks en scanners
  - Beveiligingsitems, zoals een beveiligingsbeugel
  - Beeldschermen
- Interne opties
  - Systeem geheugen, ook DIMM's (dual in-line memory modules) genoemd
  - PCI-adapters (Peripheral Component Interconnect)
  - AGP-adapters (accelerated graphics port)
  - Interne stations, zoals:
    - CD- of DVD- station (bepaalde modellen)
    - Vaste-schijfstation
    - Diskettestations en andere stations voor verwisselbare media

Op de volgende webpagina's vindt u de meest recente informatie over de beschikbare opties:

- http://www.ibm.com/pc/us/options/
- http://www.ibm.com/pc/support/

U kunt ook een van de volgende telefoonnummers bellen:

- In de Verenigde Staten belt u 1-800-IBM-2YOU (1-800-426-2968).
- In Canada belt u 1-800-565-3344 of 1-800-IBM-4YOU.
- In alle overige landen neemt u contact op met uw IBM-leverancier of IBM-vertegenwoordiger.

### Benodigd gereedschap

Als u bepaalde opties wilt installeren in de computer, hebt u een schroevendraaier nodig. Bij een aantal opties is hiervoor ook nog ander gereedschap vereist. Raadpleeg de instructies bij de optie.

### Omgaan met apparaten die gevoelig zijn voor statische elektriciteit

Statische elektriciteit is ongevaarlijk voor uzelf, maar kan de computeronderdelen en de opties zwaar beschadigen.

Als u een optie installeert, maak de antistatische verpakking ervan dan *nooit* open voordat de installatieaanwijzingen u hiertoe opdracht geven.

Neem bij het omgaan met opties en computeronderdelen de volgende voorzorgsmaatregelen in acht om schade door statische elektriciteit te voorkomen:

- Beweeg zo min mogelijk. Door beweging kan er statische elektriciteit ontstaan.
- Ga voorzichtig met de onderdelen om. Pak adapters en geheugenmodules bij de randen vast. Raak nooit onbeschermde elektronische componenten aan.
- Zorg dat ook anderen de componenten niet aanraken.

- Wanneer u een nieuwe optie installeert, houd dan de antistatische verpakking met de optie minstens 2 seconden tegen een metalen afdekplaatje van een uitbreidingssleuf of een ander ongeverfd metalen oppervlak op de computer. Hiermee vermindert u de statische lading van de verpakking en van uw lichaam.
- Installeer zo mogelijk de optie direct in de computer zonder deze neer te leggen. Als u de optie neer moet leggen nadat u hem uit de verpakking hebt gehaald, leg hem dan op de antistatische verpakking op een vlakke ondergrond.
- Leg de optie niet op de kap van de computer of op een metalen oppervlak.

### Externe opties installeren

In dit gedeelte worden de externe aansluitingen van de computer beschreven, waarop u externe opties kunt aansluiten, zoals externe luidsprekers, een printer of een scanner. Voor sommige externe opties moet u aanvullende software installeren. Als u een externe optie toevoegt, kunt u in dit gedeelte vinden welke aansluiting u moet gebruiken. Met behulp van de instructies die bij de optie zijn geleverd, kunt u vervolgens de optie aansluiten en de vereiste software of stuurprogramma's installeren.

### De plaats van de aansluitingen aan de voorkant van de computer

In onderstaande afbeelding ziet u waar de aansluitingen zich aan de voorkant van de computer bevinden.

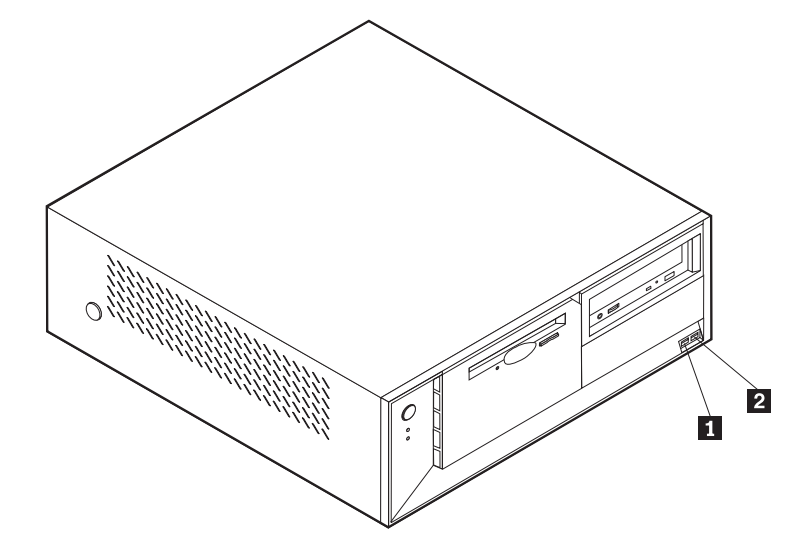

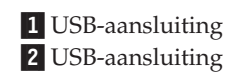

## De plaats van de aansluitingen aan de achterkant van de computer

In onderstaande afbeelding ziet u waar de aansluitingen zich aan de achterkant van de computer bevinden.

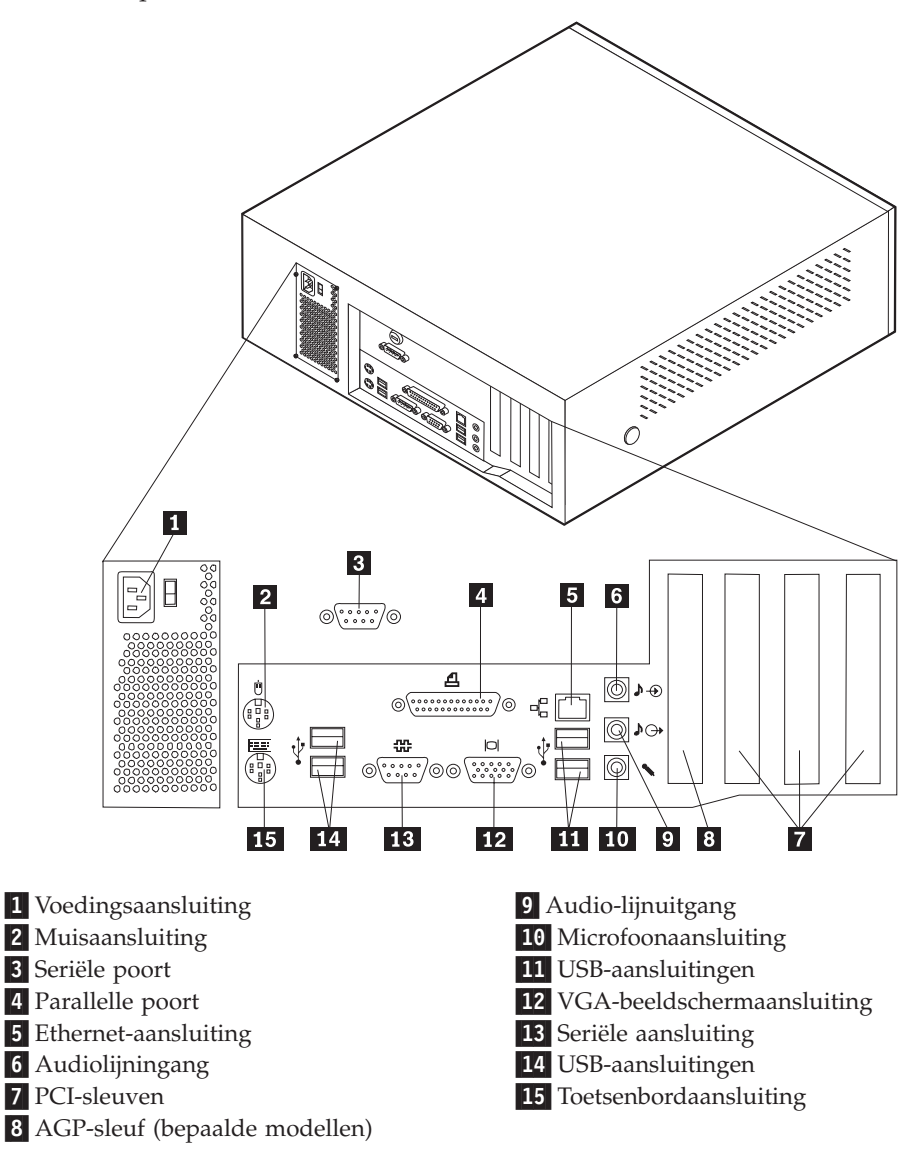

**Opmerking:** Sommige aansluitingen op de achterkant van de computer zijn voorzien van een kleurcode. Dit vergemakkelijkt de aansluiting van de kabels.

| Aansluiting            | Beschrijving                                                                                                    |
|------------------------|----------------------------------------------------------------------------------------------------|
| Muisaansluiting        | Hierop kunt u een muis, trackball of een ander aanwijsapparaat<br>aansluiten dat geschikt is voor een standaardmuisaansluiting.                                                                                                    |
| Seriële aansluiting    | Hierop sluit u een externe modem, seriële printer of een ander<br>apparaat aan dat gebruikmaakt van een 9-pens seriële aanslui-<br>ting.                                                                                                    |
| Parallelle poort       | Gebruikt voor het aansluiten van een parallelle printer, paral-<br>lelle scanner of andere apparaten die gebruik maken van een<br>25-pens parallelle aansluiting.                                                                                                    |
| Ethernet-aansluiting   | Hierop kunt u een Ethernet-kabel voor een LAN aansluiten. <b>Opmerking:</b> Om de computer te laten voldoen aan de FCC-richtlijnen dient u een Ethernet-kabel van categorie 5 te gebruiken.                                                                                                    |
| Audiolijningang        | Hiermee kunt u audiosignalen ontvangen van een extern<br>audioapparaat, zoals een stereosysteem. Als u een extern<br>audioapparaat aansluit, verbindt u de audiolijnuitgang van het<br>apparaat met een kabel met de audiolijningang van de compu-<br>ter.                                                 |
| Audiolijnuitgang       | Via deze uitgang worden audiosignalen van de computer ver-<br>zonden naar externe apparaten, zoals actieve stereoluidsprekers<br>(luidsprekers met ingebouwde versterker), hoofdtelefoons,<br>multimediatoetsenborden of de audiolijningang van een stereo-<br>systeem of een ander extern opnameapparaat. |
| Microfoonaansluiting   | Hiermee kunt u een microfoon aansluiten op de computer als u<br>geluid wilt opnemen tijdens het werken met spraak-<br>herkenningssoftware.                                                                                                    |
| USB-aansluitingen      | Hierop kunt u een apparaat aansluiten waarvoor een USB-<br>aansluiting (Universal Serial Bus) vereist is, bijvoorbeeld een<br>USB-scanner of een USB-printer. Als u meer dan vier USB-<br>apparaten hebt, kunt u een USB-hub aanschaffen om extra<br>USB-apparaten aan te sluiten.                         |
| Toetsenbordaansluiting | Hierop kunt u een toetsenbord aansluiten dat geschikt is voor<br>een standaardtoetsenbordaansluiting.                                                                                                    |

## Stuurprogramma's

U kunt stuurprogramma's voor besturingssystemen die niet vooraf geïnstalleerd zijn, vinden op http://www.ibm.com/pc/support/ op Internet. Installatie-instructies vindt u in de README-bestanden van de stuurprogramma's.

### De kap verwijderen

#### Belangrijk:

Lees eerst "Veiligheidsvoorschriften" op pagina v en "Omgaan met apparaten die gevoelig zijn voor statische elektriciteit" op pagina 35 voordat u de kap verwijdert.

U verwijdert de kap als volgt:

- 1. Sluit het besturingssysteem af, verwijder eventueel aanwezige media (diskettes, CD's of banden) uit de stations en schakel alle aangesloten apparaten en de computer uit.
- 2. Haal alle stekkers uit het stopcontact.
- **3**. Ontkoppel alle kabels die op de computer zijn aangesloten. Dit geldt voor netsnoeren, I/O-kabels en alle andere op de computer aangesloten kabels.
- 4. Druk op de knoppen aan de zijkanten van de computer en kantel de achterzijde van de kap omhoog en naar de voorzijde van de computer.

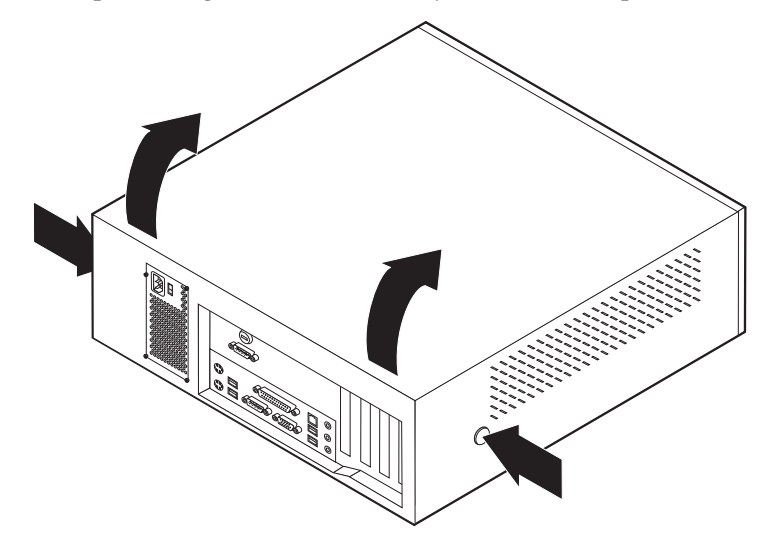

### De plaats van componenten

In onderstaande afbeelding kunt u zien waar de verschillende onderdelen zich bevinden.

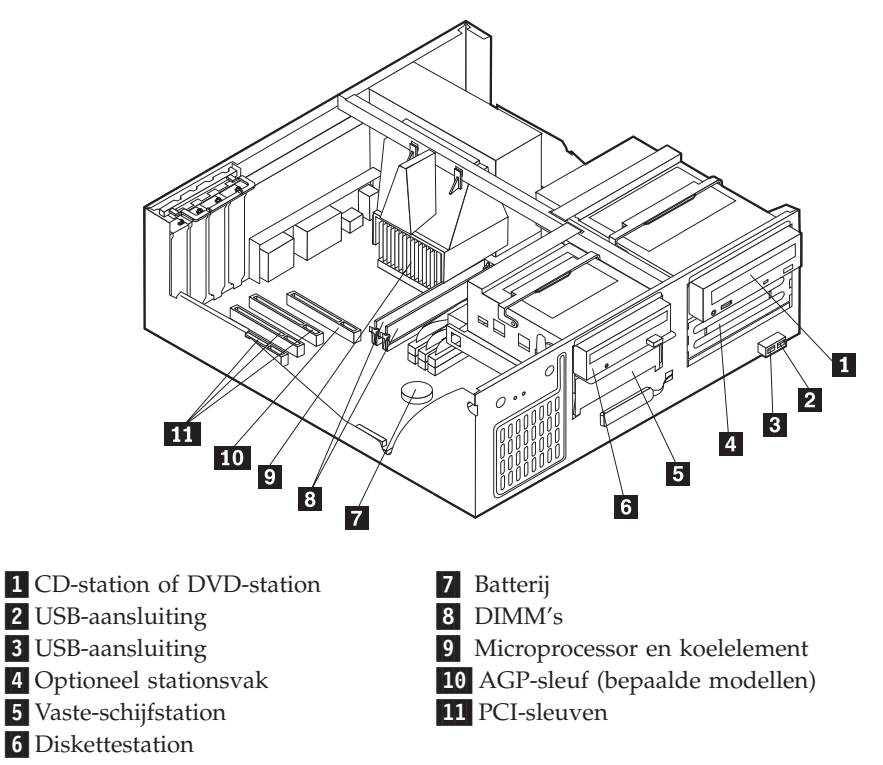

## Onderdelen van de systeemplaat

De systeemplaat, ook wel *moederbord* genoemd, is de hoofdprintplaat in de computer. De systeemplaat zorgt voor de uitvoering van alle basisfuncties en ondersteunt daarnaast een verscheidenheid aan apparaten. Dit geldt zowel voor apparaten die vooraf in de fabriek zijn geïnstalleerd als voor apparaten die u op een later tijdstip zelf installeert. In de onderstaande afbeelding ziet u de plaats van de onderdelen op de systeemplaat.

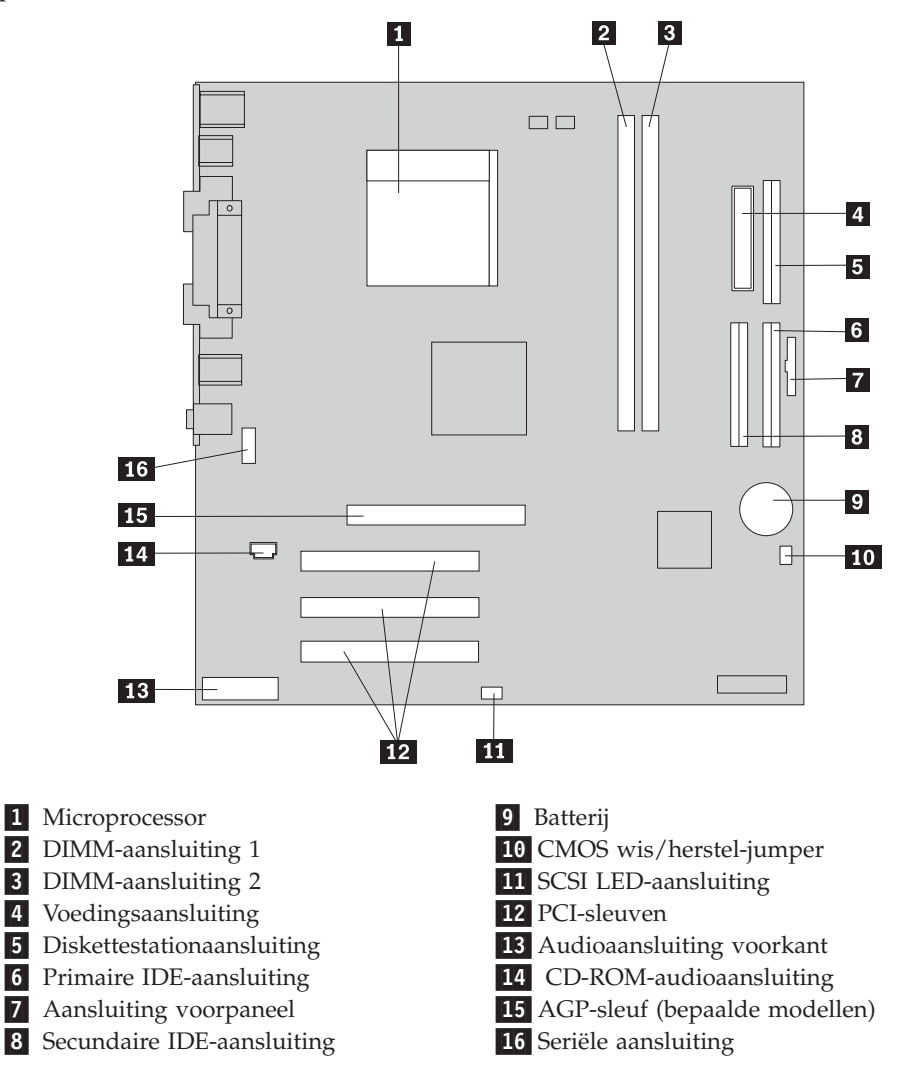

### Geheugen installeren

De computer beschikt over twee aansluitingen waarin u DIMM's (dual inline memory modules) kunt plaatsen, waardoor u het systeemgeheugen kunt uitbreiden tot maximaal 2 GB.

Houd u bij het installeren van DIMM's aan de volgende regels:

- Plaats een nieuwe geheugenmodule in de eerste vrije aansluiting, beginnend bij DIMM 1.
- Gebruik 2,5 V, 184-pens, 266 MHz DDR SDRAM (double data rate synchronous dynamic random access memory).
- Gebruik 128 MB, 256 MB, 512 MB of 1 GB DIMM's (indien beschikbaar) in elke willekeurige combinatie.
- DIMM's hebben een hoogte van 38,1 mm.

Opmerking: Alleen DDR SDRAM DIMM's kunnen worden gebruikt.

U installeert een DIMM als volgt:

- 1. Verwijder de kap. Zie "De kap verwijderen" op pagina 39.
- Mogelijk moet u eerst een adapter verwijderen voordat u bij de DIMM-sleuven kunt komen. Zie "Adapters installeren" op pagina 42.
- **3.** Voor de plaats van de DIMM-aansluitingen. Zie "Onderdelen van de systeemplaat" op pagina 40.
- 4. Open de klemmetjes.

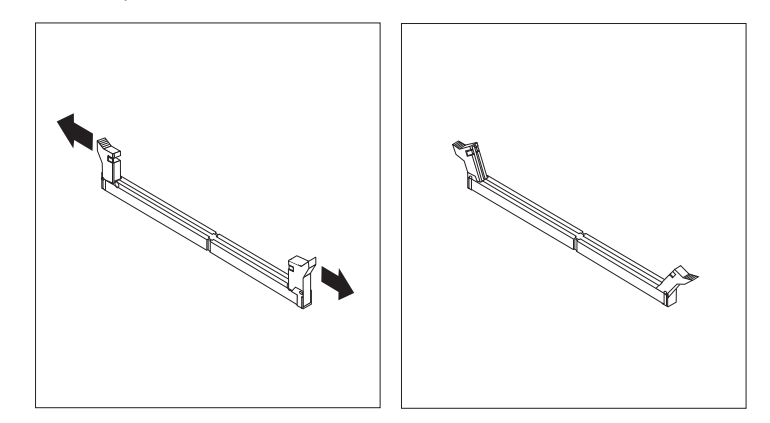

5. Zorg dat de uitsparingen in de DIMM op één lijn liggen met de nokjes op de aansluiting. Duw de DIMM voorzichtig naar beneden tot de klemmetjes vastklikken.

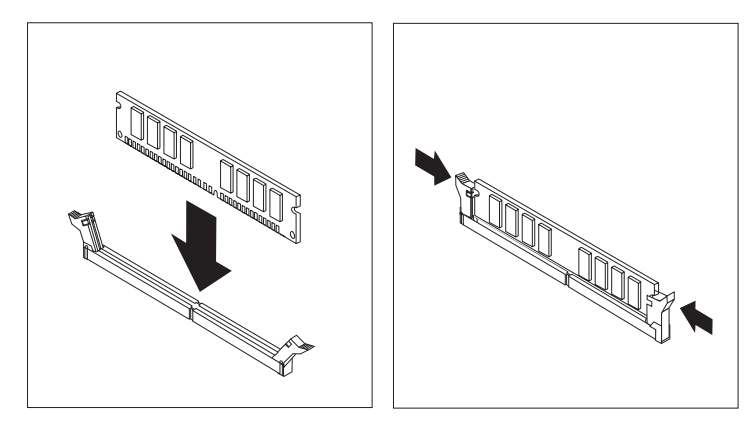

- Volgende stappen:
- Als u met een andere optie wilt werken, gaat u naar het desbetreffende gedeelte.
- Als u de installatie wilt voltooien, gaat u naar "Kap terugplaatsen en kabels aansluiten" op pagina 51.

### Adapters installeren

In dit gedeelte leest u hoe u adapters kunt installeren of verwijderen. Uw computer beschikt over drie uitbreidingssleuven voor PCI-adapters en één sleuf voor een AGP-adapter. U kunt adapters installeren met een lengte van maximaal 34 cm.

U installeert als volgt een adapter:

1. Verwijder de kap. Zie "De kap verwijderen" op pagina 39.

2. Ontgrendel en verwijder het kapje en het afdekplaatje van de adaptersleuf waarin u de adapter-slot-cover wilt installeren.

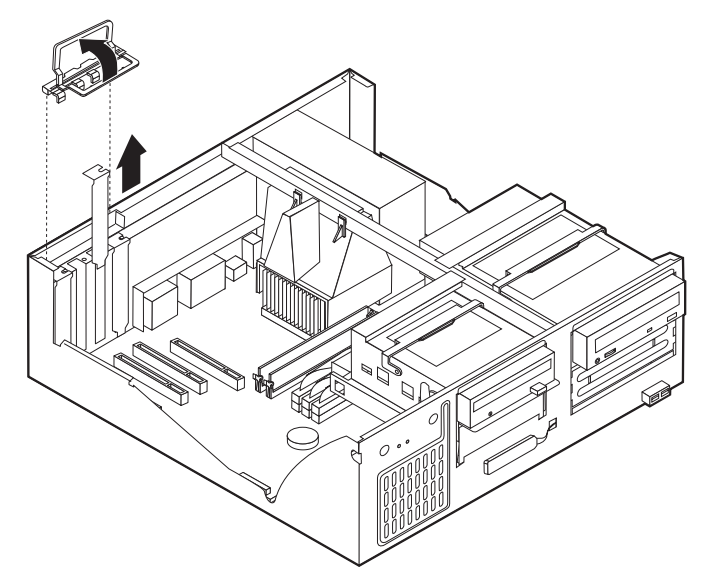

- 3. Haal de adapter uit de antistatische verpakking.
- 4. Installeer de adapter in de juiste sleuf op de systeemplaat.
- 5. Plaats het kapje van de adaptersleuf terug.

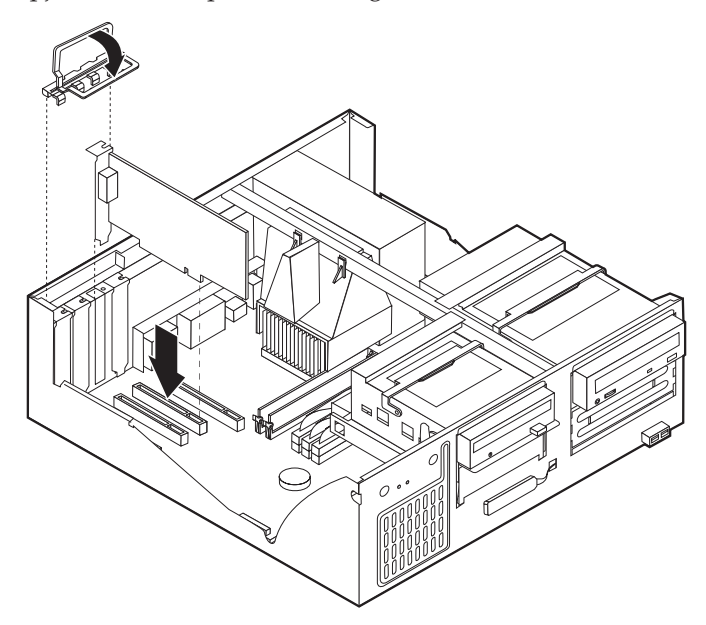

### - Volgende stappen:

- Als u met een andere optie wilt werken, gaat u naar het desbetreffende gedeelte.
- Als u de installatie wilt voltooien, gaat u naar "Kap terugplaatsen en kabels aansluiten" op pagina 51.

### Interne stations installeren

In deze paragraaf leest u hoe u interne stations kunt installeren of verwijderen.

Interne stations zijn apparaten waarmee de computer gegevens leest en opslaat. U kunt extra stations in de computer installeren om de opslagcapaciteit uit te breiden of om de computer geschikt te maken voor het lezen van andere typen media. De volgende typen stations zijn beschikbaar:

- Vaste-schijfstations
- Bandstations
- CD-stations of DVD-stations
- Stations voor verwisselbare media

Interne stations worden geïnstalleerd in *vakken*. In dit boek wordt gesproken van vak 1, vak 2 enzovoort.

Wanneer u een intern station installeert, moet u er goed op letten of het vak dat u daarvoor wilt gebruiken geschikt is voor het betreffende type en formaat station. Zorg ook dat de interne stationskabels goed worden aangesloten op het geïnstalleerde station.

### **Stationsspecificaties**

De computer wordt geleverd met de volgende door IBM geïnstalleerde stations:

- Een CD- of DVD-station in vak 1 (bepaalde modellen)
- Een 3,5-inch vaste-schijfstation in vak 3
- Een 3,5-inch diskettestation in vak 4

Alle vakken waarin geen station is geïnstalleerd, zijn bedekt met een metalen plaatje en een kunststof afdekplaatje.

In onderstaande afbeelding ziet u waar de stationsvakken zich bevinden:

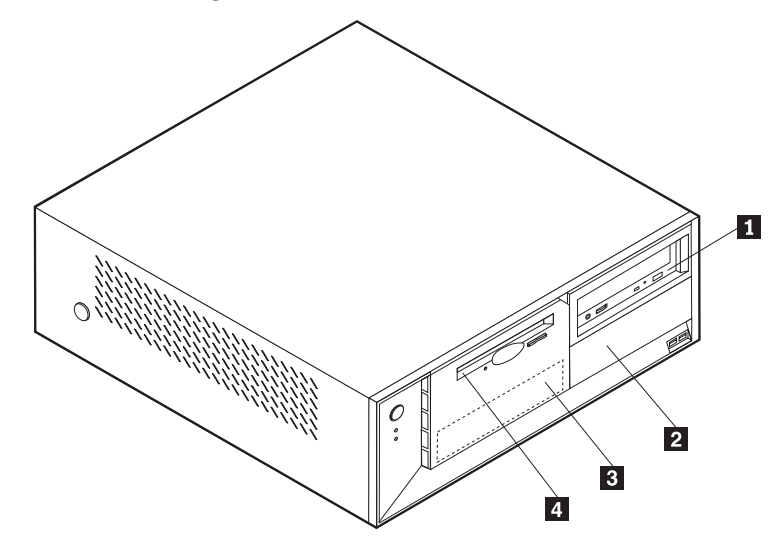

Hieronder ziet u een overzicht van de stations die u in de vakken kunt installeren:

| <b>1</b> Vak 1 - Maximumhoogte: 43 mm (1,7 inch) | CD-station of DVD-station (vooraf<br>geïnstalleerd in sommige modellen)<br>5,25-inch vaste-schijfstation                |
|--------------------------------------------------|----------------------------------------------------------------------------------------------------|
| <b>2</b> Vak 2 - Maximumhoogte: 43 mm (1,7 inch) | 5,25-inch vaste-schijfstation<br>3,5-inch vaste-schijfstation (montage-<br>beugel vereist)<br>CD-station<br>DVD-station |
| 3 Vak 3 - Maximumhoogte: 25,8 mm (1 inch)        | 3,5-inch vaste-schijfstation (vooraf geïnstalleerd)                                                                     |
| 4 Vak 4 - Maximumhoogte: 25,8 mm (1 inch)        | 3,5-inch diskettestation (vooraf geïnstal-<br>leerd)                                                                    |

### **Opmerkingen:**

- 1. Stations die hoger zijn dan 43 cm kunnen niet worden geïnstalleerd.
- 2. Installeer verwisselbare media (banden of CD's) in een van buitenaf bereikbaar vak (vak 1 of 2).

### Een station installeren

U kunt als volgt een intern station installeren:

- 1. Verwijder de kap. Zie "De kap verwijderen" op pagina 39.
- 2. Als de computer een CD- of DVD-station heeft, moet u wellicht de signaal- en voedingskabels verwijderen uit het station.
- 3. Als het station dat u installeert, is bedoeld voor een verwisselbaar medium, verwijdert u het afdekplaatje van het vak in de frontplaat.

4. Verwijder vervolgens het metalen plaatje van het stationsvak door het met een schroevendraaier voorzichtig los te wrikken.

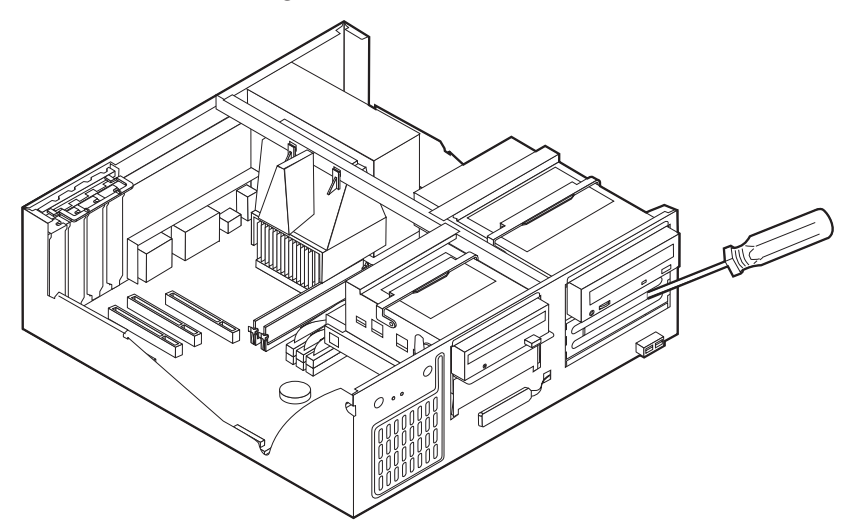

5. Kantel de stationsvakhendel naar voren en kantel de beugel van het stationsvak omhoog (zie afbeelding) totdat deze vastklikt.

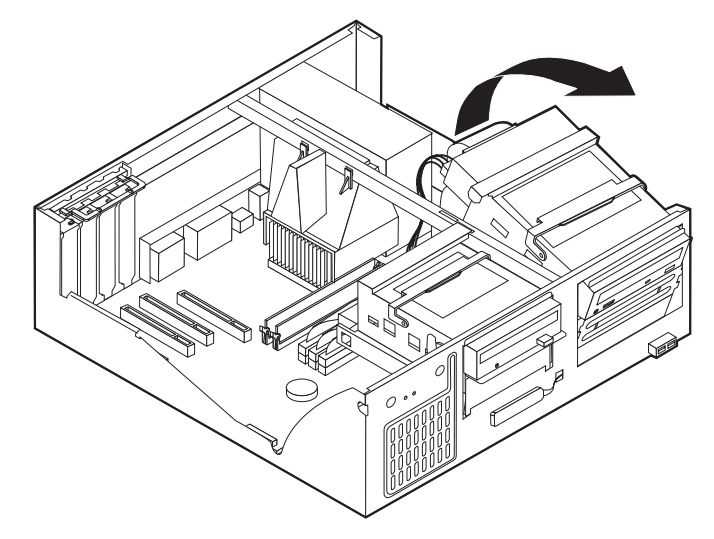

- 6. Zorg dat het station dat u installeert juist is ingesteld als master- dan wel slaveapparaat.
  - Als het station een vaste-schijfstation is, stelt u het in als een slave-apparaat.
  - Als het station het eerste CD- of DVD-station is, stelt u het in als masterapparaat.
  - Als het station een extra CD- of DVD-station is, stelt u het in als een slaveapparaat.

Raadpleeg voor informatie over de master/slave-jumper de documentatie bij het station.

7. Installeer het station in het vak. Zorg dat de schroefgaatjes op één lijn liggen en draai de schroeven vast.

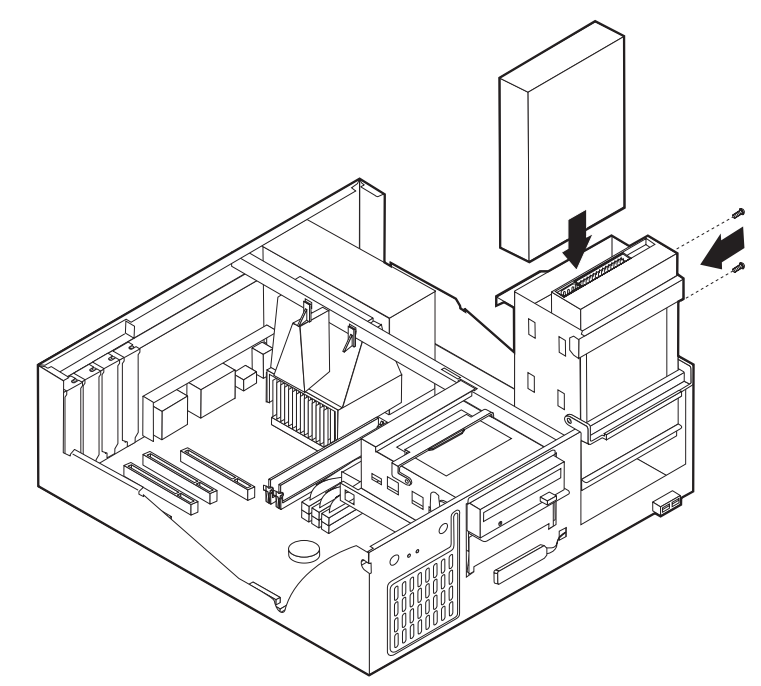

- 8. Kantel de behuizing van het stationsvak weer terug op haar plaats.
- Voor elk IDE (Integrated Drive Electronics)-station zijn twee kabels nodig; een 4-aderige voedingskabel om aan te sluiten op de voedingseenheid en een signaalkabel om aan te sluiten op de systeemplaat.

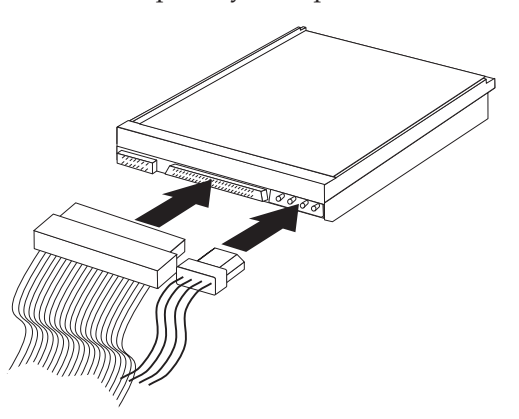

De stappen voor het aansluiten van een IDE-station zijn verschillend per type aan te sluiten station. Gebruik een van de volgende procedures voor het aansluiten van het station.

### Aansluiten van het eerste IDE CD- of DVD-station

- 1. Zoek de signaalkabel met drie stekkers die is meegeleverd met de computer of het nieuwe station.
- 2. Zoek de secundaire IDE-aansluiting op de systeemplaat. Zie "Onderdelen van de systeemplaat" op pagina 40.
- **3**. Sluit het ene uiteinde van de signaalkabel aan op het station en sluit het andere uiteinde aan op de secundaire IDE-aansluiting op de systeemplaat. U voorkomt elektronische ruis door alleen de stekkers aan de uiteinden van de kabel te gebruiken.

- 4. De computer heeft extra voedingsaansluitingen voor aanvullende stations. Verbind een voedingsaansluiting met het station.
- 5. Als u een audiokabel voor een CD-ROM-station hebt, sluit u deze aan op het station en op de systeemplaat. Zie "Onderdelen van de systeemplaat" op pagina 40.

### Aansluiten van een aanvullend IDE CD- of DVD-station

- 1. Zoek de secundaire IDE-aansluiting op de systeemplaat en de signaalkabel met drie stekkers. Zie "Onderdelen van de systeemplaat" op pagina 40.
- 2. Verbind de extra stekker in de signaalkabel met het nieuwe CD- of DVD-station.
- **3**. De computer heeft extra voedingsaansluitingen voor aanvullende stations. Verbind een voedingsaansluiting met het station.

### Aansluiten van een aanvullend IDE-vaste-schijfstation

- 1. Zoek de primaire IDE-aansluiting op de systeemplaat. Sluit een uiteinde van de kabel met drie stekkers aan op het vaste-schijfstation en sluit het andere uiteinde aan op de systeemplaat. Zie "Onderdelen van de systeemplaat" op pagina 40.
- 2. Verbind de extra stekker in de signaalkabel met het nieuwe vaste-schijfstation.
- **3**. De computer heeft extra voedingsaansluitingen voor aanvullende stations. Verbind een voedingsaansluiting met het station.

#### — Volgende stappen

- Als u met een andere optie wilt werken, gaat u naar het desbetreffende gedeelte.
- Als u de installatie wilt voltooien, gaat u naar "Kap terugplaatsen en kabels aansluiten" op pagina 51.

### Een beveiligingsbeugel installeren

Om diefstal van de computer te voorkomen, kunt u een extra beveiligingsbeugel (5 mm dik) en -kabel aan de computer bevestigen. Controleer, wanneer u de beveiligingskabel hebt toegevoegd, of deze de andere kabels die op de computer zijn aangesloten niet in de weg zit. Voor meer informatie over beveiliging raad-pleegt u *Een kabelslot installeren* in Access IBM.

Een beveiligingsbeugel installeren:

1. Verwijder de kap. Zie "De kap verwijderen" op pagina 39.

2. Prik met een scherp voorwerp, zoals een schroevendraaier, de twee doordrukgaatjes in het metalen achterpaneel van de computer door.

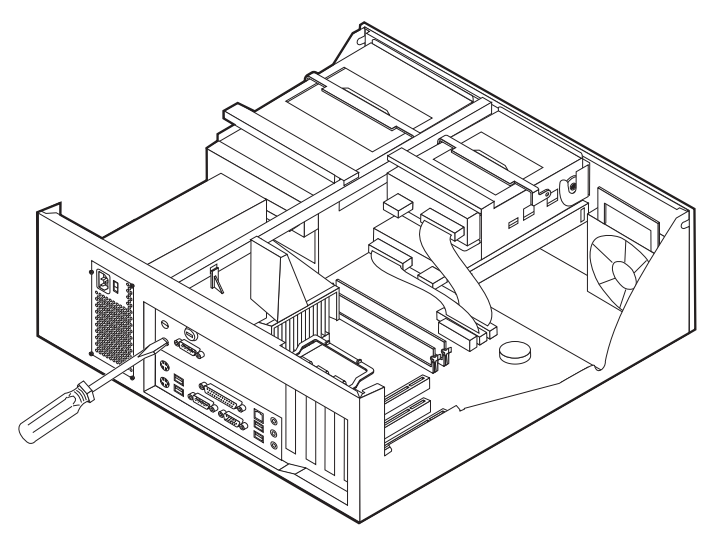

**3**. Schuif de beveiligingsbeugel door het achterpaneel, plaats vervolgens de moeren op de uiteinden van de beugel en draai ze vast met de moersleutel.

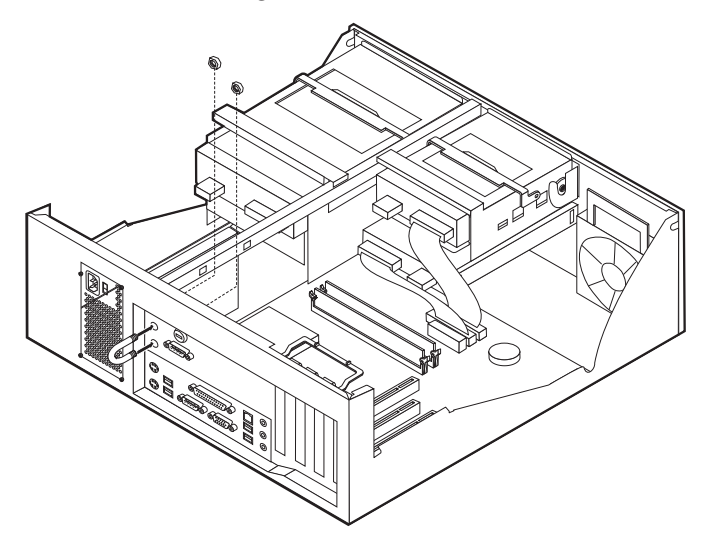

- 4. Plaats de kap van de computer terug. Meer informatie vindt u in "Kap terugplaatsen en kabels aansluiten" op pagina 51.
- 5. Steek de kabel door de beugel en sla hem om een vast object. Maak vervolgens beide uiteinden van de kabel aan elkaar vast met een slot.

### — Volgende stappen

- Als u met een andere optie wilt werken, gaat u naar het desbetreffende gedeelte.
- Als u de installatie wilt voltooien, gaat u naar "Kap terugplaatsen en kabels aansluiten" op pagina 51.

### De batterij vervangen

De computer heeft een speciaal geheugen voor de datum, de tijd en de instellingen voor de ingebouwde voorzieningen, zoals de toewijzing (configuratie) van de parallelle poort. Door middel van een batterij blijft deze informatie ook bewaard nadat u de computer hebt uitgezet.

Normaliter hoeft u geen aandacht te besteden aan de batterij en hoeft u deze ook niet op te laden. Een batterij gaat echter niet eeuwig mee. Als de batterij leeg raakt, gaan de datum, tijd en configuratiegegevens (waaronder ook de wachtwoorden) verloren. Er verschijnt dan een foutmelding wanneer u de computer aanzet.

Raadpleeg "Kennisgeving lithiumbatterij" op pagina vi voor meer informatie over het vervangen en weggooien van de batterij.

U vervangt de batterij als volgt:

- 1. Zet de computer en alle randapparatuur uit.
- 2. Verwijder de kap. Zie "De kap verwijderen" op pagina 39.
- **3.** Kijk waar de batterij zich bevindt. Zie "Onderdelen van de systeemplaat" op pagina 40.
- 4. Verwijder, indien nodig, adapters die de toegang tot de batterij verhinderen. Zie "Adapters installeren" op pagina 42.
- 5. Verwijder de oude batterij.

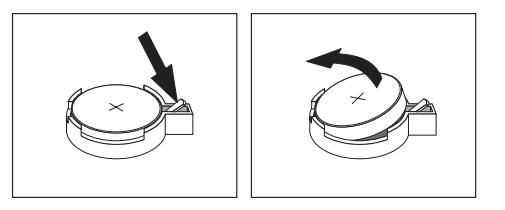

6. Installeer de nieuwe batterij.

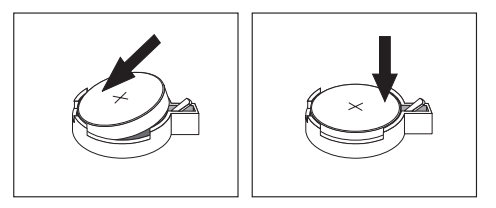

- 7. Plaats adapters die u verwijderd hebt om toegang te krijgen tot de batterij weer terug. Zie "Adapters installeren" op pagina 42 voor instructies voor het vervangen van adapters.
- 8. Zet de kap terug en sluit het netsnoer weer aan. Zie "Kap terugplaatsen en kabels aansluiten" op pagina 51.

**Opmerking:** Wanneer de computer voor de eerste keer wordt aangezet nadat de batterij is vervangen, kan er een foutbericht worden afgebeeld. Dit is normaal na het vervangen van de batterij.

- 9. Zet de computer en alle randapparatuur aan.
- 10. Gebruik het programma IBM BIOS Setup om de datum, de tijd en de wachtwoorden in te stellen.Zie Hoofdstuk 5, "Het programma IBM BIOS Setup gebruiken" op pagina 77.

### Een vergeten wachtwoord wissen (CMOS wissen)

Dit gedeelte heeft betrekking op vergeten of verloren wachtwoorden. Meer informatie over vergeten wachtwoorden vindt u in Access IBM op het bureaublad.

Een vergeten wachtwoord wissen:

- 1. Zet de computer en alle randapparatuur uit.
- 2. Verwijder de kap. Zie "De kap verwijderen" op pagina 39.
- **3**. Zoek de jumper voor het wissen van CMOS/BIOS op de systeemplaat. Zie "Onderdelen van de systeemplaat" op pagina 40.
- 4. Als u om bij de jumper voor het wissen van CMOS/BIOS te kunnen adapters moet verwijderen, raadpleegt u "Adapters installeren" op pagina 42.
- 5. Verzet de jumper van de standaardpositie (pennetje 1 en 2) naar de positie voor onderhoud of configuratie (pennetje 2 en 3).
- 6. Plaats de kap terug en sluit het netsnoer aan. Zie "Kap terugplaatsen en kabels aansluiten".
- Start de computer en laat hem ongeveer 10 seconden aan staan. Zet de computer weer uit door de aan/uit-schakelaar ongeveer 5 seconden in te drukken. De computer gaat uit.
- 8. Herhaal stappen 2 tot en met 4 op pagina 51.
- 9. Zet de jumper terug in de standaardpositie (pennetje 1 en 2).
- 10. Plaats de kap terug en sluit het netsnoer aan. Zie "Kap terugplaatsen en kabels aansluiten".

### Kap terugplaatsen en kabels aansluiten

Wanneer u met de opties van de computer hebt gewerkt, installeert u eventueel verwijderde onderdelen opnieuw, plaatst u de kap terug en sluit u alle losgekoppelde kabels weer aan, inclusief netsnoeren en telefoonlijnen. Daarnaast kan het, afhankelijk van de optie die wordt geïnstalleerd, nodig zijn om te bevestigen dat de bijgewerkte informatie in het programma IBM BIOS Setup correct is.

Voer de volgende stappen uit:

- 1. Controleer of alle componenten weer op de juiste manier in de computer zijn teruggeplaatst en of alle lossen schroeven en stukken gereedschap uit de computer zijn verwijderd.
- 2. Zorg dat er geen kabels in de weg zitten die het terugplaatsen van de kap verhinderen.

3. Houd de kap boven de computer en kantel de kap naar beneden en naar achteren totdat deze vastklikt.

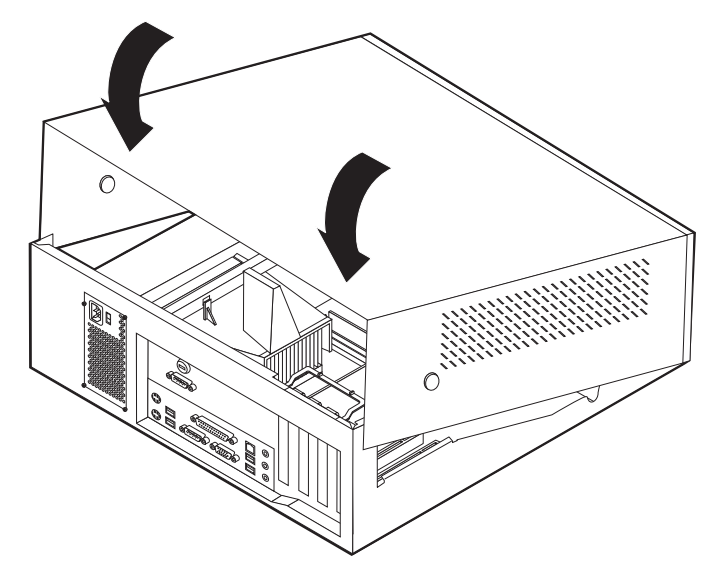

- 4. Sluit de externe kabels en snoeren weer op de computer aan. Zie "Externe opties installeren" op pagina 36.
- 5. Hoe u de configuratie bijwerkt, leest u in Hoofdstuk 5, "Het programma IBM BIOS Setup gebruiken" op pagina 77.

## Hoofdstuk 4. Typen 8307, 8308, 8310, 8311, 8314 en 8315

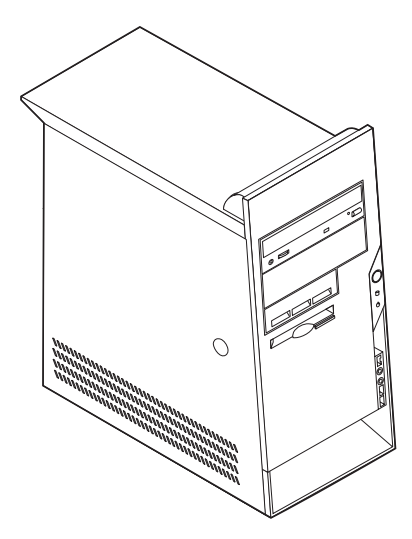

Dit hoofdstuk bevat een inleiding over de voorzieningen en opties die voor de computer beschikbaar zijn. De mogelijkheden van uw computer zijn gemakkelijk uit te breiden. U kunt geheugen, stations en adapters toevoegen. Raadpleeg bij het installeren van een optie zowel deze instructies als de instructies die bij de optie zijn geleverd.

### — Belangrijk

Lees voordat u een optie installeert of verwijdert eerst "Veiligheidsvoorschriften" op pagina v. Deze voorzorgsmaatregelen en richtlijnen zorgen dat u veilig kunt werken.

## Voorzieningen

In dit gedeelte vindt u een overzicht van de voorzieningen en de vooraf geïnstalleerde software.

Microprocessor (varieert per modeltype) Intel<sup>®</sup> Pentium<sup>®</sup> 4 met 256 kB of 512 kB intern L2-cachegeheugen en Intel NetBurst<sup>™</sup> micro-architectuur

#### Geheugen

- Ondersteuning voor twee DIMM's (dual inline memory modules)
- 512 kB flashgeheugen voor systeemprogramma's

#### Interne stations

- 3,5-inch, 1,44 MB diskettestation
- Intern vaste-schijfstation
- EIDE CD-station of DVD-station

### Videosubsysteem

• Intel Extreme<sup>™</sup> graphics

• Sleuf voor AGP-videoadapter (accelerated graphics port) op de systeemplaat (bepaalde modellen)

#### Audiosubsysteem

Geïntegreerde SoundMAX 3-audio

#### Connectiviteit

- + 10/100 Mbps geïntegreerde Intel Ethernet-controller met ondersteuning van de voorziening Wake on  ${\rm LAN}^{\circledast}$
- Softmodem V.90/V.44 (bepaalde modellen)

#### Voorzieningen voor systeembeheer

- RPL (Remote Program Load) en DHCP (Dynamic Host Configuration Protocol)
- Wake on LAN
- Wake on Ring (in het programma IBM BIOS Setup heet deze voorziening Serial Port Ring Detect voor een externe modem en Modem Ring Detect voor een interne modem)
- Beheer op afstand
- · Opstartvolgorde bij automatisch opstarten
- System Management (SM) BIOS en software
- Mogelijkheid tot het opslaan van de resultaten van de zelftest bij opstarten (POST)

#### Input/output-voorzieningen

- 25-pens ECP/EPP-aansluitingen (Extended Capabilities Port/Extended Parallel Port)
- Twee 9-pens seriële aansluitingen
- Zes 4-pens USB-aansluitingen
- PS/2-muisaansluiting
- Aansluiting voor PS/2-toetsenbord
- Ethernet-aansluiting
- VGA-beeldschermaansluiting
- Drie audioaansluitingen (lijnuitgang, lijningang en microfoon)
- IEEE 1394-aansluiting (bepaalde modellen)
- Aansluitingen aan de voorkant voor microfoon en hoofdtelefoon (bepaalde modellen)

#### Uitbreidingsmogelijkheden

- Vijf stationsvakken
- Drie 32-bits PCI-adaptersleuven (peripheral component interconnect)
- · Eén AGP-uitbreidingssleuf (accelerated graphics port)

#### Voeding

- 185 W voedingseenheid met handmatige voltageschakelaar
- Automatische instelling invoerfrequentie (50/60 Hz)
- Advanced Power Management
- Ondersteuning voor ACPI (Advanced Configuration and Power Interface)

#### Beveiligingsvoorzieningen

- Systeemwachtwoord en configuratiewachtwoord
- · Mogelijkheid tot het toevoegen van een beugel en een kabel met slot
- · Mogelijkheid tot het toevoegen van een geïntegreerd kabelslot
- Instelbare opstartvolgorde
- · Opstarten zonder diskettestation, toetsenbord of muis
- Werkstand Onbewaakt starten
- Diskette- en vaste-schijfstationbesturing
- I/O-besturing van seriële en parallelle poort
- Beveiligingsprofielen per apparaat

### Door IBM vooraf geïnstalleerde software

Uw computer wordt mogelijk geleverd met vooraf geïnstalleerde software. Deze bestaat uit een besturingssysteem, stuurprogramma's voor de ingebouwde voorzieningen en overige ondersteunende software.

#### Besturingssystemen (vooraf geïnstalleerd) (varieert per modeltype)

**Opmerking:** Deze besturingssystemen zijn niet in alle landen beschikbaar.

- Microsoft<sup>®</sup> Windows<sup>®</sup> XP Home
- Microsoft Windows XP Professional
- Microsoft Windows 2000 Professional

### Geteste besturingssystemen<sup>4</sup>

- Microsoft Windows NT Workstation Versie 4.0
- Microsoft Windows 98 Second Edition
- OS/2<sup>®</sup>

<sup>4.</sup> De besturingssystemen die hier staan genoemd, worden op het moment dat deze publicatie ter perse gaat, onderworpen aan een compatibiliteitstest. Ook kan IBM na het verschijnen van dit boekje concluderen dat er nog meer besturingssystemen compatibel zijn met deze computer. Deze lijst is onderhevig aan wijzigingen. Om te controleren of een bepaald besturingssysteem is getest op compatibiliteit kunt u de website van de fabrikant van dat besturingssysteem raadplegen.

# **Specificaties**

In dit gedeelte vindt u de fysieke specificaties van uw computer.

| Afmetingen                                                                                                    | Warmte-afgifte (bij benadering):                                                                 |
|----------------------------------------------------------------------------------------------------|--------------------------------------------------------------------------------------------------|
| Hoogte: 41,3 cm                                                                                                    | Minimumconfiguratie: 75 Watt                                                                     |
| Breedte: 19,1 cm                                                                                                    | Maximumconfiguratie: 260 Watt                                                                    |
| Diepte: 40,6 cm                                                                                                    | Luchtverplaatsing                                                                                |
| Gewicht                                                                                                    | Ongeveer 0,76 kubieke meter per minuut                                                           |
| Minimumconfiguratie bij levering: 9,1 kg                                                                                                    | Geluidsniveau                                                                                    |
| Maximumconfiguratie: 10,2 kg                                                                                                    | Gemiddelde geluidsproductie:                                                                     |
| Omgevingsvoorwaarden                                                                                                    | Op de werkplek:                                                                                  |
| Luchttemperatuur:                                                                                                    | Niet actief: 30 dBA                                                                              |
| Systeem aan: 10° tot 35° C                                                                                                    | In bedrijf: 34 dBA                                                                               |
| Systeem uit: 10° tot 43° C                                                                                                    | Op één 1 meter:                                                                                  |
| Maximumhoogte: 2134 m                                                                                                    | Niet actief: 29 dBA                                                                              |
| de maximumhoogte waarbij de opgegeven lucht-                                                                                                    | In bedrijf: 33 dBA                                                                               |
| temperatuur van toepassing is. Wanneer deze                                                                                                    | Gedeclareerde geluidslimiet:                                                                     |
| hoogte wordt overschreden, zal de lucht-                                                                                                    | Niet actief: 4,4 bel                                                                             |
| temperatuur lager zijn dan de opgegeven tempera-                                                                                                    | In bedrijf: 4,7 bel                                                                              |
| Luchtvochtigheid:                                                                                                    |                                                                                                  |
| Systeem aan: 8% tot 80%                                                                                                    | <b>Opmerking:</b> Het geluidsniveau werd vastgesteld in                                          |
| Systeem uit: 8% tot 80%                                                                                                    | van American National Standards Institute (ANSI)                                                 |
| Elektrische invoer                                                                                                    | S12.10 en ISO 7779 en voldoet aan ISO 9296. De werkelijke geluidsniveaus kunnen de hier genoemde |
| Invoerspanning:                                                                                                    | waarden overtreffen als gevolg van reflecterend                                                  |
| Laag:                                                                                                    | geluid en andere geluidsbronnen. Het gedeclareerde                                               |
| Minimum: 90 V                                                                                                    | blift het geluidsniveau onder deze waarde                                                        |
| Maximum: 137 V                                                                                                    | enjit net gerundsnivedu ender deze waarde.                                                       |
| Invoerfrequentie: 57-63 Hz                                                                                                    |                                                                                                  |
| Instelling voltageschakelaar: 115 V                                                                                                    | Opmerking: Raadpleeg het Naslagboekje voor de                                                    |
| Hoog:                                                                                                    | classificatie van de computer.                                                                   |
| Minimum: 180 V                                                                                                    |                                                                                                  |
| Maximum: 265 V                                                                                                    |                                                                                                  |
| Invoerfrequentie: 47–53 Hz                                                                                                    |                                                                                                  |
| Instelling voltageschakelaar: 230 V                                                                                                    |                                                                                                  |
| Opgenomen vermogen (bij benadering):                                                                                                    |                                                                                                  |
| Minimumconfiguratie bij levering: 0,08 kWatt                                                                                                    |                                                                                                  |
| Maximumconfiguratie: 0,3 kWatt                                                                                                    |                                                                                                  |
| <b>Opmerking:</b> Stroomverbruik en warmte-afgifte kun-<br>nen variëren en zijn afhankelijk van het aantal en het<br>soort geïnstalleerde optionele voorzieningen en de<br>gebruikte optionele voorzieningen voor energiebeheer. |                                                                                                  |

### **Beschikbare opties**

Enkele beschikbare opties:

- Externe opties
  - Parallelle apparaten, zoals printers en externe stations
  - Seriële apparaten, zoals externe modems en digitale camera's
  - Audioapparatuur, zoals externe luidsprekers voor het geluidssysteem
  - USB-apparaten, zoals printers, joysticks en scanners
  - Beveiligingsitems, zoals een beveiligingsbeugel
  - Beeldschermen
  - IEEE 1394-apparaten (IEEE 1394-adapter vereist)
- Interne opties
  - Systeem geheugen, ook DIMM's (dual in-line memory modules) genoemd
  - PCI-adapters (Peripheral Component Interconnect)
  - AGP-adapters (accelerated graphics port)
  - Interne stations, zoals:
    - CD-station en DVD-station
    - Vaste-schijfstation
    - Diskettestations en andere stations voor verwisselbare media

Op de volgende webpagina's vindt u de meest recente informatie over de beschikbare opties:

- http://www.ibm.com/pc/us/options/
- http://www.ibm.com/pc/support/

U kunt ook een van de volgende telefoonnummers bellen:

- In de Verenigde Staten belt u 1-800-IBM-2YOU (1-800-426-2968).
- In Canada belt u 1-800-565-3344 of 1-800-IBM-4YOU.
- In alle overige landen neemt u contact op met uw IBM-leverancier of IBM-vertegenwoordiger.

### Benodigd gereedschap

Als u bepaalde opties wilt installeren in de computer, hebt u een schroevendraaier nodig. Bij een aantal opties is hiervoor ook nog ander gereedschap vereist. Raadpleeg de instructies bij de optie.

### Omgaan met apparaten die gevoelig zijn voor statische elektriciteit

Statische elektriciteit is ongevaarlijk voor uzelf, maar kan de computeronderdelen en de opties zwaar beschadigen.

Als u een optie installeert, maak de antistatische verpakking ervan dan *nooit* open voordat de installatieaanwijzingen u hiertoe opdracht geven.

Neem bij het omgaan met opties en computeronderdelen de volgende voorzorgsmaatregelen in acht om schade door statische elektriciteit te voorkomen:

- Beweeg zo min mogelijk. Door beweging kan er statische elektriciteit ontstaan.
- Ga voorzichtig met de onderdelen om. Pak adapters en geheugenmodules bij de randen vast. Raak nooit onbeschermde elektronische componenten aan.

- Zorg dat ook anderen de componenten niet aanraken.
- Wanneer u een nieuwe optie installeert, houd dan de antistatische verpakking met de optie minstens 2 seconden tegen een metalen afdekplaatje van een uitbreidingssleuf of een ander ongeverfd metalen oppervlak op de computer. Hiermee vermindert u de statische lading van de verpakking en van uw lichaam.
- Installeer zo mogelijk de optie direct in de computer zonder deze neer te leggen. Als u de optie neer moet leggen nadat u hem uit de verpakking hebt gehaald, leg hem dan op de antistatische verpakking op een vlakke ondergrond.
- Leg de optie niet op de kap van de computer of op een metalen oppervlak.

## Externe opties installeren

In dit gedeelte worden de externe aansluitingen van de computer beschreven, waarop u externe opties kunt aansluiten, zoals externe luidsprekers, een printer of een scanner. Voor sommige externe opties moet u aanvullende software installeren. Als u een externe optie toevoegt, kunt u in dit gedeelte vinden welke aansluiting u moet gebruiken. Met behulp van de instructies die bij de optie zijn geleverd, kunt u vervolgens de optie aansluiten en de vereiste software of stuurprogramma's installeren.

### De plaats van de aansluitingen aan de voorkant van de computer

In onderstaande afbeelding ziet u waar de aansluitingen zich aan de voorkant van de computer bevinden.

**Opmerking:** Niet alle computermodellen beschikken over de volgende aansluitingen.

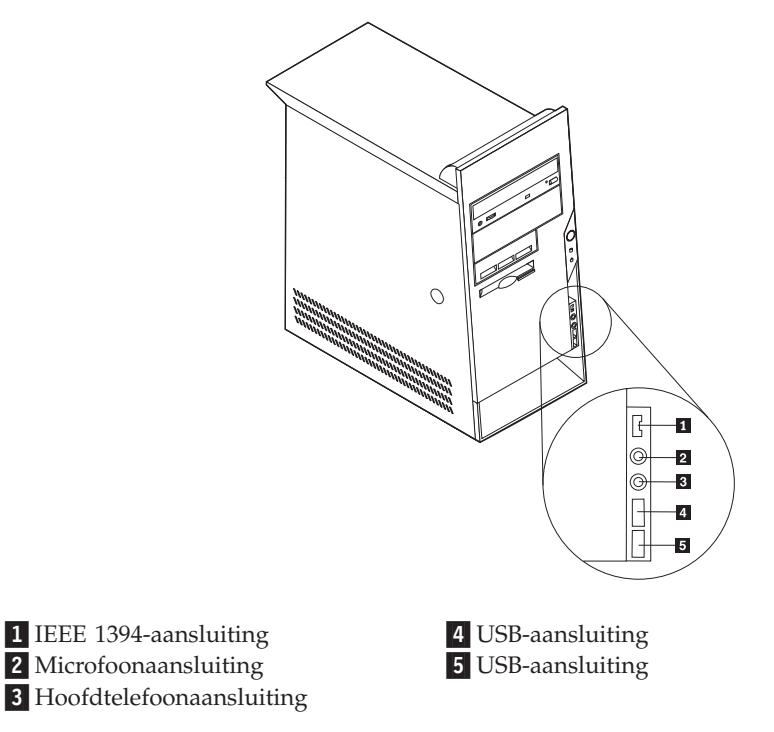

## De plaats van de aansluitingen aan de achterkant van de computer

In onderstaande afbeelding ziet u waar de aansluitingen zich aan de achterkant van de computer bevinden.

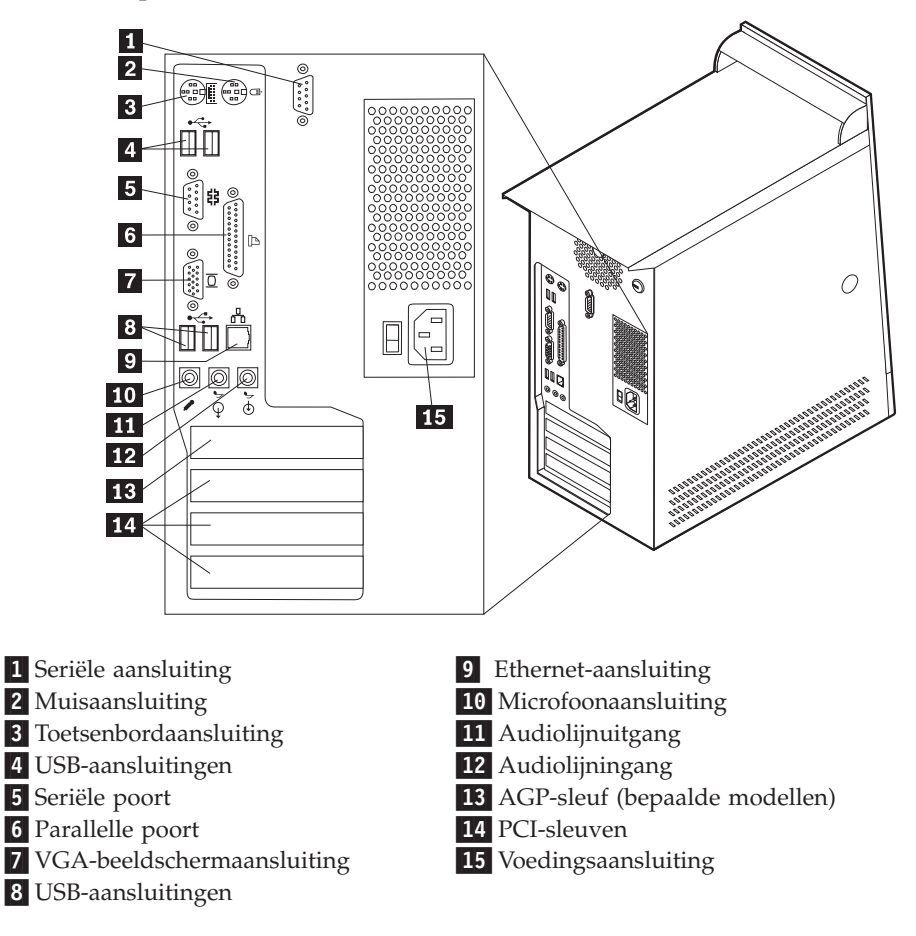

**Opmerking:** Sommige aansluitingen op de achterkant van de computer zijn voorzien van een kleurcode. Dit vergemakkelijkt de aansluiting van de kabels.

| Aansluiting            | Beschrijving                                                                                                    |
|------------------------|----------------------------------------------------------------------------------------------------|
| Seriële aansluiting    | Hierop sluit u een externe modem, seriële printer of een ander<br>apparaat aan dat gebruikmaakt van een 9-pens seriële aanslui-<br>ting.                                                                                                    |
| Muisaansluiting        | Hierop kunt u een muis, trackball of een ander aanwijsapparaat<br>aansluiten dat geschikt is voor een standaardmuisaansluiting.                                                                                                    |
| Toetsenbordaansluiting | Hierop kunt u een toetsenbord aansluiten dat geschikt is voor<br>een standaardtoetsenbordaansluiting.                                                                                                    |
| USB-aansluitingen      | Hierop kunt u een apparaat aansluiten waarvoor een USB-<br>aansluiting (Universal Serial Bus) vereist is, bijvoorbeeld een<br>USB-scanner of een USB-printer. Als u meer dan vier USB-<br>apparaten hebt, kunt u een USB-hub aanschaffen om extra<br>USB-apparaten aan te sluiten.                         |
| Parallelle poort       | Gebruikt voor het aansluiten van een parallelle printer, paral-<br>lelle scanner of andere apparaten die gebruik maken van een<br>25-pens parallelle aansluiting.                                                                                                    |
| Ethernet-aansluiting   | Hierop kunt u een Ethernet-kabel voor een LAN aansluiten. <b>Opmerking:</b> Om de computer te laten voldoen aan de FCC-richtlijnen dient u een Ethernet-kabel van categorie 5 te gebruiken.                                                                                                    |
| Microfoonaansluiting   | Hiermee kunt u een microfoon aansluiten op de computer als u<br>geluid wilt opnemen tijdens het werken met spraak-<br>herkenningssoftware.                                                                                                    |
| Audiolijnuitgang       | Via deze uitgang worden audiosignalen van de computer ver-<br>zonden naar externe apparaten, zoals actieve stereoluidsprekers<br>(luidsprekers met ingebouwde versterker), hoofdtelefoons,<br>multimediatoetsenborden of de audiolijningang van een stereo-<br>systeem of een ander extern opnameapparaat. |
| Audiolijningang        | Hiermee kunt u audiosignalen ontvangen van een extern<br>audioapparaat, zoals een stereosysteem. Als u een extern<br>audioapparaat aansluit, verbindt u de audiolijnuitgang van het<br>apparaat met een kabel met de audiolijningang van de compu-<br>ter.                                                 |

## Stuurprogramma's

U kunt stuurprogramma's voor besturingssystemen die niet vooraf geïnstalleerd zijn, vinden op http://www.ibm.com/pc/support/ op Internet. Installatie-instructies vindt u in de README-bestanden van de stuurprogramma's.
## De kap verwijderen

#### Belangrijk

Lees eerst "Veiligheidsvoorschriften" op pagina v en "Omgaan met apparaten die gevoelig zijn voor statische elektriciteit" op pagina 57 voordat u de kap verwijdert.

U verwijdert de kap als volgt:

- 1. Sluit het besturingssysteem af, verwijder eventueel aanwezige media (diskettes, CD's of banden) uit de stations en schakel alle aangesloten apparaten en de computer uit.
- 2. Haal alle stekkers uit het stopcontact.
- **3**. Ontkoppel alle kabels die op de computer zijn aangesloten. Dit geldt voor netsnoeren, I/O-kabels en alle andere op de computer aangesloten kabels.
- 4. Druk op de ontgrendelknop aan de linkerkant van de kap om de kap te verwijderen.

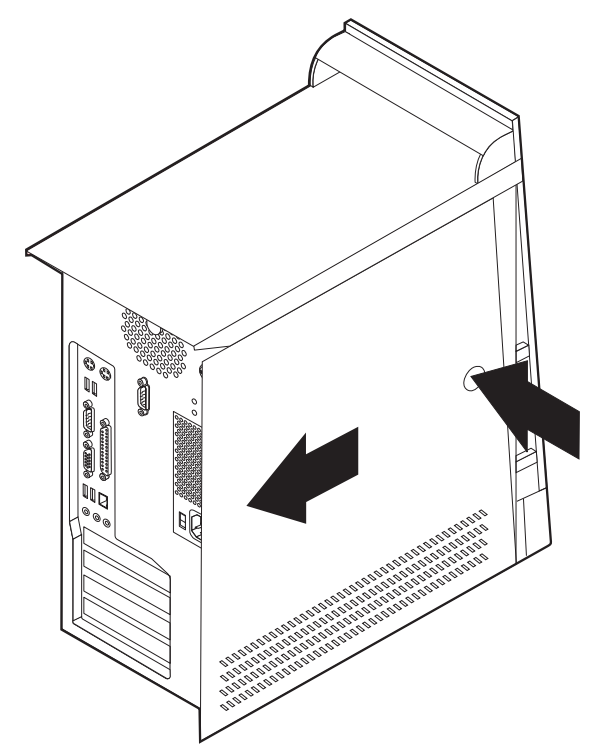

## De plaats van componenten

In onderstaande afbeelding kunt u zien waar de verschillende onderdelen zich bevinden.

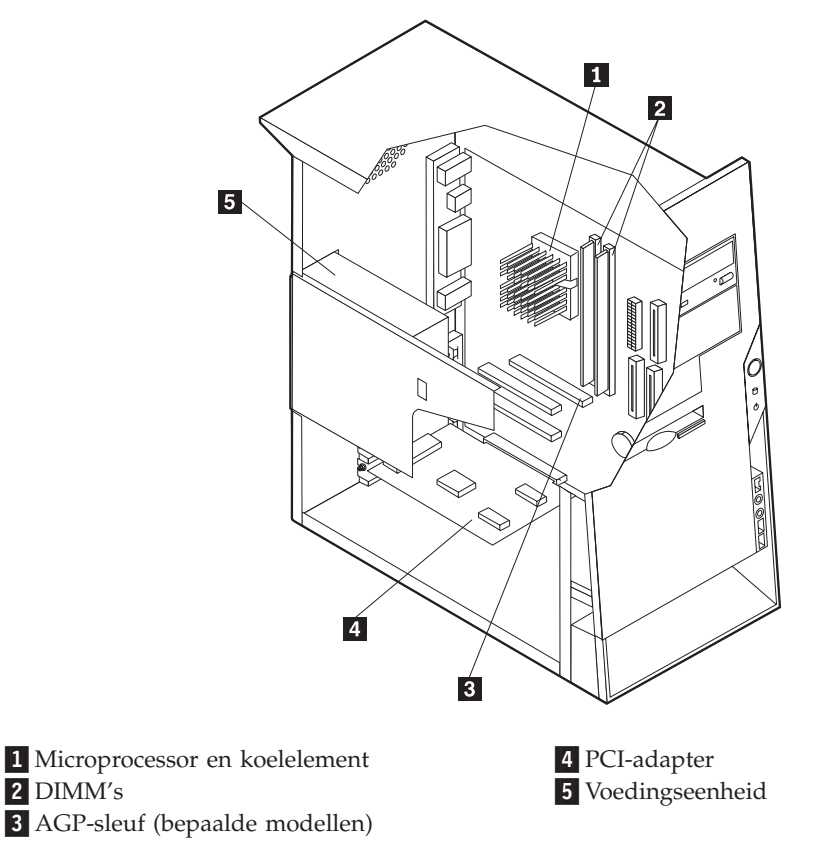

## De voedingseenheid verplaatsen

Om bij sommige onderdelen van de systeemplaat te kunnen, moet u de voedingseenheid verwijderen. Gebruik de volgende procedure om gemakkelijk bij de systeemplaat te kunnen.

1. Kijk waar de voedingseenheid zich bevindt. Zie "De plaats van componenten" op pagina 62.

2. Druk op de plastic beugel om de voedingseenheid los te maken.

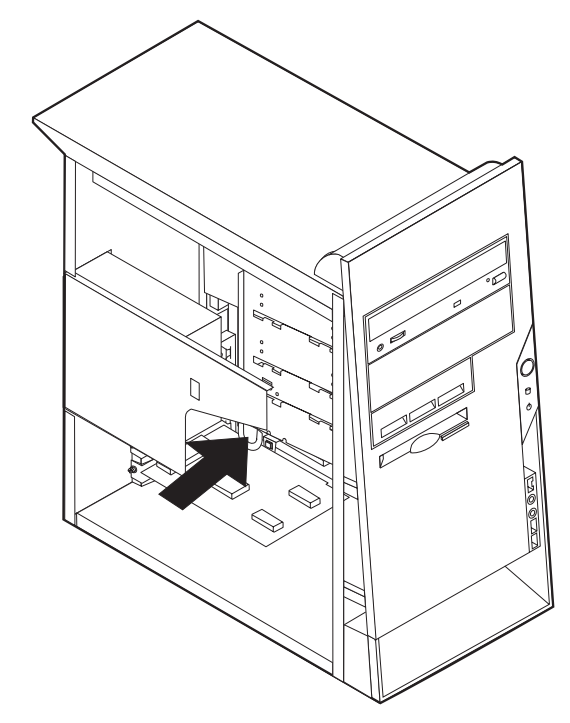

3. Haal de voedingseenheid uit de computer.

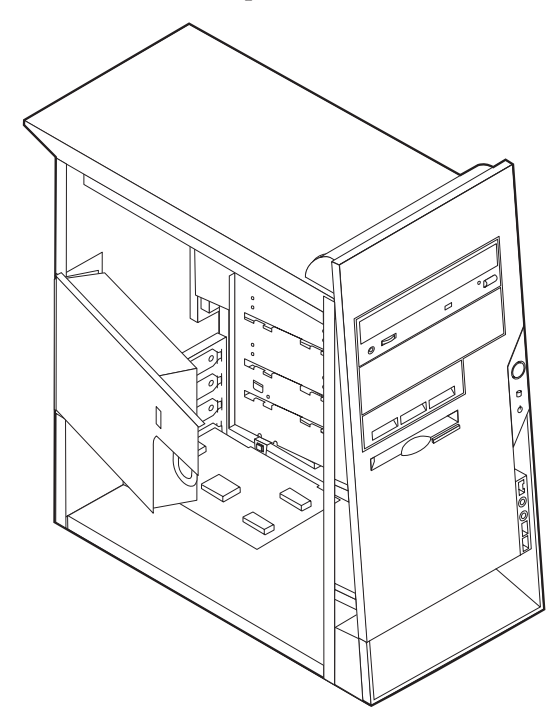

Om de voedingseenheid weer terug te plaatsen, voert u de stappen in omgekeerde volgorde uit.

## Onderdelen van de systeemplaat

De systeemplaat, ook wel *moederbord* genoemd, is de hoofdprintplaat in de computer. De systeemplaat zorgt voor de uitvoering van alle basisfuncties en ondersteunt daarnaast een verscheidenheid aan apparaten. Dit geldt zowel voor apparaten die vooraf in de fabriek zijn geïnstalleerd als voor apparaten die u op een later tijdstip zelf installeert.

In de onderstaande afbeelding ziet u de plaats van de onderdelen op de systeemplaat.

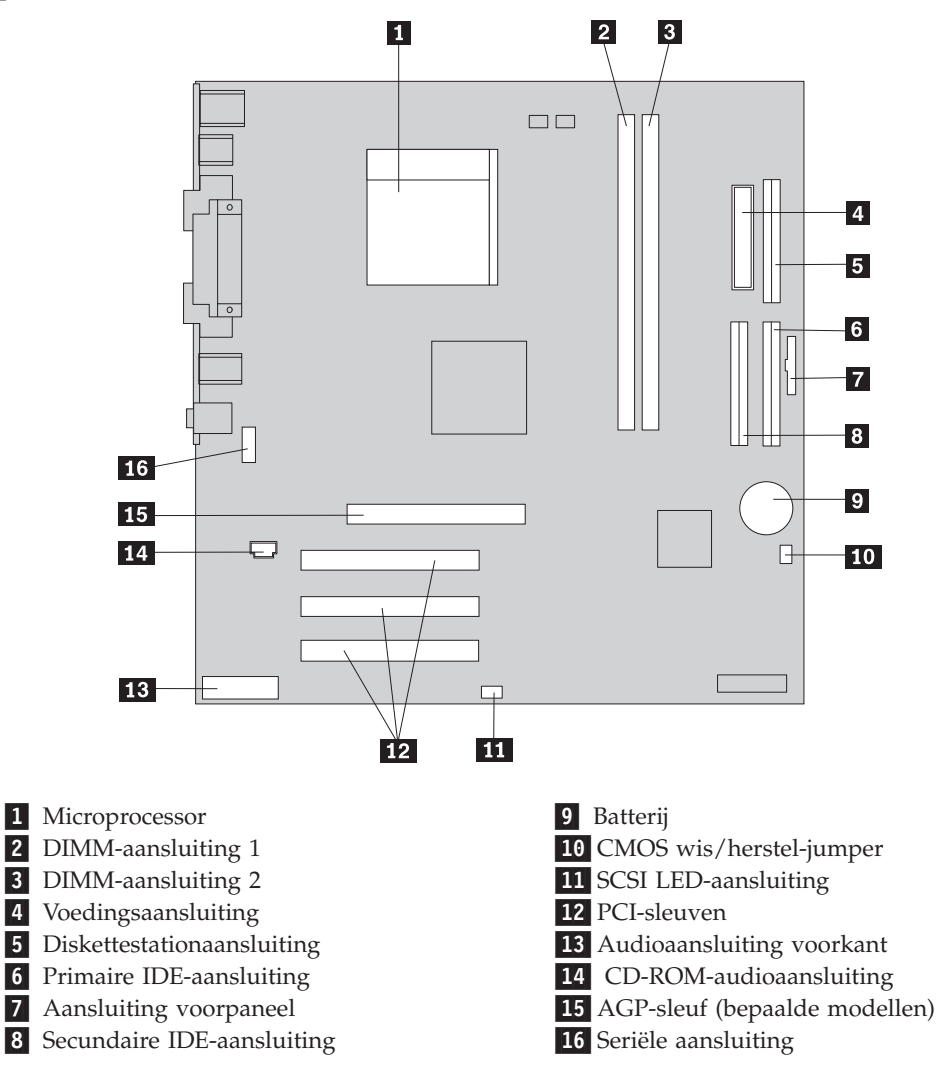

#### Installeren geheugen

De computer beschikt over twee aansluitingen waarin u DIMM's (dual inline memory modules) kunt plaatsen, waardoor u het systeemgeheugen kunt uitbreiden tot maximaal 2 GB.

Houd u bij het installeren van DIMM's aan de volgende regels:

• Plaats een nieuwe geheugenmodule in de eerste vrije aansluiting, beginnend bij DIMM 1.

- Gebruik 2,5 V, 184-pens, 266 MHz DDR SDRAM (double data rate synchronous dynamic random access memory).
- Gebruik 128 MB, 256 MB, 512 MB of 1 GB DIMM's (indien beschikbaar) in elke willekeurige combinatie.
- DIMM's hebben een hoogte van 38,1 mm.

Opmerking: Alleen DDR SDRAM DIMM's kunnen worden gebruikt.

U installeert een DIMM als volgt:

- 1. Verwijder de kap. Zie "De kap verwijderen" op pagina 61.
- 2. Mogelijk moet u eerst een adapter verwijderen voordat u bij de DIMM-sleuven kunt komen. Zie "Adapters installeren" op pagina 66.
- 3. Voor de plaats van de DIMM-aansluitingen. Zie "Onderdelen van de systeemplaat" op pagina 64.
- 4. Open de klemmetjes.

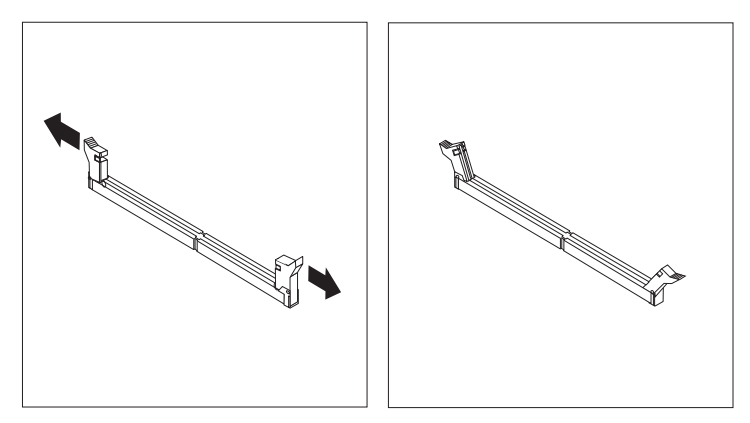

 Zorg dat de uitsparingen in de DIMM op één lijn liggen met de nokjes op de aansluiting. Duw de DIMM voorzichtig naar beneden tot de klemmetjes vastklikken.

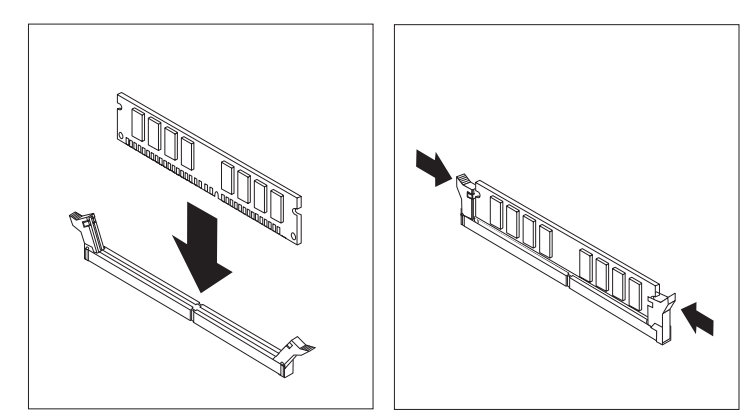

— Volgende stappen:

- Plaats adapters die u verwijderd hebt weer terug.
- Plaats de voedingseenheid weer terug.
- Als u met een andere optie wilt werken, gaat u naar het desbetreffende gedeelte.
- Als u de installatie wilt voltooien, gaat u naar "Kap terugplaatsen en kabels aansluiten" op pagina 75.

## Adapters installeren

In dit gedeelte leest u hoe u adapters kunt installeren of verwijderen. Uw computer beschikt over drie uitbreidingssleuven voor PCI-adapters en één sleuf voor een AGP-adapter. U kunt adapters installeren met een lengte van maximaal 22,8 cm.

U installeert als volgt een adapter:

- 1. Verwijder de kap. Zie "De kap verwijderen" op pagina 61.
- 2. Ontgrendel en verwijder het kapje en het afdekplaatje van de adaptersleuf waarin u de adapter-slot-cover wilt installeren.

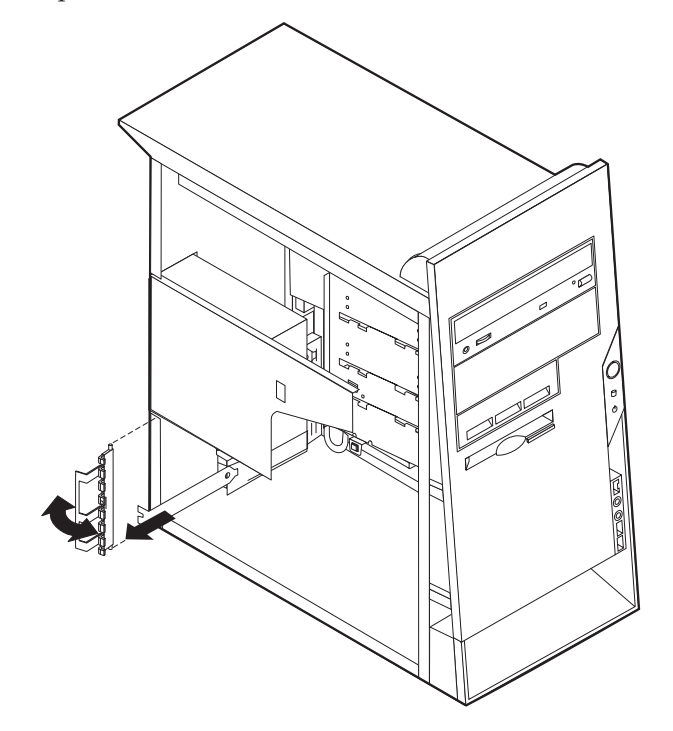

- 3. Haal de adapter uit de antistatische verpakking.
- 4. Installeer de adapter in de juiste sleuf op de systeemplaat.

5. Plaats het kapje van de adaptersleuf terug.

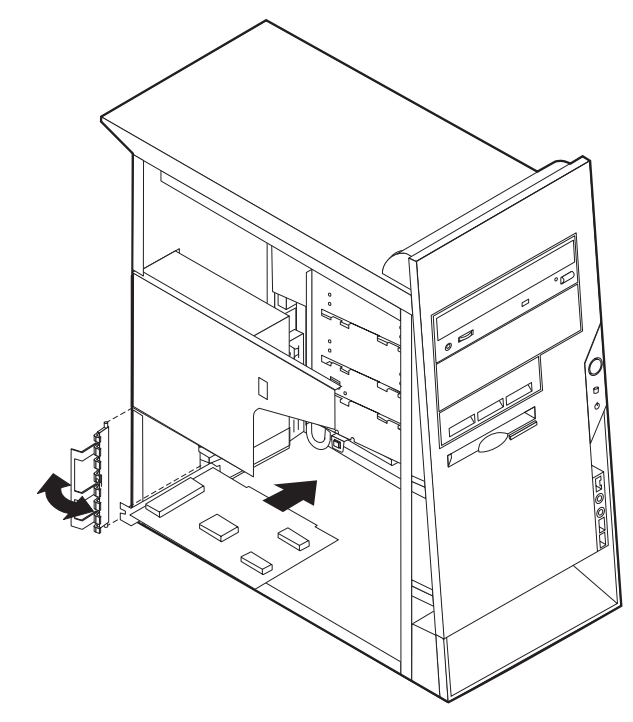

#### - Volgende stappen

- Als u met een andere optie wilt werken, gaat u naar het desbetreffende gedeelte.
- Als u de installatie wilt voltooien, gaat u naar "Kap terugplaatsen en kabels aansluiten" op pagina 75.

#### Interne stations installeren

In deze paragraaf leest u hoe u interne stations kunt installeren of verwijderen.

Interne stations zijn apparaten waarmee de computer gegevens leest en opslaat. U kunt extra stations in de computer installeren om de opslagcapaciteit uit te breiden of om de computer geschikt te maken voor het lezen van andere typen media. De volgende typen stations zijn beschikbaar:

- Vaste-schijfstations
- CD-stations of DVD-stations
- · Stations voor verwisselbare media

Interne stations worden geïnstalleerd in *vakken*. In dit boek wordt gesproken van vak 1, vak 2 enzovoort.

Wanneer u een intern station installeert, moet u er goed op letten of het vak dat u daarvoor wilt gebruiken geschikt is voor het betreffende type en formaat station. Zorg ook dat de interne stationskabels goed worden aangesloten op het geïnstalleerde station.

## **Stationsspecificaties**

De computer wordt geleverd met de volgende door IBM geïnstalleerde stations:

- Een CD- of DVD-station in vak 1 (bepaalde modellen)
- Een 3,5-inch diskettestation in vak 3
- Een 3,5-inch vaste-schijfstation in vak 4

Alle vakken waarin geen station is geïnstalleerd, zijn bedekt met een metalen plaatje en een kunststof afdekplaatje.

In onderstaande afbeelding ziet u waar de stationsvakken zich bevinden:

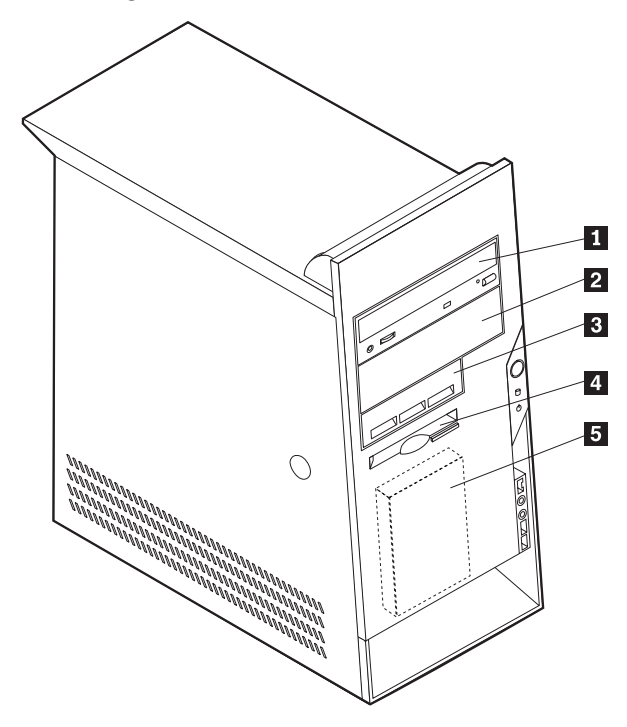

Hieronder ziet u een overzicht van de stations die u in de vakken kunt installeren:

| 1 Vak 1 - Maximumh | oogte: 43 mm (1,7 inch)  | CD-station of DVD-station (vooraf geïnstal- |
|--------------------|--------------------------|---------------------------------------------|
|                    |                          | leerd in sommige modellen)                  |
|                    |                          | 5,25-inch vaste-schijfstation               |
| 2 Vak 2 - Maximumh | oogte: 43 mm (1,7 inch)  | 5,25-inch vaste-schijfstation               |
|                    |                          | 3,5-inch vaste-schijfstation (montagebeugel |
|                    |                          | vereist)                                    |
|                    |                          | CD-station                                  |
|                    |                          | DVD-station                                 |
| 3 Vak 3 - Maximumh | oogte: 25,8 mm (1 inch)  | 3,5-inch vaste-schijfstation                |
| 4 Vak 4 - Maximumh | .oogte: 25,8 mm (1 inch) | 3,5-inch diskettestation (vooraf geïnstal-  |
|                    | 0                        | leerd)                                      |
| 5 Vak 5 - Maximumh | .oogte: 25,8 mm (1 inch) | Vaste-schijfstation (vooraf geïnstalleerd)  |
|                    |                          |                                             |

#### **Opmerkingen:**

- 1. Stations die hoger zijn dan 43,0 mm kunnen niet worden geïnstalleerd.
- 2. Installeer verwisselbare media (banden of CD's) in een van buitenaf bereikbaar vak (vak 1 of 2).

### **Stations installerenstation**

U kunt als volgt een intern station installeren:

- 1. Verwijder de kap. Zie "De kap verwijderen" op pagina 61.
- 2. Als de computer een CD- of DVD-station heeft, moet u wellicht de signaal- en voedingskabels verwijderen uit het station.
- **3**. Verwijder het afdekplaatje van het stationsvak door het met een schroevendraaier voorzichtig los te wrikken.

4. Verwijder vervolgens het metalen plaatje van het stationsvak door het met een schroevendraaier voorzichtig los te wrikken.

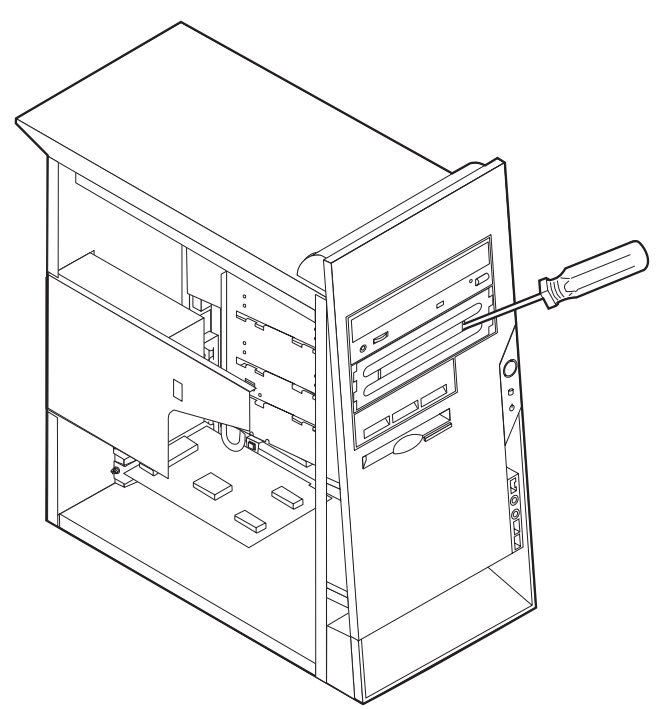

- 5. Zorg dat het station dat u installeert juist is ingesteld als master- dan wel slaveapparaat.
  - Als het station het eerste CD- of DVD-station is, stelt u het in als masterapparaat.
  - Als het station een extra CD- of DVD-station is, stelt u het in als een slaveapparaat.
  - Als het station een vaste-schijfstation is, stelt u het in als een slave-apparaat.

Raadpleeg voor informatie over de master/slave-jumper de documentatie bij het station.

6. Installeer het station in het vak. Zorg dat de schroefgaten op elkaar aansluiten en plaats de schroeven waarmee het station in het vak wordt gevestigd.

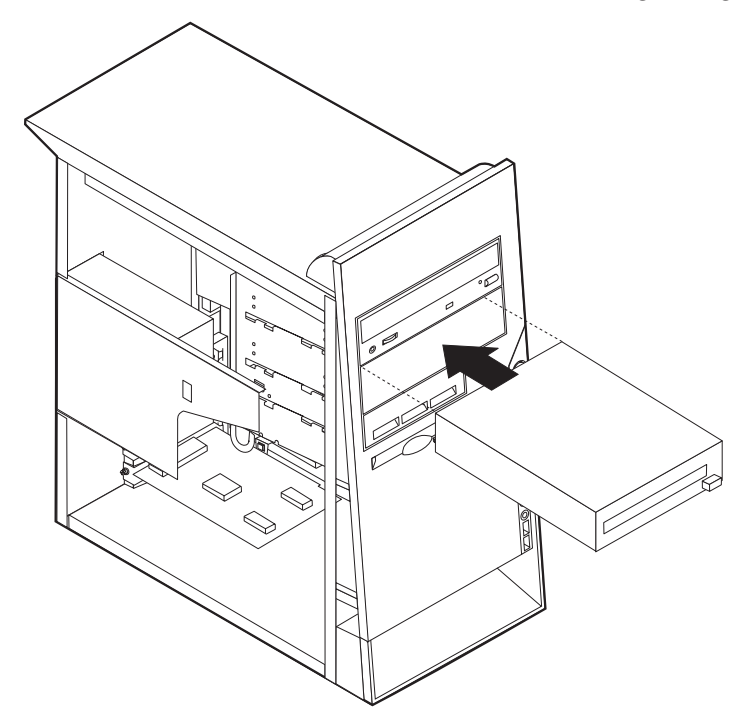

7. Voor elk IDE (Integrated Drive Electronics)-station zijn twee kabels nodig; een 4-aderige voedingskabel om aan te sluiten op de voedingseenheid en een signaalkabel om aan te sluiten op de systeemplaat. Voor een CD-ROM-station is er mogelijk ook een audiokabel.

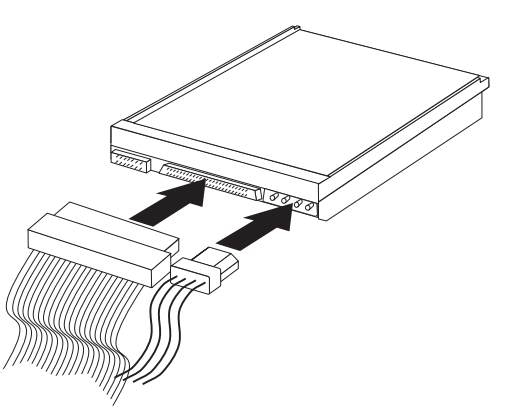

De stappen voor het aansluiten van een IDE-station zijn verschillend per type aan te sluiten station. Gebruik een van de volgende procedures voor het aansluiten van het station.

#### Aansluiten van het eerste IDE CD- of DVD-station

- 1. Zoek de signaalkabel met drie stekkers die is meegeleverd met de computer of het nieuwe station.
- 2. Zoek de secundaire IDE-aansluiting op de systeemplaat. Zie "Onderdelen van de systeemplaat" op pagina 64.

- **3**. Sluit het ene uiteinde van de signaalkabel aan op het station en sluit het andere uiteinde aan op de secundaire IDE-aansluiting op de systeemplaat. U voorkomt elektronische ruis door alleen de stekkers aan de uiteinden van de kabel te gebruiken.
- 4. De computer heeft extra voedingsaansluitingen voor aanvullende stations. Verbind een voedingsaansluiting met het station.
- 5. Als u een audiokabel voor een CD-ROM-station hebt, sluit u deze aan op het station en op de systeemplaat. Zie "Onderdelen van de systeemplaat" op pagina 64.

#### Aansluiten van een aanvullend IDE CD- of DVD-station

- 1. Zoek de secundaire IDE-aansluiting op de systeemplaat en de signaalkabel met drie stekkers. Zie "Onderdelen van de systeemplaat" op pagina 64.
- 2. Verbind de extra stekker in de signaalkabel met het nieuwe CD- of DVD-station.
- **3.** De computer heeft extra voedingsaansluitingen voor aanvullende stations. Verbind een voedingsaansluiting met het station.

#### Aansluiten van een aanvullend IDE-vaste-schijfstation

- Zoek de primaire IDE-aansluiting op de systeemplaat. Sluit een uiteinde van de kabel met drie stekkers aan op het vaste-schijfstation en sluit het andere uiteinde aan op de systeemplaat. Zie "Onderdelen van de systeemplaat" op pagina 64.
- 2. Verbind de extra stekker in de signaalkabel met het nieuwe vaste-schijfstation.
- **3**. De computer heeft extra voedingsaansluitingen voor aanvullende stations. Verbind een voedingsaansluiting met het station.

#### Volgende stappen

- Als u met een andere optie wilt werken, gaat u naar het desbetreffende gedeelte.
- Als u de installatie wilt voltooien, gaat u naar "Kap terugplaatsen en kabels aansluiten" op pagina 75.

## Een beveiligingsbeugel installeren

Om diefstal van de computer te voorkomen, kunt u een extra beveiligingsbeugel (5 mm dik) en -kabel aan de computer bevestigen. Controleer, wanneer u de beveiligingskabel hebt toegevoegd, of deze de andere kabels die op de computer zijn aangesloten niet in de weg zit. Voor meer informatie over beveiliging raadpleegt u *Een kabelslot installeren* in Access IBM.

Een beveiligingsbeugel installeren:

1. Verwijder de kap (zie "De kap verwijderen" op pagina 61).

2. Prik met een scherp voorwerp, zoals een schroevendraaier, de twee doordrukgaatjes in het metalen achterpaneel van de computer door.

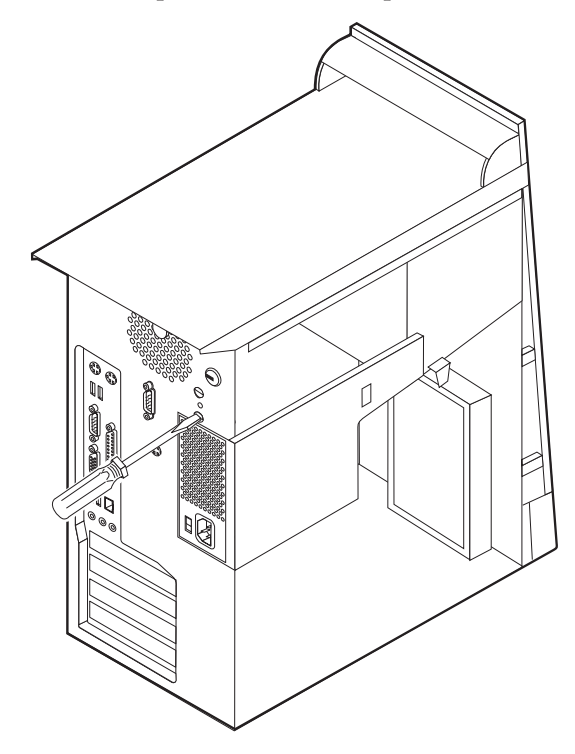

**3**. Schuif de beveiligingsbeugel door het achterpaneel, plaats vervolgens de moeren op de uiteinden van de beugel en draai ze vast met de moersleutel.

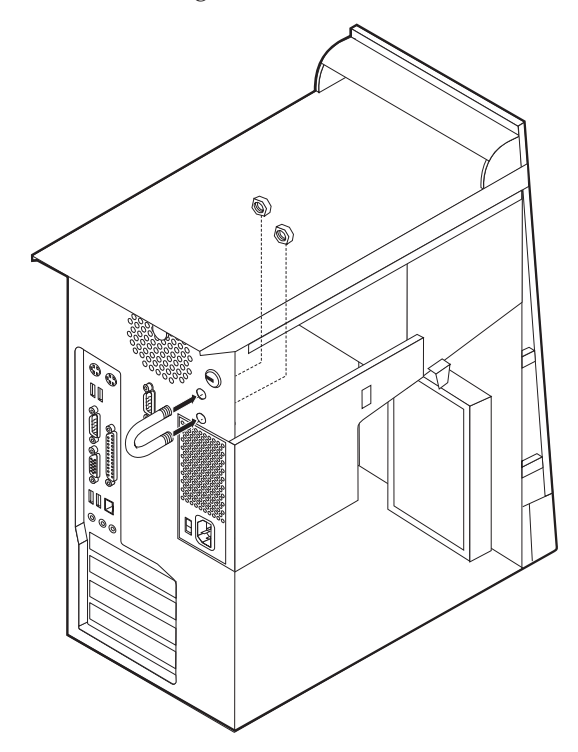

- 4. Plaats de kap van de computer terug. Meer informatie vindt u in "Kap terugplaatsen en kabels aansluiten" op pagina 75.
- 5. Steek de kabel door de beugel en sla hem om een vast object. Maak vervolgens beide uiteinden van de kabel aan elkaar vast met een slot.

#### Volgende stappen

- Als u met een andere optie wilt werken, gaat u naar het desbetreffende gedeelte.
- Als u de installatie wilt voltooien, gaat u naar "Kap terugplaatsen en kabels aansluiten" op pagina 75.

### De batterij vervangen

De computer heeft een speciaal geheugen voor de datum, de tijd en de instellingen voor de ingebouwde voorzieningen, zoals de toewijzing (configuratie) van de parallelle poort. Door middel van een batterij blijft deze informatie ook bewaard nadat u de computer hebt uitgezet.

Normaliter hoeft u geen aandacht te besteden aan de batterij en hoeft u deze ook niet op te laden. Een batterij gaat echter niet eeuwig mee. Als de batterij leeg raakt, gaan de datum, tijd en configuratiegegevens (waaronder ook de wachtwoorden) verloren. Er verschijnt dan een foutmelding wanneer u de computer aanzet.

Raadpleeg "Kennisgeving lithiumbatterij" op pagina vi voor meer informatie over het vervangen en weggooien van de batterij.

U vervangt de batterij als volgt:

- 1. Zet de computer en alle randapparatuur uit.
- 2. Verwijder de kap. Zie "De kap verwijderen" op pagina 61.
- 3. Kijk waar de batterij zich bevindt. Zie "Onderdelen van de systeemplaat" op pagina 64.
- 4. Verwijder, indien nodig, adapters die de toegang tot de batterij verhinderen. Zie "Adapters installeren" op pagina 66.
- 5. Verwijder de oude batterij.

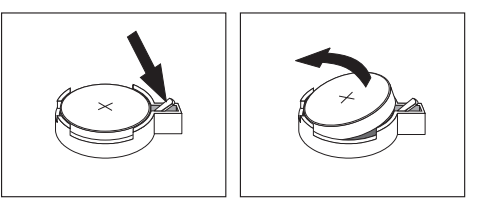

6. Installeer de nieuwe batterij.

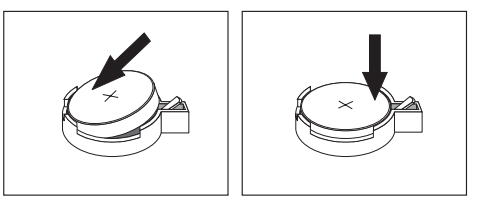

- 7. Plaats adapters die u verwijderd hebt om toegang te krijgen tot de batterij weer terug. Zie "Adapters installeren" op pagina 66 voor instructies voor het vervangen van adapters.
- 8. Zet de kap terug en sluit het netsnoer weer aan. Zie "Kap terugplaatsen en kabels aansluiten" op pagina 75.

**Opmerking:** Wanneer de computer voor de eerste keer wordt aangezet nadat de batterij is vervangen, kan er een foutbericht worden afgebeeld. Dit is normaal na het vervangen van de batterij.

- 9. Zet de computer en alle randapparatuur aan.
- 10. Gebruik het programma IBM BIOS Setup om de datum, de tijd en de wachtwoorden in te stellen.Zie Hoofdstuk 5, "Het programma IBM BIOS Setup gebruiken" op pagina 77.

#### Een vergeten wachtwoord wissen (CMOS wissen)

Dit gedeelte heeft betrekking op vergeten of verloren wachtwoorden. Meer informatie over vergeten wachtwoorden vindt u in Access IBM op het bureaublad.

Een vergeten wachtwoord wissen:

- 1. Zet de computer en alle randapparatuur uit.
- 2. Verwijder de kap. Zie "De kap verwijderen" op pagina 61.
- 3. Zoek de jumper voor het wissen van CMOS/BIOS op de systeemplaat. Zie "Onderdelen van de systeemplaat" op pagina 64.
- 4. Als u om bij de jumper voor het wissen van CMOS/BIOS te kunnen adapters moet verwijderen, raadpleegt u "Adapters installeren" op pagina 66.
- 5. Verzet de jumper van de standaardpositie (pennetje 1 en 2) naar de positie voor onderhoud of configuratie (pennetje 2 en 3).
- 6. Plaats de kap terug en sluit het netsnoer aan. Zie "Kap terugplaatsen en kabels aansluiten".
- 7. Zet de computer weer aan en wacht ongeveer tien seconden. Zet de computer weer uit door de aan/uit-schakelaar ongeveer 5 seconden in te drukken. De computer gaat uit.
- 8. Herhaal stappen 2 tot en met 4 op pagina 75.
- 9. Zet de jumper terug in de standaardpositie (pennetje 1 en 2).
- 10. Plaats de kap terug en sluit het netsnoer aan. Zie "Kap terugplaatsen en kabels aansluiten".

#### Kap terugplaatsen en kabels aansluiten

Wanneer u met de opties van de computer hebt gewerkt, installeert u eventueel verwijderde onderdelen opnieuw, plaatst u de kap terug en sluit u alle losgekoppelde kabels weer aan, inclusief netsnoeren en telefoonlijnen. Daarnaast kan het, afhankelijk van de optie die wordt geïnstalleerd, nodig zijn om te bevestigen dat de bijgewerkte informatie in het programma IBM BIOS Setup correct is.

Voer de volgende stappen uit:

- Controleer of alle componenten weer op de juiste manier in de computer zijn teruggeplaatst en of alle lossen schroeven en stukken gereedschap uit de computer zijn verwijderd.
- Zorg dat er geen kabels in de weg zitten die het terugplaatsen van de kap verhinderen.

3. Plaats de kap op het frame zodat de geleiderails aan de onderkant van de kap in de rails vallen en schuif de kap dicht totdat deze vastklikt.

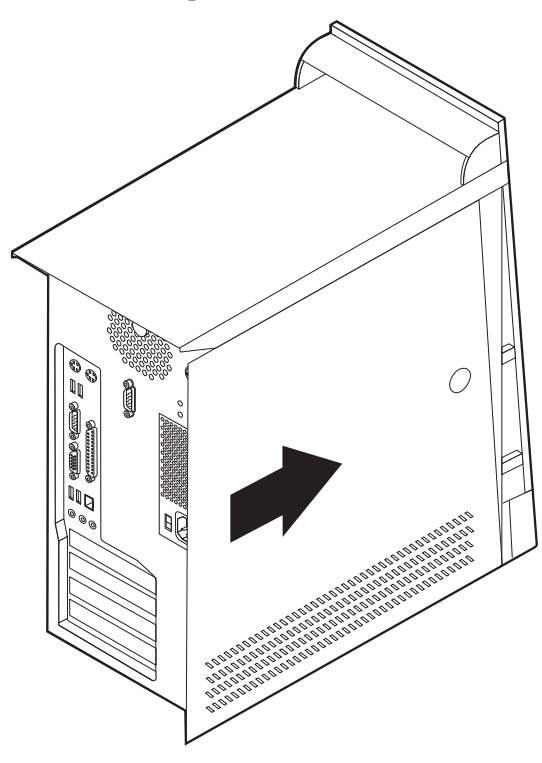

- 4. Sluit de externe kabels en snoeren weer op de computer aan. Zie "Externe opties installeren" op pagina 58.
- 5. Hoe u de configuratie bijwerkt, leest u in Hoofdstuk 5, "Het programma IBM BIOS Setup gebruiken" op pagina 77.

<sup>–</sup> Belangrijk: <sup>–</sup>

Als het netsnoer de eerste keer wordt aangesloten, gaat de computer mogelijk een paar seconden aan en dan weer uit. Dit is een normale procedure waarmee de computer wordt geïnitialiseerd.

## Hoofdstuk 5. Het programma IBM BIOS Setup gebruiken

Het programma IBM BIOS Setup is opgeslagen in het EEPROM (Electrically Erasable Programmable Read-Only Memory) van uw computer. U kunt het programma IBM BIOS Setup gebruiken om de configuratie van de computer te bekijken en te wijzigen, ongeacht het besturingssysteem dat u gebruikt. De instellingen die u kiest in uw besturingssysteem kunnen eventuele vergelijkbare instellingen in het programma IBM BIOS Setup echter overschrijven.

#### Het programma IBM BIOS Setup starten

Om het programma IBM Setup te starten, doet u het volgende:

- 1. Als de computer al aanstaat op het moment dat u deze procedure wilt beginnen, sluit u het besturingssysteem af en zet u de computer uit.
- 2. Zet de computer weer aan en wacht totdat de volgende aanwijzing op het logoscherm verschijnt:

(To interrupt normal startup, press Enter)

Druk op Enter zodra de aanwijzing verschijnt.

3. Als het Startup Interrupt Menu verschijnt, drukt u op F1.

**Opmerking:** Als er een configuratiewachtwoord is ingesteld, wordt het menu van het programma IBM Setup pas afgebeeld nadat u het wachtwoord hebt getypt. Zie "Wachtwoorden".

Het programma IBM BIOS Setup kan automatisch worden gestart als er bij de POST (zelftest) wordt ontdekt dat er hardware is geïnstalleerd of verwijderd.

## Instellingen bekijken en wijzigen

Het menu van het programma IBM BIOS Setup bestaat uit een lijst met systeemconfiguratie-opties.

Voor het programma IBM BIOS Setup moet u het toetsenbord gebruiken. Welke toetsen worden gebruikt om de verschillende taken uit te voeren, worden onder aan elk scherm afgebeeld.

#### Het programma IBM BIOS Setup afsluiten

Als u klaar bent met het bekijken of wijzigen van de instellingen, drukt u op Esc m naar het menu van het programma IBM BIOS Setup te gaan. (Het is mogelijk dat u verschillende keren op Esc moet drukken.) Als u de gewijzigde instellingen wilt opslaan, selecteert u **Save Settings** voordat u het programma afsluit.Anders worden de wijzigingen niet bewaard.

### Wachtwoorden

Ter beveiliging van de computer en uw gegevens kunt u wachtwoorden instellen. Er zijn twee soorten wachtwoorden: het systeemwachtwoord en het configuratiewachtwoord. Om de computer te kunnen gebruiken is het niet noodzakelijk dat u een van beide wachtwoorden instelt. Als u echter besluit een wachtwoord in te stellen, lees dan de volgende paragrafen aandachtig door.

### Systeemwachtwoord

Het systeemwachtwoord voorkomt dat onbevoegde personen uw computer kunnen gebruiken.

### Configuratiewachtwoord

Het configuratiewachtwoord voorkomt dat de instellingen in het programma IBM BIOS Setup door onbevoegden worden gewijzigd. Als u verantwoordelijk bent voor de instellingen van diverse computers, is het verstandig met een configuratiewachtwoord te werken.

Als er een configuratiewachtwoord is ingesteld, verschijnt er iedere keer dat u het programma IBM BIOS Setup wilt starten een wachtwoordaanwijzing. Als u een onjuist wachtwoord invoert, verschijnt er een foutmelding. Als u drie maal achter elkaar een onjuist wachtwoord opgeeft, moet u de computer uitzetten en opnieuw opstarten.

Als u zowel een systeem- als een configuratiewachtwoord hebt ingesteld, kunt u een van beide wachtwoorden opgeven. Als u echter van plan bent uw configuratieinstellingen te wijzigen, moet u het configuratiewachtwoord opgeven.

#### Een wachtwoord instellen, wijzigen of wissen

U kunt een wachtwoord als volgt instellen, wijzigen of wissen:

- **Opmerking:** U kunt elke combinatie van maximaal zeven tekens (A-Z, a-z en 0-9) gebruiken.
- 1. Start het programma IBM BIOS Setup (zie "Het programma IBM BIOS Setup starten" op pagina 77).
- 2. In het menu van het programma IBM BIOS Setup selecteert u Security.
- **3**. Selecteer **Set Passwords**. Bekijk de informatie die aan de rechterkant van het scherm wordt afgebeeld.

### Beveiligingsprofiel per apparaat

Security Profile by Device wordt gebruikt om het de gebruiker mogelijk of onmogelijk te maken om met de volgende apparaten te werken:

| IDE-controller         | Als deze voorziening is ingesteld op <b>Disable</b> , worden alle appara-<br>ten die zijn aangesloten op de IDE-controller (bijvoorbeeld de<br>vaste schijf of het CD-ROM-station) uitgeschakeld en niet weerge-<br>geven in de systeemconfiguratie. |
|------------------------|----------------------------------------------------------------------------------------------------|
| Diskette Drive Access  | Als deze voorziening is ingesteld op <b>Disabled</b> , is het diskette-<br>station niet toegankelijk.                                                                                                    |
| Diskette Write Protect | Als deze voorziening is ingesteld op <b>Enable</b> , worden alle diskettes behandeld alsof ze tegen schrijven zijn beschermd.                                                                                                    |

Voor het instellen van Security Profile by Device, gaat u als volgt te werk:

- 1. Start het programma IBM BIOS Setup (zie "Het programma IBM BIOS Setup starten" op pagina 77).
- 2. In het menu van het programma IBM BIOS Setup selecteert u Security.
- 3. Selecteer Security Profile by Device.
- 4. Kies de gewenste apparaten en instellingen en druk op Enter.

5. Ga terug naar het menu van het programma IBM Setup en selecteer **Exit** en daarna **Save Settings**.

#### Een opstartapparaat kiezen

Als de computer niet opstart vanaf een apparaat, zoals een CD-ROM, diskette of vaste schijf, gebruikt u een de volgende procedures om een opstartapparaat in te stellen.

#### Een tijdelijk opstartapparaat kiezen

Gebruik deze procedure om op te starten vanaf een willekeurig apparaat.

Opmerking: Niet alle CD's, vaste schijven en diskettes zijn opstartbaar.

- 1. Zet de computer uit.
- 2. Zet de computer weer aan en wacht totdat de volgende aanwijzing op het logoscherm verschijnt:

(To interrupt normal startup, press Enter)

Druk op Enter zodra de aanwijzing verschijnt.

- 3. Als het Startup Interrupt Menu verschijnt, drukt u op F12.
- 4. Selecteer het gewenste opstartapparaat in het menu Startup Device en druk op Enter.

**Opmerking:** Door een opstartapparaat te selecteren in het menu Startup Device wordt de opstartvolgorde niet permanent gewijzigd.

#### De opstartvolgorde wijzigen

Om de primaire opstartvolgorde of de opstartvolgorde bij automatisch opstarten te bekijken of te wijzigen, gaat u als volgt te werk:

- 1. Start het programma IBM BIOS Setup (zie "Het programma IBM BIOS Setup starten" op pagina 77).
- 2. Selecteer Startup.
- **3**. Selecteer **Startup Sequence**. Bekijk de informatie die aan de rechterkant van het scherm wordt afgebeeld.
- 4. Selecteer de volgorde van apparaten voor de Primary Startup Sequence, de Automatic Startup Sequence en de Error Startup Sequence.
- 5. Selecteer Exit in het menu van het programma IBM Setup en daarna Save Settings.

Als u deze instellingen hebt gewijzigd en u wilt weer terug naar de standaardinstellingen, kiest u **Load Default Settings** in het menu Exit.

## Bijlage A. Systeemprogramma's bijwerken

In deze bijlage vindt u informatie over het bijwerken van systeemprogramma's en het herstellen van de fouten die hierbij kunnen optreden.

#### Systeemprogramma's

De basislaag van de software die in elke computer is ingebouwd, wordt gevormd door *systeemprogramma's*. Tot de systeemprogramma's horen de zelftestroutines (POST), de BIOS-instructies (basic input/output system) en het programma IBM BIOS Setup. POST is een reeks tests en procedures die iedere keer dat u de computer aanzet, worden uitgevoerd. Het BIOS is een softwarelaag waarin instructies van andere softwarelagen worden vertaald naar elektronische signalen die de computerhardware kan begrijpen. U kunt het programma IBM BIOS Setup gebruiken om de configuratie en de instellingen van de computer te bekijken en te wijzigen.

Op de systeemplaat van uw computer bevindt zich een module met de naam *EEPROM* (electrically erasable programmable read-only memory), ook wel *flash-geheugen* genoemd. U kunt de zelftest (POST), het BIOS en het programma IBM BIOS Setup eenvoudig bijwerken door uw computer op te starten met een flash-diskette of door een speciaal bijwerkprogramma uit te voeren vanuit het besturingssysteem.

IBM brengt regelmatig wijzigingen of verbeteringen aan in de systeemprogramma's. Bijgewerkte versies kunnen worden opgehaald op internet (zie het *Naslagboekje*). Instructies voor het gebruik van POST/BIOS-updates vindt u in een txt-bestand dat samen met de updatebestanden wordt gedownload. Voor de meeste modellen kunt u een bijwerkprogramma downloaden waarmee u een flashdiskette kunt maken of een bijwerkprogramma dat u kunt uitvoeren vanuit het besturingssysteem.

### Het BIOS bijwerken met een diskette

- 1. Plaats een updatediskette ("flashdiskette") voor de systeemprogramma's in het diskettestation (station A) van de computer. Updates van systeemprogramma's zijn beschikbaar op http://www.ibm.com/pc/support/ op internet.
- 2. Zet de computer aan. Als de computer al aan staat, moet u hem eerst uitschakelen en vervolgens opnieuw aanzetten. De update begint.

### Het BIOS bijwerken vanuit het besturingssysteem

- **Opmerking:** Door doorlopende ontwikkeling van de IBM-website is het mogelijk dat de inhoud van de webpagina (en de links in de volgende procedure) wordt gewijzigd.
- 1. Typ in het adresveld van uw browser http://www.pc.ibm.com/support en druk op Enter.
- 2. Klik op NetVista and NetVista Thin Client.
- 3. Klik op NetVista Personal Computer.
- 4. Klik op **Downloadable files**.
- 5. Selecteer uw product, kies het machinetype en klik op Go.

- 6. Klik bij "Downloadable file by category" op BIOS.
- 7. Klik onder "Download files BIOS by date" op uw machinetype.
- 8. Blader omlaag naar een txt-bestand met instructies voor het bijwerken van het BIOS vanuit het besturingssysteem. Klik op het txt-bestand.
- 9. Druk deze instructies af. Dit is belangrijk, omdat deze instructies niet worden afgebeeld nadat het downloaden is gestart.
- 10. Klik in uw browser op **Vorige** om terug te gaan naar de lijst van bestanden. Volg de afgedrukt instructies om het bewerkbestand te downloaden, uit te pakken en te installeren.

#### Herstellen van een POST/BIOS-bijwerkfout

Als de stroom uitvalt terwijl POST/BIOS wordt bijgewerkt (flash-update), is het mogelijk dat de computer daarna niet juist meer kan opstarten. In dat geval voert u de volgende procedure uit om het systeem te herstellen:

- 1. Zet de computer en aangesloten apparaten zoals printers, beeldschermen en externe stations uit.
- 2. Haal de stekkers uit het stopcontact en verwijder de kap. Zie "De kap verwijderen" in het hoofdstuk voor uw model.
- 3. Zoek de jumper voor het wissen van CMOS/BIOS op de systeemplaat. Zie "Onderdelen van de systeemplaat" in het hoofdstuk voor uw modeltype.
- 4. Als u om bij de jumper voor het wissen van CMOS/BIOS te kunnen adapters moet verwijderen, raadpleegt u "Adapters installeren".
- 5. Verzet de jumper van de standaardpositie (pennetje 1 en 2) naar pennetje 2 en 3.
- 6. Plaats de kap van de computer terug. Zie "De kap terugplaatsen en kabels aansluiten" in het hoofdstuk voor uw modeltype.
- 7. Steek de stekkers van de computer en het beeldscherm in de stopcontacten.
- 8. Plaats de flashdiskette in station A en zet de computer en het beeldscherm aan.
- 9. Nadat de bijwerksessie is voltooid, gaat het beeldscherm uit en stoppen de geluidssignalen. Haal de diskette uit het diskettestation en zet de computer en het beeldscherm uit.
- 10. Haal alle stekkers uit het stopcontact.
- 11. Verwijder de kap. Zie "De kap verwijderen" in het hoofdstuk voor uw modeltype.
- 12. Verwijder, indien nodig, adapters die de toegang tot de jumper voor het CMOS/BIOS belemmeren.
- 13. Plaats de jumper in de oorspronkelijke positie.
- 14. Plaats adapters die u verwijderd hebt weer terug.
- 15. Breng de kap weer aan en sluit de kabels weer aan.
- 16. Zet de computer aan en start het besturingssysteem.

## Bijlage B. Handmatige modemopdrachten

In het volgende gedeelte vindt u opdrachten voor het handmatig programmeren van de modem.

Opdrachten worden door de modem geaccepteerd terwijl de modem in de opdrachtmodus staat. De modem staat automatisch is de opdrachtmodus totdat u een nummer kiest en een verbinding tot stand brengt. Opdrachten kunnen naar de modem worden gestuurd vanaf actieve communicatiesoftware op een PC of vanaf een ander werkstation.

Alle opdrachten die naar de modem worden gestuurd, moeten beginnen met **AT** en moeten worden afgesloten met **ENTER**. Alle opdrachten kunnen in hoofdletters of in kleine letters worden getypt, maar hoofdletters en kleine letters kunnen niet door elkaar worden gebruikt. Om de opdrachten beter leesbaar te maken, kunt u spaties invoegen tussen de opdrachten. Als u een parameter weglaat bij een opdracht waarvoor een parameter vereist is, wordt als waarde voor die parameter **0** gebruikt.

Voorbeeld:

#### ATH [ENTER]

### **Basic AT-opdrachten**

In de volgende lijsten zijn allee standaardwaarden vet gedrukt.

| Opdracht |   | Functie                                                                                                    |
|----------|---|----------------------------------------------------------------------------------------------------|
| Α        |   | Binnenkomend gesprek handmatig beant-<br>woorden.                                                                        |
| A/       |   | Voorgaande opdracht herhalen. <b>A</b> / mag <b>niet</b><br>worden voorafgegaan door AT of worden<br>gevolgd door ENTER. |
| D_       |   | 0 - 9, A-D, # en *                                                                                                    |
|          | L | voorgaande nummer opnieuw kiezen                                                                                         |
|          | Р | pulskiezen                                                                                                    |
|          |   | Opmerking: Pulskiezen wordt niet onder-<br>steund in Australië, Nieuw-Zeeland, Noor-<br>wegen en Zuid-Afrika.            |
|          | Т | touch-tone kiezen                                                                                                    |
|          | W | wachten op tweede kiestoon                                                                                               |
|          | , | onderbreken                                                                                                    |
|          | @ | wacht op vijf seconden stilte                                                                                            |
|          | ! | flash                                                                                                    |
|          | ; | terug naar opdrachtmodus na kiezen                                                                                       |
| DS=n     |   | Een van de vier telefoonnummers (n=0-3)<br>kiezen die zijn opgeslagen in het permanente<br>geheugen van de modem.        |

| Opdracht   |    | Functie                                                                              |
|------------|----|--------------------------------------------------------------------------------------|
| E_         | E0 | Opdrachten worden niet afgebeeld                                                     |
|            | E1 | Opdrachten worden afgebeeld                                                          |
| +++        |    | Escapetekens - Schakelen van gegevensmodus<br>naar opdrachtmodus (T.I.E.S. opdracht) |
| H_         | H0 | Modemverbinding verbreken                                                            |
|            | H1 | Modem actief maken                                                                   |
|            |    | Opmerking: H1 wordt niet ondersteund in<br>Italië                                    |
| I_         | IO | Productidentificatiecode weergeven                                                   |
|            | I1 | Test ROM-controlegetal                                                               |
|            | I2 | Interne geheugentest                                                                 |
|            | I3 | Firmware-ID                                                                          |
|            | I4 | Gereserveerd ID                                                                      |
| L_         | LO | Laag luidsprekervolume                                                               |
|            | L1 | Laag luidsprekervolume                                                               |
|            | L2 | Gemiddeld luidsprekervolume                                                          |
|            | L3 | Hoog luidsprekervolume                                                               |
| M_         | M0 | Interne luidspreker uit                                                              |
|            | M1 | Interne luidspreker aan tot carrier wordt gevonden                                   |
|            | M2 | Interne luidspreker altijd aan                                                       |
|            | M3 | Interne luidspreker aan tot carrier wordt<br>gevonden en uit tijdens kiezen          |
| N_         |    | Alleen voor compatibiliteit; heeft geen effect                                       |
| O_         | O0 | Terug naar gegevensmodus                                                             |
|            | O1 | Terug naar gegevensmodus en equalizer-<br>retrain initialiseren                      |
| Р          |    | Pulskiezen instellen als standaard                                                   |
| Q_         | Q0 | Modem verstuurt respons                                                              |
| Sr?        |    | Waarde in register r lezen en afbeelden.                                             |
| Sr=n       |    | Register r instellen op waarde n (n = $0-255$ ).                                     |
| Т          |    | Toonkiezen instellen als standaard                                                   |
| <b>v</b> _ | V0 | Numerieke respons                                                                    |
|            | V1 | Spraakrespons                                                                        |
| W_         | W0 | Alleen DTE-snelheid rapporteren                                                      |
|            | W1 | Lijnsnelheid, foutcorrectieprotocol en DTE-<br>snelheid aangeven.                    |
|            | W2 | Alleen DCE-snelheid aangeven                                                         |
| X          | X0 | Hayes Smartmodem 300 compatibele responsen/blind kiezen.                             |
|            | X1 | Gelijk aan X0 plus alle CONNECT-<br>responsen/blind kiezen                           |
|            | X2 | Gelijk aan X1 plus detectie kiestoon                                                 |

| Opdracht |    | Functie                                                                |
|----------|----|------------------------------------------------------------------------|
|          | Х3 | Gelijk aan X1 plus bezetdetectie/blind kiezen                          |
|          | X4 | Alle responsen en kiestoon en bezet <b>signaal-</b><br><b>detectie</b> |
| Z_       | Z0 | Actief profiel 0 opnieuw instellen en ophalen                          |
|          | Z1 | Actief profiel 1 opnieuw instellen en ophalen                          |

# Extended AT-opdrachten

| Opdracht |     | Functie                                                                               |
|----------|-----|---------------------------------------------------------------------------------------|
| &C_      | &C0 | Force Carrier Detect Signal High (ON)                                                 |
|          | &C1 | CD inschakelen als carrier op afstand niet aanwezig is                                |
| &D_      | &D0 | Modem negeert het DTR-signaal                                                         |
|          | &D1 | Modem gaat terug naar opdrachtmodus na<br>DTR-toggle                                  |
|          | &D2 | Modemverbinding verbreken en modem<br>gaat terug naar opdrachtmodus na DTR-<br>toggle |
|          | &D3 | Modem opnieuw instellen na DTR-toggle                                                 |
| &F_      | &F  | Fabrieksconfiguratie herstellen                                                       |
| &G_      | &G0 | Guardtoon uitschakelen                                                                |
|          | &G1 | Guardtoon uitschakelen                                                                |
|          | &G2 | 1800 Hz guardtoon                                                                     |
| &K_      | &K0 | Gegevensstroombesturing uitschakelen                                                  |
|          | &K3 | RTS/CTS-hardwarestroombesturing inscha-<br>kelen                                      |
|          | &K4 | XON/XOFF-softwarestroombesturing inscha-<br>kelen                                     |
|          | &K5 | Transparante XON/XOFF-stroombesturing inschakelen                                     |
|          | &K6 | RTS/CTS- en XON/XOFF-stroombesturing inschakelen                                      |
| &M_      | &M0 | Asynchrone bewerking                                                                  |
| &P_      | &P0 | US-instellingen voor off-hook-to-on-hook<br>ratio                                     |
|          | &P1 | UK- en Hongkong off-hook-to-on-hook ratio                                             |
|          | &P2 | Gelijk aan &P0-instelling maar met 20 pulsen<br>per minuut                            |
|          | &P3 | Gelijk aan &P1-instelling maar met 20 pulsen<br>per minuut                            |
| &R_      | &R0 | Gereserveerd                                                                          |
|          | &R1 | CTS werkt met vereisten voor stroom-<br>besturing                                     |
| &S_      | &S0 | Force DSR Signal High (ON)                                                            |

| Opdracht      |     | Functie                                                                                                    |
|---------------|-----|----------------------------------------------------------------------------------------------------|
|               | &S1 | DSR uit in opdrachtmodus en aan in on-line<br>modus                                                                                                    |
| &T_           | &T0 | Test in uitvoering beëindigen                                                                                                    |
|               | &T1 | Lokale analoge loopbacktest uitvoeren                                                                                                    |
|               | &T3 | Lokale digitale loopbacktest uitvoeren                                                                                                    |
|               | &T4 | Digitale loopbacktest op afstand toestaan<br>door modem op afstand                                                                                                    |
|               | &T5 | Digitale loopbacktest op afstand niet toestaan                                                                                                    |
|               | &T6 | Digitale loopbacktest op afstand uitvoeren                                                                                                    |
|               | &T7 | Digitale loopbacktest op afstand en zelftest<br>uitvoeren                                                                                                    |
|               | &T8 | Lokale analoge loopbacktest en zelftest uit-<br>voeren                                                                                                    |
| &V            | &V0 | Actieve en opgeslagen profielen weergeven                                                                                                    |
|               | &V1 | Statistieken laatste verbinding weergeven                                                                                                    |
| &W_           | &W0 | Actief profiel opslaan als Profiel 0                                                                                                    |
|               | &W1 | Actief profiel opslaan als Profiel 1                                                                                                    |
| %E_           | %E0 | Auto-retrain uitschakelen                                                                                                    |
|               | %E1 | Auto-retrain inschakelen                                                                                                    |
| +MS?          |     | De huidige instellingen voor modulatie weer-<br>geven                                                                                                    |
| +MS=?         |     | Een lijst van ondersteunde modulatie-opties weergeven                                                                                                    |
| +MS=a,b,c,e,f |     | Modulatie selecteren, waarbij: $\mathbf{a}$ =0, 1, 2, 3, 9,<br>10, 11, 12, 56, 64, 69; $\mathbf{b}$ =0-1; $\mathbf{c}$ =300-56000;<br>$\mathbf{d}$ =300- 56000; $\mathbf{e}$ =0-1; $\mathbf{en}$ f=0-1. <b>A</b> , <b>b</b> , <b>c</b> , <b>d</b> , <b>e</b> , <b>f</b><br>standaard=12, 1, 300, 56000, 0, 0. Parameter<br>" <b>a</b> " geeft het gewenste modulatieprotocol aan,<br>waarbij: 0=V.21, 1=V.22, 2=V.22bis, 3=V.23,<br>9=V.32, 10=V.32bis, 11=V.34,<br>12=V.90,K56Flex,V.34,56=K 56Flex,<br>V.90,V.34, 64=Bell 103 en 69=Bell 212.<br>Parameter "b" geeft automode bewerkingen<br>aan, waarbij: 0=automode uitgeschakeld, 1=<br>automode ingeschakeld met V.8/V.32 Annex<br>A. Parameter " <b>c</b> " geeft de minimale gegevens-<br>frequentie voor verbinding aan (300-56000).<br>Parameter " <b>d</b> " geeft de maximale verbindings-<br>snelheid aan (300-56000); Parameter " <b>e</b> " geeft<br>het codec-type aan (0= Law en 1=A-Law).<br>Parameter "f" geeft "robbed bit" signaal-<br>detectie aan (0=detectie uitgeschakeld<br>1=detectie ingeschakeld) |

# MNP/V.42/V.42bis/V.44-opdrachten

| Opdracht |     | Functie                                                     |
|----------|-----|-------------------------------------------------------------|
| %C_      | %C0 | MNP Class 5 en V.42bis gegevenscompressie uitschake-<br>len |

| Opdracht   |     | Functie                                                    |
|------------|-----|------------------------------------------------------------|
|            | %C1 | Alleen MNP Class 5 gegevenscompressie inschakelen          |
|            | %C2 | Alleen V.42bis gegevenscompressie inschakelen              |
|            | %C3 | MNP Class 5 en V.42bis gegevenscompressie inschake-<br>len |
| &Q_        | &Q0 | Alle direct datalink (gelijk aan \N1)                      |
|            | &Q5 | V.42 datalink met uitwijkopties                            |
|            | &Q6 | Alle normale datalink (gelijk aan \N0)                     |
| +DS44=0, 0 |     | V.44 uitschakelen                                          |
| +DS44=3, 0 |     | V.44 inschakelen                                           |
| +DS44?     |     | Huidige waarden                                            |
| +DS44=?    |     | Lijst van ondersteunde waarden                             |

# Fax Class 1-opdrachten

| +FAE=n    | Data/Fax Automatisch beantwoorden   |
|-----------|-------------------------------------|
| +FCLASS=n | Servicecategorie                    |
| +FRH=n    | Gegevens ontvangen met HDLC-framing |
| +FRM=n    | Gegevens ontvangen                  |
| +FRS=n    | Receive silence                     |
| +FTH=n    | Gegevens verzenden met HDLC-framing |
| +FTM=n    | Gegevens verzenden                  |
| +FTS=n    | Verzenden stoppen en wachten        |

# Fax Class 2-opdrachten

| +FCLASS=n | Servicescategorie.                                 |  |
|-----------|----------------------------------------------------|--|
| +FAA=n    | Adaptive answer.                                   |  |
| +FAXERR   | Waarde faxfout.                                    |  |
| +FBOR     | Databitorder fase C.                               |  |
| +FBUF?    | Buffergrootte (alleen lezen).                      |  |
| +FCFR     | Bevestiging voor ontvangen.                        |  |
| +FCLASS=  | Servicecategorie.                                  |  |
| +FCON     | Respons faxverbinding.                             |  |
| +FCIG     | Polled station identificatie instellen.            |  |
| +FCIG:    | Polled station identificatie aangeven.             |  |
| +FCR      | Functie voor ontvangst.                            |  |
| +FCR=     | Functie voor ontvangst.                            |  |
| +FCSI:    | Het opgeroepen station-ID aangeven.                |  |
| +FDCC=    | Parameters DCE-functies.                           |  |
| +FDCS:    | Huidige sessie rapporteren.                        |  |
| +FDCS=    | Resultaten huidige sessie.                         |  |
| +FDIS:    | Functies op afstand aangeven.                      |  |
| +FDIS=    | Parameters huidige sessie.                         |  |
| +FDR      | Ontvangst fase C gegevens beginnen of voortzetten. |  |
| +FDT=     | Gatatransmissie.                                   |  |
| +FDTC:    | Polled station functies aangeven.                  |  |
| +FET:     | Post page bericht respons.                         |  |
| +FET=N    | Pagina-interpunctie verzenden.                     |  |
| +FHNG     | Beëindiging met status.                            |  |
| +FK       | Sessie beëindigen.                                 |  |
| +FLID=    | String lokaal ID.                                  |  |
| +FLPL     | Document voor polling.                             |  |
| +FMDL?    | Model aangeven.                                    |  |
| +FMFR?    | Fabrikant aangeven.                                |  |

| +FPHCTO | Time-out fase C.                 |
|---------|----------------------------------|
| +FPOLL  | Geeft de pollingaanvraag aan.    |
| +FPTS:  | Status paginaoverdracht.         |
| +FPTS=  | Status paginaoverdracht.         |
| +FREV?  | Revisie aangeven.                |
| +FSPT   | Polling inschakelen.             |
| +FTSI:  | Het transmitstation-ID aangeven. |

# Spraakopdrachten

| #BDR  | Baudwaarde selecteren                                 |  |
|-------|-------------------------------------------------------|--|
| #CID  | Detectie Caller ID inschakelen en rapportage-indeling |  |
| #CLS  | Data, Fax of Voice/Audio selecteren                   |  |
| #MDL? | Model aangeven                                        |  |
| #MFR? | Fabrikant aangeven                                    |  |
| #REV? | Revisieniveau aangeven                                |  |
| #TL   | Verzendniveau audio-uitvoer                           |  |
| #VBQ? | Grootte querybuffer                                   |  |
| #VBS  | Bits per sample (ADPCM of PCM)                        |  |
| #VBT  | Timer signaaltoon                                     |  |
| #VCI? | Compressiemethode aangeven                            |  |
| #VLS  | Spraaklijn selecteren                                 |  |
| #VRA  | Ringback goes away timer                              |  |
| #VRN  | Ringback never came timer                             |  |
| #VRX  | Stemontvangstmodus                                    |  |
| #VSDB | Silence deletion tuner                                |  |
| #VSK  | Buffer skid-instellingen                              |  |
| #VSP  | Silence detectieperiode                               |  |
| #VSR  | Selectie samplefrequentie                             |  |
| #VSS  | Silence deletietuner                                  |  |
| #VTD  | Functies voor rapportage DTMF-toon                    |  |
| #VTM  | Plating timingmark inschakelen                        |  |
| #VTS  | Toonsignalen genereren                                |  |
| #VTX  | Spraakverzendmodus                                    |  |

#### Opmerking voor gebruikers in Zwitserland:

Als Taxsignal op uw Swisscom-telefoonlijn uitgeschakeld is, kan dit de modemfunctie nadelig beïnvloeden. Dit kan worden verholpen door een filter met de volgende specificaties:

Telekom PTT SCR-BE Taximpulssperrfilter-12kHz PTT Art. 444.112.7 Bakom 93.0291.Z.N

## Bijlage C. Systeemadrestoewijzing

De volgende tabellen geven aan hoe de vaste schijf verschillende soorten informatie opslaat. Het adresbereik en de bytegrootte is bij benadering.

## Systeemgeheugentoewijzing

De eerste 640 kB van het RAM op de systeemplaat wordt toegewezen vanaf het adres hex 00000000. Een gebied van 256-byte en een gebied van 1 kB van dit RAM zijn gereserveerd voor BIOS-gegevens. Het geheugen kan anders worden toegewezen als de POST een fout constateert.

| Adresbereik<br>(decimaal) | Adresbereik (hex)        | Grootte | Beschrijving                                   |
|---------------------------|--------------------------|---------|------------------------------------------------|
| 0 K – 512 kB              | 00000 – 7FFFF            | 512 kB  | Conventioneel                                  |
| 512 K – 639 kB            | 80000 – 9FBFF            | 127 kB  | Uitgebreid conventioneel                       |
| 639 K – 640 kB            | 9FC00 – 9FFFF            | 1 kB    | Uitgebreide BIOS-gegevens                      |
| 640 K – 767 kB            | A0000 – BFFFF            | 128 kB  | Cache voor dynamisch videogeheugen             |
| 768 K – 800 kB            | C0000 – C7FFF            | 32 kB   | Video ROM BIOS (geschaduwd)                    |
| 800 K – 896 kB            | C8000 – DFFFF            | 96 kB   | PCI-ruimte, beschikbaar voor adapter-<br>ROM's |
| 896 K – 1 MB              | E0000 – FFFFF            | 128 kB  | Systeem ROM BIOS (geschaduwd<br>hoofdgeheugen) |
| 1 MB – 16 MB              | 1000000 – FFFFFF         | 15 MB   | PCI-ruimte                                     |
| 16 MB – 4096 MB           | 10000000 – FFDF-<br>FFFF | 4080 MB | PCI-ruimte (positive decode)                   |
|                           | FFFE0000 –<br>FFFFFFFF   | 128 kB  | Systeem-ROM BIOS                               |

Tabel 1. Systeemgeheugentoewijzing

## I/O-adrestoewijzing

In de volgende tabel vindt u de I/O-adrestoewijzing. Niet-vermelde adressen zijn gereserveerd.

| Adresbereik (hex) | Grootte<br>(bytes) | Beschrijving                                        |
|-------------------|--------------------|-----------------------------------------------------|
| 0000 – 000F       | 16                 | DMA 1                                               |
| 0010 – 001F       | 16                 | Algemene I/O-plaatsen, beschikbaar voor PCI-<br>bus |
| 0020 - 0021       | 2                  | Interruptcontroller 1                               |
| 0022 – 003F       | 30                 | Algemene I/O-plaatsen, beschikbaar voor PCI-<br>bus |
| 0040 - 0043       | 4                  | Teller/timer 1                                      |
| 0044 – 00FF       | 28                 | Algemene I/O-plaatsen, beschikbaar voor PCI-<br>bus |

Tabel 2. I/O-adrestoewijzing (vervolg)

| Adresbereik (hex) | Grootte<br>(bytes) | Beschrijving                                        |
|-------------------|--------------------|-----------------------------------------------------|
| 0060              | 1                  | Toetsenbordcontrollerbyte, reset IRQ                |
| 0061              | 1                  | Systeempoort B                                      |
| 0064              | 1                  | Toetsenbordcontroller, CMD/ATAT byte                |
| 0070, bit 7       | 1 bit              | NMI inschakelen                                     |
| 0070, bits 6:0    | 6 bits             | Real-time klok, adres                               |
| 0071              | 1                  | Real-time klok, gegevens                            |
| 0072              | 1 bit              | NMI inschakelen                                     |
| 0072, bits 6:0    | 6 bits             | RTC-adres                                           |
| 0073              | 1                  | RTC-gegevens                                        |
| 0080              | 1                  | POST-controlepuntregister; alleen tijdens POST      |
| 008F              | 1                  | Paginaverversingsregister                           |
| 0080 – 008F       | 16                 | DMA-paginaregisters                                 |
| 0090 - 0091       | 15                 | Algemene I/O-plaatsen, beschikbaar voor PCI-<br>bus |
| 0092              | 1                  | PS/2-toetsenbordcontrollerregisters                 |
| 0093 – 009F       | 15                 | Algemene I/O-plaatsen                               |
| 00A0 - 00A1       | 2                  | Interruptcontroller 2                               |
| 00A2 - 00BF       | 30                 | APM-besturing                                       |
| 00C0 - 00DF       | 31                 | DMA 2                                               |
| 00E0 – 00EF       | 16                 | Algemene I/O-plaatsen, beschikbaar voor PCI-<br>bus |
| 00F0              | 1                  | Coprocessor foutenregister                          |
| 00F1 – 016F       | 127                | Algemene I/O-plaatsen, beschikbaar voor PCI-<br>bus |
| 0170 – 0177       | 8                  | Secundair IDE-kanaal                                |
| 01F0 – 01F7       | 8                  | Primair IDE-kanaal                                  |
| 0200 - 0207       | 8                  | MIDI/joystickpoort                                  |
| 0220 - 0227       | 8                  | Seriële poort 3 of 4                                |
| 0228 – 0277       | 80                 | Algemene I/O-plaatsen, beschikbaar voor PCI-<br>bus |
| 0278 – 027F       | 8                  | LPT3                                                |
| 0280 – 02E7       | 102                | Beschikbaar                                         |
| 02E8 – 02EF       | 8                  | Seriële poort 3 of 4                                |
| 02F8 – 02FF       | 8                  | COM2                                                |
| 0338 – 033F       | 8                  | Seriële poort 3 of 4                                |
| 0340 – 036F       | 48                 | Beschikbaar                                         |
| 0370 – 0371       | 2                  | IDE-kanaal 1 opdracht                               |
| 0378 – 037F       | 8                  | LPT2                                                |
| 0380 – 03B3       | 52                 | Beschikbaar                                         |
| 03B4 – 03B7       | 4                  | Video                                               |

| Adresbereik (hex) | Grootte<br>(bytes) | Beschrijving                         |
|-------------------|--------------------|--------------------------------------|
| 03BA              | 1                  | Video                                |
| 03BC – 03BE       | 16                 | LPT1                                 |
| 03C0 – 03CF       | 52                 | Video                                |
| 03D4 - 03D7       | 16                 | Video                                |
| 03DA              | 1                  | Video                                |
| 03D0 – 03DF       | 11                 | Beschikbaar                          |
| 03E0 – 03E7       | 8                  | Beschikbaar                          |
| 03E8 – 03EF       | 8                  | COM3 of COM4                         |
| 03F0 – 03F5       | 6                  | Diskettekanaal 1                     |
| 03F6              | 1                  | Primair IDE-kanaal opdrachtpoort     |
| 03F7 (Schrijven)  | 1                  | Diskettekanaal 1 opdracht            |
| 03F7, bit 7       | 1 bit              | Disketteschijf wijzigingskanaal      |
| 03F7, bits 6:0    | 7 bits             | Statuspoort primair IDE-kanaal       |
| 03F8 – 03FF       | 8                  | COM1                                 |
| 0400 - 047F       | 128                | Beschikbaar                          |
| 0480 - 048F       | 16                 | DMA-kanaal high page registers       |
| 0490 – 0CF7       | 1912               | Beschikbaar                          |
| 0CF8 – 0CFB       | 4                  | PCI-configuratie adresregister       |
| 0CFC – 0CFF       | 4                  | PCI-configuratie gegevensregister    |
| LPTn + 400h       | 8                  | ECP-poort, LPTn basisadres + hex 400 |
| OCF9              | 1                  | Turbo en reset control register      |
| 0D00 – FFFF       | 62207              | Beschikbaar                          |

Tabel 2. I/O-adrestoewijzing (vervolg)

## DMA I/O-adrestoewijzing

In de volgende tabel vindt u de DMA-adrestoewijzing. Niet vermelde adressen zijn gereserveerd.

Tabel 3. DMA I/O-adrestoewijzing

| Adres (hex) | Beschrijving                                       | Bits    | Bytepointer |
|-------------|----------------------------------------------------|---------|-------------|
| 0000        | Kanaal 0, geheugenadresregister                    | 00 – 15 | Ja          |
| 0001        | Kanaal 0, transfer count register                  | 00 – 15 | Ja          |
| 0002        | Kanaal 1, geheugenadresregister                    | 00 – 15 | Ja          |
| 0003        | Kanaal 1, transfer count register                  | 00 – 15 | Ja          |
| 0004        | Kanaal 2, geheugenadresregister                    | 00 – 15 | Ja          |
| 0005        | Kanaal 2, transfer count register                  | 00 – 15 | Ja          |
| 0006        | Kanaal 3, geheugenadresregister                    | 00 – 15 | Ja          |
| 0007        | Kanaal 3, transfer count register                  | 00 – 15 | Ja          |
| 0008        | Kanalen 0–3,<br>leesstatus/schrijfopdrachtregister | 00 – 07 |             |
| 0009        | Kanalen 0–3, schrijfopdrachtregister               | 00 - 02 |             |

| Adres (hex) | Beschrijving                                           | Bits    | Bytepointer |
|-------------|--------------------------------------------------------|---------|-------------|
| 000A        | Kanalen 0–3, write single mas register bits            | 00 - 02 |             |
| 000B        | Kanalen 0–3, werkstandregister (schrijven)             | 00 - 07 |             |
| 000C        | Kanalen 0–3, clear byte pointer (schrijven)            | NVT     |             |
| 000D        | Kanalen 0–3, master clear (schrijven)/temp<br>(lezen)  | 00 - 07 |             |
| 000E        | Kanalen 0-3, clear mask register (schrijven)           | 00 - 03 |             |
| 000F        | Kanalen 0-3, write all mask register bits              | 00 - 03 |             |
| 0081        | Kanaal 2, paginatabel adresregister                    | 00 - 07 |             |
| 0082        | Kanaal 3, paginatabel adresregister                    | 00 - 07 |             |
| 0083        | Kanaal 1, paginatabel adresregister                    | 00 - 07 |             |
| 0087        | Kanaal 0, paginatabel adresregister                    | 00 - 07 |             |
| 0089        | Kanaal 6, paginatabel adresregister                    | 00 - 07 |             |
| 008A        | Kanaal 7, paginatabel adresregister                    | 00 - 07 |             |
| 008B        | Kanaal 5, paginatabel adresregister                    | 00 - 07 |             |
| 008F        | Kanaal 4,<br>paginatabeladres/verversingsregister      | 00 - 07 |             |
| 00C0        | Kanaal 4, geheugenadresregister                        | 00 - 15 | Ja          |
| 00C2        | Kanaal 4, transfer count register                      | 00 - 15 | Ja          |
| 00C4        | Kanaal 5, geheugenadresregister                        | 00 - 15 | Ja          |
| 00C6        | Kanaal 5, transfer count register                      | 00 - 15 | Ja          |
| 00C8        | Kanaal 6, geheugenadresregister                        | 00 - 15 | Ja          |
| 00CA        | Kanaal 6, transfer count register                      | 00 - 15 | Ja          |
| 00CC        | Kanaal 7, geheugenadresregister                        | 00 - 15 | Ja          |
| 00CE        | Kanaal 7, transfer count register                      | 00 - 15 | Ja          |
| 00D0        | 0D0 Kanalen 4–7,<br>leesstatus/schrijfopdrachtregister |         |             |
| 00D2        | Kanalen 4–7, schrijfopdrachtregister                   | 00 - 02 |             |
| 00D4        | Kanalen 4–7, write single mask register bit            | 00 - 02 |             |
| 00D6        | Kanalen 4–7, werkstandregister (schrijven)             | 00 - 07 |             |
| 00D8        | Kanalen 4–7, clear byte pointer (schrijven)            | NVT     |             |
| 00DA        | Kanalen 4–7, master clear (schrijven)/temp<br>(lezen)  | 00 - 07 |             |
| 00DC        | Kanalen 4–7, clear mask register (schrijven)           | 00 - 03 |             |
| 00DE        | Kanalen 4–7, write all mask register bits              | 00 - 03 |             |
| 00DF        | Kanalen 5–7, 8- of 16-bits werkstand                   | 00 - 07 |             |

Tabel 3. DMA I/O-adrestoewijzing (vervolg)

# Bijlage D. IRQ- en DMA-kanaaltoewijzingen

In de volgende tabellen vindt u de IRQ- en DMA-kanaaltoewijzingen.

| IRQ | Systeemresource                           |
|-----|-------------------------------------------|
| NMI | Kritische systeemfout                     |
| SMI | Systeembeheerinterrupt voor energiebeheer |
| 0   | Timer                                     |
| 1   | Toetsenbord                               |
| 2   | Cascade interrupt van slave-PIC           |
| 3   | COM2 (bepaalde modellen)                  |
| 4   | COM1                                      |
| 5   | Beschikbaar voor de gebruiker             |
| 6   | Diskettecontroller                        |
| 7   | LPT1                                      |
| 8   | Real-time klok                            |
| 9   | Video, ACPI                               |
| 10  | Beschikbaar voor de gebruiker             |
| 11  | Beschikbaar voor de gebruiker             |
| 12  | Muispoort                                 |
| 13  | Mathematische coprocessor                 |
| 14  | Primair IDE (indien aanwezig)             |
| 15  | Secundair IDE (indien aanwezig)           |

Tabel 4. IRQ-kanaaltoewijzingen

**Opmerking:** De standaardinstellingen voor COM 1 (IRQ 4), COM 2 (IRQ 3) en LPT 1 (IRQ 7) kunnen worden gewijzigd in een andere IRQ.

| DMA | Gegevensbreedte | Systeemresource                    |
|-----|-----------------|------------------------------------|
| 0   | 8 bits          | Open                               |
| 1   | 8 bits          | Open                               |
| 2   | 8 bits          | Diskettestation                    |
| 3   | 8 bits          | Parallelle poort (voor ECP of EPP) |
| 4   |                 | Gereserveerd (cascade channel)     |
| 5   | 16 bits         | Open                               |
| 6   | 16 bits         | Open                               |
| 7   | 16 bits         | Open                               |
#### Bijlage E. Kennisgevingen

Verwijzing in deze publicatie naar producten (apparatuur en programmatuur) of diensten van IBM houdt niet in dat IBM deze ook zal uitbrengen in alle landen waar IBM werkzaam is. Uw IBM-vertegenwoordiger kan u vertellen welke producten en diensten op dit moment worden aangeboden. Verwijzing in deze publicatie naar producten of diensten van IBM houdt niet in dat uitsluitend IBMproducten of -diensten gebruikt kunnen worden. Functioneel gelijkwaardige producten of diensten kunnen in plaats daarvan worden gebruikt, mits dergelijke producten of diensten geen inbreuk maken op intellectuele eigendomsrechten of andere rechten van IBM. De gebruiker is verantwoordelijk voor de samenwerking van IBM-producten of -diensten met producten of diensten van anderen, tenzij uitdrukkelijk anders aangegeven door IBM.

Mogelijk heeft IBM octrooien of octrooi-aanvragen met betrekking tot bepaalde in deze publicatie genoemde producten. Aan het feit dat deze publicatie aan u ter beschikking is gesteld, kan geen recht op licentie of ander recht worden ontleend. Vragen over licenties kunt u schriftelijk richten tot:

IBM Director of Licensing IBM Corporation North Castle Drive Armonk, NY 10504-1785 U.S.A.

INTERNATIONAL BUSINESS MACHINES CORPORATION LEVERT DEZE PUBLICATIE OP "AS IS"-BASIS ZONDER ENIGE GARANTIE, UITDRUKKELIJK NOCH STILZWIJGEND, MET INBEGRIP VAN, MAAR NIET BEPERKT TOT, DE GARANTIES OF VOORWAARDEN VAN VOORGENOMEN GEBRUIK OF GESCHIKTHEID VOOR EEN BEPAALD DOEL. Onder sommige jurisdicties is het uitsluiten van stilzwijgende garanties niet toegestaan, zodat bovenstaande uitsluiting mogelijk niet op u van toepassing is.

In dit boek kunnen technische onjuistheden en/of typfouten voorkomen. De informatie in deze publicatie is onderhevig aan wijzigingen. Wijzigingen zullen in nieuwe uitgaven van deze publicatie worden opgenomen. IBM kan de producten en/of programma's die in deze publicatie worden beschreven zonder aankondiging wijzigen.

IBM behoudt zich het recht voor om door u verstrekte informatie te gebruiken of te distribueren op iedere manier die zij relevant acht, zonder dat dit enige verplichting voor IBM jegens u schept.

Verwijzingen in deze publicatie naar andere dan IBM-websites zijn uitsluitend opgenomen ter volledigheid en gelden op geen enkele wijze als aanbeveling voor deze websites. Het materiaal op dergelijke websites maakt geen deel uit van het materiaal voor dit IBM-product. Gebruik van dergelijke websites is geheel voor eigen risico.

#### Kennisgeving televisie-uitvoer

De volgende kennisgeving is van toepassing op modellen waarin in de fabriek een functie voor televisie-uitvoer is geïnstalleerd.

Dit product bevat technologie voor auteursrechtbescherming die wordt beschermd door bepaalde octrooien in de V.S. en andere intellectuele eigendomsrechten van Macrovision Corporation en anderen. Het gebruik van deze technologie voor de bescherming van auteursrechten moet worden goedgekeurd door Macrovision Corporation en is uitsluitend bedoeld voor gebruik thuis en in kleine kring, tenzij u over een schriftelijke machtiging van Macrovision Corporation beschikt. Reverse engineering en disassembly zijn verboden.

#### Merken

De volgende benamingen zijn merken van IBM: IBM NetVista Wake on LAN PS/2 OS/2

Intel, Pentium, NetBurst en Extreme zijn handelsmerken van Intel Corporation.

Microsoft, Windows en Windows NT zijn handelsmerken van Microsoft Corporation.

Andere namen van bedrijven, producten en diensten kunnen handelsmerken zijn van andere bedrijven.

#### Informatie over PC Green label compliance (Japan)

|                                  | 1,8 GHz              | 2,0 GHz              | 2,26 GHz             | 2,4 GHz              |
|----------------------------------|----------------------|----------------------|----------------------|----------------------|
| Normaal stroomverbruik (W)       | 58 [W]               | 58 [W]               | 61 [W]               | 64 [W]               |
| Maximaal stroomverbruikt (W, VA) | 145 [W]/<br>181 [VA] | 116 [W]/<br>147 [VA] | 126 [W]/<br>159 [VA] | 131 [W]/<br>165 [VA] |
| Wattage bij stand-by (W)         | 3,1 [W]              | 3,1 [W]              | 3,1 [W]              | 3,1 [W]              |
| Wattage indien uitgeschakeld (W) | 2,7 [W]              | 2,7 [W]              | 2,7 [W]              | 2,7 [W]              |
| Efficiëntieklasse stroomverbruik | Q                    | Q                    | Q                    | Q                    |
| Criteria klasse Q                | 0,12                 | 0,12                 | 0,12                 | 0,12                 |
| CTP in MTOPS                     | 4800                 | 5333                 | 6027                 | 6400                 |
| Efficiëntiewaarde stroomverbruik | 0,00065              | 0,00058              | 0,00051              | 0,00048              |

#### Type 8301

#### Typen 8303 en 8304

|                                  | 1,8 GHz              | 2,0 GHz              | 2,26 GHz             | 2,4 GHz              |
|----------------------------------|----------------------|----------------------|----------------------|----------------------|
| Normaal stroomverbruik (W)       | 58 [W]               | 58 [W]               | 60 [W]               | 65 [W]               |
| Maximaal stroomverbruikt (W, VA) | 153 [W]/<br>192 [VA] | 130 [W]/<br>163 [VA] | 138 [W]/<br>171 [VA] | 141 [W]/<br>178 [VA] |
| Wattage bij stand-by (W)         | 4,1 [W]              | 4,1 [W]              | 4,1 [W]              | 4,1 [W]              |
| Wattage indien uitgeschakeld (W) | 3,6 [W]              | 3,6 [W]              | 3,6 [W]              | 3,6 [W]              |
| Efficiëntieklasse stroomverbruik | Q                    | Q                    | Q                    | Q                    |

|                                  | 1,8 GHz | 2,0 GHz | 2,26 GHz | 2,4 GHz |
|----------------------------------|---------|---------|----------|---------|
| Criteria klasse Q                | 0,12    | 0,12    | 0,12     | 0,12    |
| CTP in MTOPS                     | 4800    | 5333    | 6027     | 6400    |
| Efficiëntiewaarde stroomverbruik | 0,00086 | 0,00077 | 0,00068  | 0,00064 |

#### Typen 8305 en 8306

|                                  | 1,8 GHz              | 2,0 GHz              | 2,26 GHz             | 2,4 GHz              |
|----------------------------------|----------------------|----------------------|----------------------|----------------------|
| Normaal stroomverbruik (W)       | 59 [W]               | 58 [W]               | 61 [W]               | 64 [W]               |
| Maximaal stroomverbruikt (W, VA) | 172 [W]/<br>219 [VA] | 152 [W]/<br>194 [VA] | 160 [W]/<br>203 [VA] | 167 [W]/<br>210 [VA] |
| Wattage bij stand-by (W)         | 3,1 [W]              | 3,1 [W]              | 3,1 [W]              | 3,1 [W]              |
| Wattage indien uitgeschakeld (W) | 2,7 [W]              | 2,7 [W]              | 2,7 [W]              | 2,7 [W]              |
| Efficiëntieklasse stroomverbruik | Q                    | Q                    | Q                    | Q                    |
| Criteria klasse Q                | 0,12                 | 0,12                 | 0,12                 | 0,12                 |
| CTP in MTOPS                     | 4800                 | 5333                 | 6027                 | 6400                 |
| Efficiëntiewaarde stroomverbruik | 0,00065              | 0,00058              | 0,00051              | 0,00048              |

#### Туре 8307

|                                  | 1,8 GHz              | 2,0 GHz              | 2,26 GHz             | 2,4 GHz              |
|----------------------------------|----------------------|----------------------|----------------------|----------------------|
| Normaal stroomverbruik (W)       | 59 [W]               | 58 [W]               | 61 [W]               | 64 [W]               |
| Maximaal stroomverbruikt (W, VA) | 180 [W]/<br>232 [VA] | 160 [W]/<br>204 [VA] | 169 [W]/<br>213 [VA] | 174 [W]/<br>220 [VA] |
| Wattage bij stand-by (W)         | 3,1 [W]              | 3,1 [W]              | 3,1 [W]              | 3,1 [W]              |
| Wattage indien uitgeschakeld (W) | 2,7 [W]              | 2,7 [W]              | 2,7 [W]              | 2,7 [W]              |
| Efficiëntieklasse stroomverbruik | Q                    | Q                    | Q                    | Q                    |
| Criteria klasse Q                | 0,12                 | 0,12                 | 0,12                 | 0,12                 |
| CTP in MTOPS                     | 4800                 | 5333                 | 6027                 | 6400                 |
| Efficiëntiewaarde stroomverbruik | 0,00065              | 0,00058              | 0,00051              | 0,00048              |

#### Туре 8309

|                                  | 1,8 GHz              | 1,9 GHz              | 2,0 GHz              | 2,26 GHz             |
|----------------------------------|----------------------|----------------------|----------------------|----------------------|
| Normaal stroomverbruik (W)       | 59 [W]               | 58 [W]               | 61 [W]               | 64 [W]               |
| Maximaal stroomverbruikt (W, VA) | 172 [W]/<br>219 [VA] | 176 [W]/<br>233 [VA] | 152 [W]/<br>194 [VA] | 160 [W]/<br>203 [VA] |
| Wattage bij stand-by (W)         | 3,1 [W]              | 3,1 [W]              | 3,1 [W]              | 3,1 [W]              |
| Wattage indien uitgeschakeld (W) | 2,7 [W]              | 2,7 [W]              | 2,7 [W]              | 2,7 [W]              |
| Efficiëntieklasse stroomverbruik | Q                    | Q                    | Q                    | Q                    |
| Criteria klasse Q                | 0,12                 | 0,12                 | 0,12                 | 0,12                 |
| CTP in MTOPS                     | 4800                 | 5067                 | 5333                 | 6027                 |
| Efficiëntiewaarde stroomverbruik | 0,00065              | 0,00061              | 0,00058              | 0,00051              |

|                                  | 1,8 GHz              | 1,9 GHz              | 2,0 GHz              | 2,26 GHz             | 2,4 GHz              |
|----------------------------------|----------------------|----------------------|----------------------|----------------------|----------------------|
| Normaal stroomverbruik (W)       | 59 [W]               | 61 [W]               | 58 [W]               | 61 [W]               | 64 [W]               |
| Maximaal stroomverbruikt (W, VA) | 180 [W]/<br>232 [VA] | 184 [W]/<br>236 [VA] | 160 [W]/<br>204 [VA] | 169 [W]/<br>213 [VA] | 174 [W]/<br>220 [VA] |
| Wattage bij stand-by (W)         | 3,1 [W]              | 3,1 [W]              | 3,1 [W]              | 3,1 [W]              | 3,1 [W]              |
| Wattage indien uitgeschakeld (W) | 2,7 [W]              | 2,7 [W]              | 2,7 [W]              | 2,7 [W]              | 2,7 [W]              |
| Efficiëntieklasse stroomverbruik | Q                    | Q                    | Q                    | Q                    | Q                    |
| Criteria klasse Q                | 0,12                 | 0,12                 | 0,12                 | 0,12                 | 0,12                 |
| CTP in MTOPS                     | 4800                 | 5067                 | 5333                 | 6027                 | 6400                 |
| Efficiëntiewaarde stroomverbruik | 0,00065              | 0,00061              | 0,00058              | 0,00051              | 0,00048              |

#### Typen 8310 en 8311

### Trefwoordenregister

#### Α

aansluiting, beschrijving Typen 8301 en 8302 8 Typen 8303, 8304 en 8312 16 Typen 8305, 8306, 8309 en 8313 38 Typen 8307, 8308, 8310, 8311, 8314 en 8315 60 adapters AGP (accelerated graphics port) 13, 35, 57 installeren Typen 8303, 8304 en 8312 20 Typen 8305, 8306, 8309 en 8313 42 Typen 8307, 8308, 8310, 8311, 8314 en 8315 66 PCI 13, 35, 57 sleuven 20, 42, 66 adrestoewijzing DMA input/output (I/O) 93 input/output (I/O) 91 systeemgeheugen 91 audiolijningang 8, 16, 38, 60 audiolijnuitgang 8, 16, 38, 60 audiosubsysteem 1, 9, 31, 54

## В

batterij vervangen Typen 8303, 8304 en 8312 27 Typen 8305, 8306, 8309 en 8313 50 Typen 8307, 8308, 8310, 8311, 8314 en 8315 74 beveiliging beveiligingsbeugel 26, 48, 72 voorzieningen 2, 10, 32, 54 beveiligingsprofielen voor apparatuur 78

## D

DIMM's, installeren 19, 41, 64 DMA I/O-adrestoewijzing 93 DMA-kanaaltoewijzingen 95

## Ε

Ethernet-aansluiting 8, 16, 38, 60

## F

```
fysieke specificaties
Typen 8301 en 8302 4
Typen 8303, 8304 en 8312 12
Typen 8305, 8306, 8309 en 8313 34
Typen 8307, 8308, 8310, 8311, 8314 en 8315 56
```

## G

gebruiken, beveiligingsprofielen voor apparatuur 78
geheugen
DIMM's (dual inline memory modules) 19, 41, 64
installeren 19, 41, 64
systeem 19, 41, 64

geheugen (vervolg) toewijzing 91 geluidsniveau 4, 12, 34, 56

### Η

herstellen van een POST/BIOS-bijwerkfout 82

IBM BIOS Setup 77 input/output (I/O) adrestoewijzing 91 voorzieningen 2, 10, 32, 54 IRQ-toewijzingen 95

## Κ

kabels, aansluiten 29, 51, 75 kanaaltoewijzingen DMA 95 IRQ 95 kap terugplaatsen Typen 8303, 8304 en 8312 29 Typen 8305, 8306, 8309 en 8313 51 Typen 8307, 8308, 8310, 8311, 8314 en 8315 75 verwijderen Typen 8303, 8304 en 8312 17 Typen 8305, 8306, 8309 en 8313 39 Typen 8307, 8308, 8310, 8311, 8314 en 8315 61 kap verwijderen Typen 8303, 8304 en 8312 17 Typen 8305, 8306, 8309 en 8313 39 Typen 8307, 8308, 8310, 8311, 8314 en 8315 61

locatie van componenten Typen 8303, 8304 en 8312 18 Typen 8305, 8306, 8309 en 8313 40 Typen 8307, 8308, 8310, 8311, 8314 en 8315 62

#### Μ

microfoonaansluiting 8, 16, 38, 60 modem Basic AT-opdrachten 83 Extended AT-opdrachten 85 Fax Class 1-opdrachten 88 Fax Class 2-opdrachten 88 MNP/V.42/V.42bis/V.44-opdrachten 86 Spraakopdrachten 89 muisaansluiting 8, 16, 38, 60

#### Ν

netvoeding Advanced Power Management 2, 10, 32, 54 Ondersteuning voor ACPI (Advanced Configuration and Power Interface) 2, 10, 32, 54

## 0

omgeving, in bedrijf 4, 12, 34, 56 opdrachten Basic AT 83 Extended AT 85 Fax Class 1 88 Fax Class 2 88 MNP/V.42/V.42bis/V.44 86 Spraak 89 opties beschikbaar 5, 13, 35, 57 extern 5, 13, 35, 57 interne 5, 13, 35, 57 opties installeren Typen 8303, 8304 en 8312 adapters 20 beveiligingsbeugel 26 DIMM's 19 geheugen 19 interne stations 24 Typen 8305, 8306, 8309 en 8313 adapters 42 beveiligingsbeugel 48 DIMM's 41 geheugen 41 interne stations 45 Typen 8307, 8308, 8310, 8311, 8314 en 8315 adapters 66 beveiligingsbeugel 72 DIMM's 64 geheugen 64 interne stations 69

#### Ρ

parallelle poort 8, 16, 38, 60

## S

seriële poorten 8, 16, 38, 60 stations CD 5, 13, 35, 57 diskette 13, 35, 57 DVD 13, 35, 57 installeren 24, 45, 69 interne 1, 9, 23, 31, 44, 53, 67 specificaties 23, 44, 68 vakken 2, 10, 23, 32, 44, 54, 68 vaste schijf 5, 13, 35, 57 verwisselbare media 13, 35, 57 stuurprogramma's 16, 38, 60 systeemadrestoewijzing 91 systeemplaat aansluitingen 19, 41, 64 geheugen 13, 19, 35, 41, 57, 64 locatie 19, 41, 64 onderdelen herkennen 18, 40, 64 systeemprogramma's 81

## Т

terugplaatsen van kap Typen 8303, 8304 en 8312 29 Typen 8305, 8306, 8309 en 8313 51 Typen 8307, 8308, 8310, 8311, 8314 en 8315 75 toetsenbordaansluiting 8, 16, 38, 60

## U

USB-aansluitingen 8, 16, 38, 60

#### V

videosubsysteem 1, 9, 31, 53 voedingseenheid verplaatsen 62

## W

wachtwoord instellen, wijzigen, wissen 78 vergeten 28, 51, 75 wissen 28, 51, 75

# IBM

Onderdeelnummer: 49P0938

Gedrukt in Nederland

(1P) P/N: 49P0938

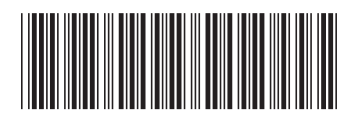